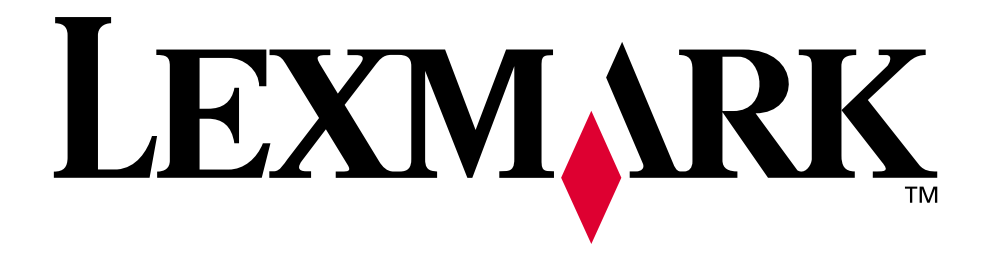

# Lexmark T522

Référence utilisateur

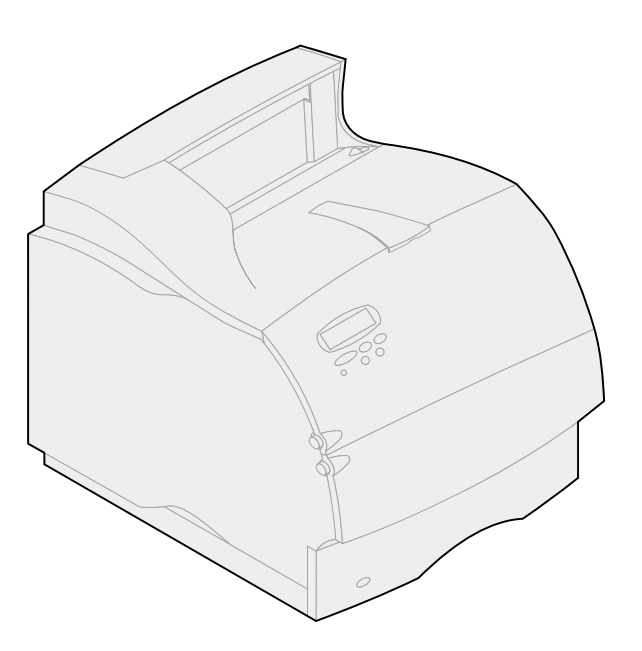

Mai 2001

www.lexmark.com

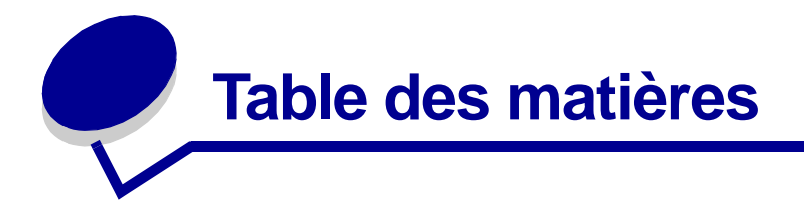

| Chapitre 1: Présentation de l'imprimante7                                           |
|-------------------------------------------------------------------------------------|
| Chapitre 2: Utilisation du panneau de commandes                                     |
| Panneau de commandes8                                                               |
| Utilisation des boutons du panneau de commandes9                                    |
| Utilisation du panneau de commandes pour modifier les paramètres<br>de l'imprimante |
| Impression de la page des paramètres de menus 11                                    |
| Chapitre 3: Utilisation de la fonction « Tâches suspendues » 12                     |
| Impression et suppression de travaux suspendus 13                                   |
| Accès aux tâches suspendues depuis le panneau de commandes                          |
| Identification des erreurs de formats14                                             |
| Relancer l'impression                                                               |
| Différer l'impression                                                               |
| Vérifier l'impression15                                                             |
| Tâche confident 15                                                                  |
| Chapitre 4: Annulation d'un travail d'impression                                    |
| Chapitro 6: Choix do supports d'improssion 10                                       |
| Chapitre 0. Choix de supports d'impression                                          |
| Caracteristiques du papier                                                          |
| Recourbement                                                                        |
| Lissage20                                                                           |
| Humidité                                                                            |
| Direction de la granulosite                                                         |
| Papier recommandé                                                                   |
| Papier déconseillé21                                                                |

| Choix du papier à en-tête et formulaires préimprimés   | 22 |
|--------------------------------------------------------|----|
| Choix du papier préperforé                             | 22 |
| Choix du papier                                        | 23 |
| Choix des enveloppes                                   | 23 |
| Choix des étiquettes                                   | 24 |
| Choix du bristol                                       | 25 |
| Choix des transparents                                 | 25 |
|                                                        |    |
| Chapitre 7: Spécifications des supports d'impression   | 27 |
| Chapitre 8: Chargement du support d'impression         | 31 |
| Chapitre 9: Chargement d'un tiroir                     | 32 |
| Chargement de papier à en-tête                         | 33 |
| Chapitre 10: Chargement du chargeur multifonction      | 34 |
| Canacité                                               | 34 |
|                                                        | 34 |
| Pour une impression sans problème                      | 34 |
| Chargement du papier et des transparents               | 38 |
| Chargement d'enveloppes                                | 38 |
| Chargement de papier à en-tête                         | 39 |
| Fermeture du chargeur multifonction                    | 41 |
| Chapitre 11: Chargement des enveloppes                 | 42 |
| Chapitre 12: Chargement du bac 2000 feuilles           | 46 |
| Chapitre 13: Stockage du papier                        | 47 |
| Chapitre 14: Chaînage des tiroirs                      | 48 |
| Chapitre 15: Conseils pour éviter les bourrages papier | 49 |
| Chapitre 16: Remplacement de la cartouche d'impression | 50 |
| Chapitre 17: Remplacement du rouleau de chargement     | 52 |
| Chapitre 18: Remplacement du rouleau de transfert      | 53 |
| Chapitre 19: Remplacement de l'unité de fusion         | 54 |

| Chapitre 20:  | Réinitialisation du compteur de maintenance              | 55                                     |
|---------------|----------------------------------------------------------|----------------------------------------|
| Chapitre 21:  | Commande de fournitures                                  | 56                                     |
| -<br>Kit de m | aintenance                                               | 56                                     |
| Cartouc       | hes d'impression                                         |                                        |
| Feutre o      | le nettovage de l'unité de fusion pour étiquettes        | 56                                     |
| Rouleau       | u de chargement                                          |                                        |
| Rouleau       | u de transfert                                           |                                        |
| Unité de      | e fusion                                                 | 57                                     |
| Chapitre 22:  | Stockage des fournitures                                 | 58                                     |
| Chapitre 23:  | Vérification d'une imprimante qui ne répond p            | oas59                                  |
| Chapitre 24:  | Elimination des bourrages papier                         | 60                                     |
| Identific     | ation des zones de bourrage papier                       | 60                                     |
| Accès a       | ux zones de bourrage papier                              | 61                                     |
| 200 et 201    | l Bourrage pap                                           |                                        |
| Retirez ca    | art.                                                     | 61                                     |
| 202 Bourra    | age pap                                                  |                                        |
| Ouv. porte    | e arr.                                                   | 62                                     |
| Avant d       | atteindre le réceptacle                                  | 63                                     |
| Lors de       | sa sortie vers le réceptacle                             | 64                                     |
| 230 Bourra    | age pap                                                  |                                        |
| Vérif. red    | c/ver                                                    | 65                                     |
| 24x Bourra    | age pap                                                  |                                        |
| Vérif. ti     |                                                          |                                        |
| Surlas        | urface inclinée d'un tiroir ou entre deux tiroire        | 68                                     |
| Entre tre     | bis firoirs                                              |                                        |
| Entre ur      | n tiroir. le dispositif recto verso et le tiroir intégré |                                        |
| Dans le       | bac 2000 feuilles                                        |                                        |
| 250 Bourra    | age pap                                                  |                                        |
| Vérif. cha    | arg. MF                                                  |                                        |
| 260 Bourra    |                                                          |                                        |
| Vérif cha     |                                                          | 74                                     |
|               |                                                          | ······································ |
| Entre le      | chargeur d'enveloppes et l'imprimante                    |                                        |
| Chapitre 25:  | Résolution des problèmes d'affichage                     | 77                                     |
| Chapitre 26:  | Résolution des problèmes d'impression                    | 78                                     |
| Chapitre 27:  | Résolution des problèmes de qualité d'impres             | ssion 80                               |

| Chapitre 28: Résolution des problèmes d'options              |
|--------------------------------------------------------------|
| Chapitre 29: Résolution des problèmes d'impression réseau 85 |
| Chapitre 30: Résolution d'autres problèmes et questions      |
| Chapitre 31: Explication des messages de l'imprimante        |
| Chapitre 32: Utilisation des menus de l'imprimante           |
| Chapitre 33: Menu Finition                                   |
| Chapitre 34: Menu Infrarouge128                              |
| Chapitre 35: Menu Travail133                                 |
| Chapitre 36: Menu LocalTalk136                               |
| Chapitre 37: Menu Réseau140                                  |
| Chapitre 38: Menu Papier144                                  |
| Chapitre 39: Menu Emul PCL152                                |
| Chapitre 40: Menu Parallèle157                               |
| Chapitre 41: Menu PostScript162                              |
| Chapitre 42: Menu Qualité164                                 |
| Chapitre 43: Menu Série167                                   |
| Chapitre 44: Menu Config173                                  |
| Chapitre 45: Menu Utilitaires180                             |
| Chapitre 46: Menu USB184                                     |
| Chapitre 47: Désactivation des menus du panneau              |
| de commandes188                                              |

| Chapitre 48: Suppression d'options189                                                                                                    |
|----------------------------------------------------------------------------------------------------|
| Chapitre 49: Retrait du chargeur d'enveloppes190                                                                                                    |
| Chapitre 50: Retrait d'un tiroir d'alimentation ou<br>du dispositif recto verso192                                                                                                    |
| Chapitre 51: Retrait de la mémoire de l'imprimante ou                                                                                                    |
| de la mémoire flash194                                                                                                    |
| Chapitre 52: Retrait d'une carte optionnelle                                                                                                    |
|                                                                                                    |
| Chapitre 53: Utilisation des polices196                                                                                                    |
| Chapitre 53: Utilisation des polices                                                                                                    |
| Chapitre 53: Utilisation des polices       196         Types de caractères et polices       196         Graisse et style       196                                                                                                    |
| Chapitre 53: Utilisation des polices       196         Types de caractères et polices       196         Graisse et style       196         Espacement et taille en points       197                                                                                                    |
| Chapitre 53: Utilisation des polices       196         Types de caractères et polices       196         Graisse et style       196         Espacement et taille en points       197         Polices bitmap et vectorielles       198                                                                                                    |
| Chapitre 53: Utilisation des polices       196         Types de caractères et polices       196         Graisse et style       196         Espacement et taille en points       197         Polices bitmap et vectorielles       198         Polices résidentes       199                                                                                                    |
| Chapitre 53: Utilisation des polices196Types de caractères et polices196Graisse et style196Espacement et taille en points197Polices bitmap et vectorielles198Polices résidentes199Jeux de symboles204                                                                                                    |
| Chapitre 53: Utilisation des polices       196         Types de caractères et polices       196         Graisse et style       196         Espacement et taille en points       197         Polices bitmap et vectorielles       198         Polices résidentes       199         Jeux de symboles       204         Deux de symboles pour l'émulation PCL 6       204                                           |
| Chapitre 53: Utilisation des polices       196         Types de caractères et polices       196         Graisse et style       196         Espacement et taille en points       197         Polices bitmap et vectorielles       198         Polices résidentes       199         Jeux de symboles       204         Jeux de symboles pour l'émulation PCL 6       204         Polices téléchargeables       205 |
| Chapitre 53: Utilisation des polices196Types de caractères et polices196Graisse et style196Espacement et taille en points197Polices bitmap et vectorielles198Polices résidentes199Jeux de symboles204Jeux de symboles pour l'émulation PCL 6204Polices téléchargeables205Impression de la liste des échantillons de polices205                                                                                   |

| Dimensions  |  |
|-------------|--|
| Utilisation |  |

| Avis                                                     | 207 |
|----------------------------------------------------------|-----|
| Note d'édition                                           | 208 |
| Marques                                                  |     |
| Notification de licence                                  |     |
| Consignes de sécurité                                    |     |
| Avertissements et mises en garde                         |     |
| Avis relatif aux émissions électroniques                 |     |
| Avec câble réseau raccordé<br>Sans câble réseau raccordé |     |
| Energy Star                                              | 212 |
| Avis relatif à l'utilisation du laser                    | 213 |
| Etiquette de renseignements relatifs au laser            | 213 |
| Avis relatif à l'utilisation du laser                    | 213 |
| Index                                                    |     |

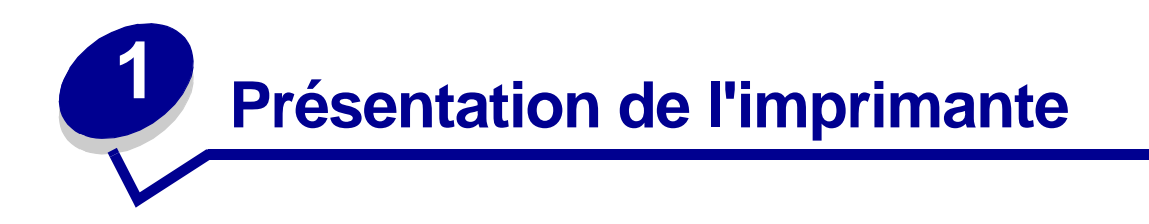

Les illustrations suivantes présentent des modèles d'imprimantes en configuration réseau standard et en configuration complète. Si vous avez installé des options de gestion du papier sur votre imprimante, elle s'apparente sans doute davantage au modèle entièrement configuré. Pour plus d'informations sur les autres configurations possibles, reportez-vous au *Guide d'installation*.

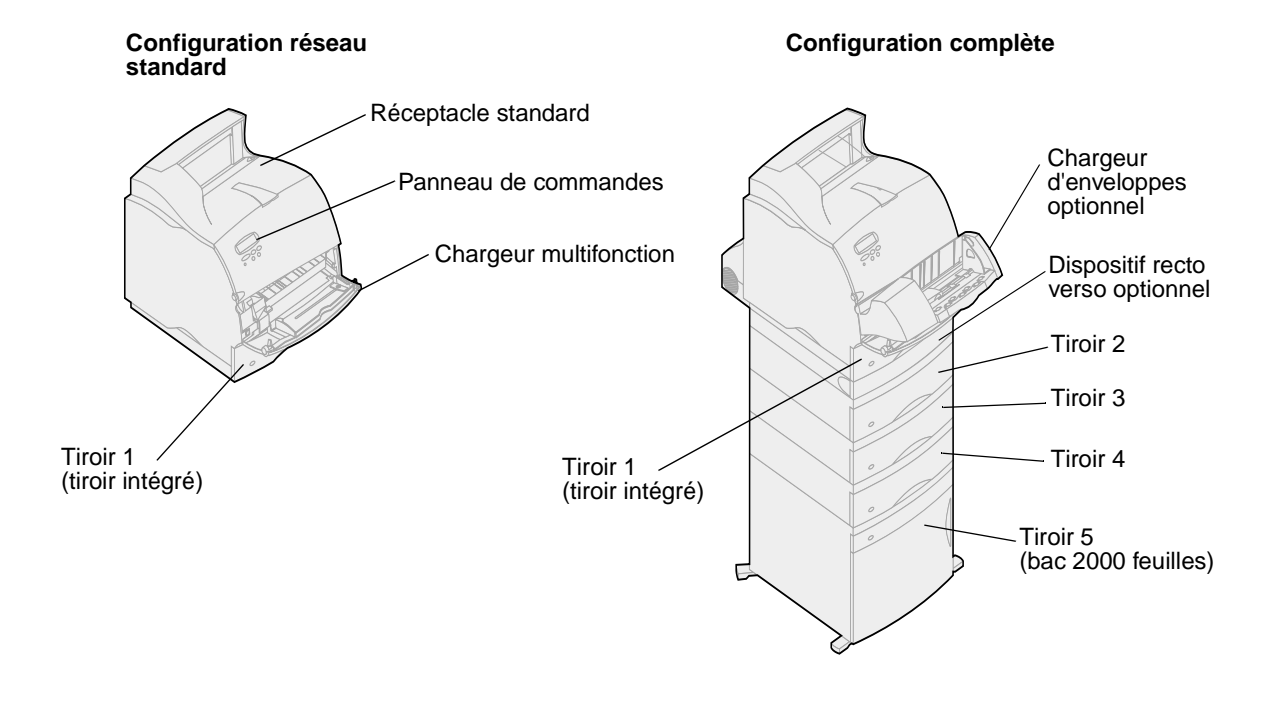

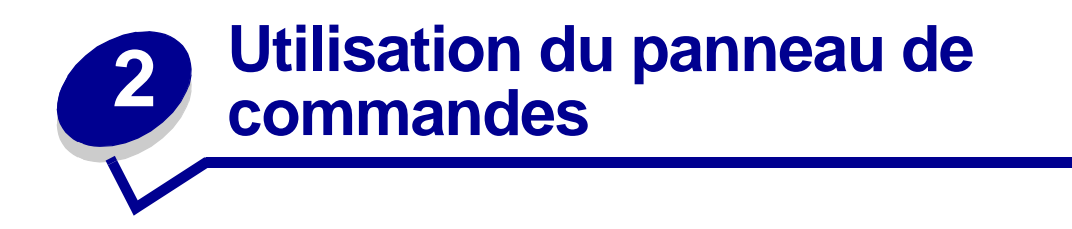

Cette section fournit des informations sur l'utilisation du panneau de commandes, la modification des paramètres de l'imprimante et la signification des menus du panneau de commandes.

Il est possible de modifier la plupart des paramètres de l'imprimante depuis l'application ou le pilote d'imprimante. Les paramètres ainsi modifiés ne s'appliquent qu'à la tâche destinée à être imprimée.

Les modifications apportées depuis une application remplacent celles effectuées à partir du panneau de commandes.

Si vous ne pouvez pas modifier un paramètre à partir de l'application, utilisez le panneau de commandes de l'imprimante ou le panneau de commandes distant de l'utilitaire MarkVision<sup>™</sup>. Tout paramètre modifié à partir du panneau de commandes ou de MarkVision devient la valeur utilisateur par défaut.

### Panneau de commandes

Le panneau de commandes présente un écran à cristaux liquides de deux lignes de 16 caractères chacune, cinq boutons ainsi qu'un témoin lumineux.

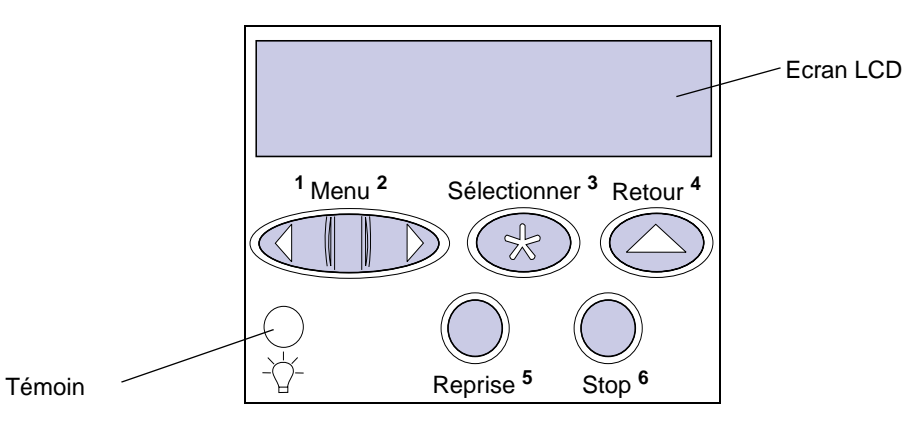

#### Témoin lumineux

Le témoin lumineux permet de connaître l'état de l'imprimante. Si ce témoin :

- est éteint : l'imprimante est hors tension.
- est allumé : l'imprimante est sous tension, mais en attente.
- clignote : l'imprimante est sous tension et occupée.

## Utilisation des boutons du panneau de commandes

Utilisez les cinq touches du panneau de commandes pour ouvrir un menu, faire défiler une liste de valeurs, modifier les paramètres de l'imprimante et répondre aux messages de l'imprimante.

Les chiffres 1 à 6 sont inscrits à côté de chacune de ces touches ; ces chiffres servent à entrer un numéro d'identification personnel (PIN) pour les tâches *suspendues*. Pour de plus amples informations, reportez-vous à la section **Utilisation de la fonction « Tâches suspendues »**.

Les pages suivantes décrivent les différentes fonctions de chaque touche.

**Remarque:** Ces touches déterminent les informations qui apparaissent sur la deuxième ligne du panneau de commandes.

| Reprise      | <ul> <li>Appuyez sur la touche Reprise pour :</li> <li>Rétablir l'état Prêt si l'imprimante est hors ligne (auquel cas le message Prêt n'est pas affiché à l'écran).</li> <li>Quitter les menus de l'imprimante et rétablir l'état Prêt.</li> <li>Effacer les messages d'erreur du panneau de commandes.</li> <li>Si vous avez modifié les paramètres de l'imprimante à partir des menus du panneau de commandes, appuyez sur la touche Reprise avant d'envoyer un travail à l'impression. Le message Prêt doit apparaître.</li> </ul>                                                                                                    |
|--------------|----------------------------------------------------------------------------------------------------|
| Menu         | <ul> <li>Chaque extrémité de la touche remplit une fonction. Appuyez sur Menu :</li> <li>Lorsque le message Prêt est affiché, pour mettre l'imprimante hors ligne (désactiver l'état Prêt) et faire défiler les menus.</li> <li>Lorsque Occupé s'affiche, pour accéder au Menu Travail.</li> <li>Lorsque l'imprimante est hors ligne, appuyez sur Menu&gt; pour faire défiler les menus. <ul> <li>Appuyez sur <menu accéder="" de="" l'option="" li="" menu="" pour="" précédente.<="" à=""> </menu></li></ul> </li> <li>Pour les éléments de menu à valeurs numériques, tels que Copies, maintenez le bouton Menu enfoncé pour accéder aux valeurs. Relâchez la touche lorsque la valeur requise est affichée.</li> </ul> |
| Sélectionner | <ul> <li>Appuyez sur la touche Sélectionner pour :</li> <li>Sélectionner le menu affiché sur la deuxième ligne de l'écran. En fonction du type de menu, cette opération : <ul> <li>Ouvre le menu et affiche sa première option.</li> <li>Ouvre l'option de menu et affiche le paramètre par défaut.</li> </ul> </li> <li>Enregistre l'option de menu affichée comme paramètre par défaut. Le message Enregistré apparaît, puis l'option de menu s'affiche de nouveau.</li> <li>Efface des messages de l'écran du panneau de commandes.</li> </ul>                                                                                                    |
| Retour       | Appuyez sur Retour pour revenir au niveau de menu ou à l'option précédente.                                                                                                    |
| Stop         | Lorsque l'un des messages <b>Prêt</b> , <b>Occupé</b> ou <b>Attente</b> est affiché, appuyez sur <b>Stop</b><br>pour interrompre provisoirement toutes les tâches et mettre l'imprimante hors ligne.<br>Le message <b>Imprimante non prête</b> apparaît alors.<br>Appuyez sur <b>Reprise</b> pour rétablir l'état <b>Prêt</b> , <b>Occupé OU Attente</b> .                                                                                                    |

# *Utilisation du panneau de commandes pour modifier les paramètres de l'imprimante*

Le panneau de commandes permet de sélectionner des options de menu et de leur associer les valeurs appropriées pour réussir les travaux d'impression. Il permet également de modifier la configuration et l'environnement d'exploitation de l'imprimante. Reportez-vous à la rubrique **Utilisation des menus de l'imprimante** afin de connaître tous les éléments de menus.

Il existe plusieurs méthodes pour modifier les paramètres de l'imprimante :

- Sélectionner un paramètre dans une liste de valeurs,
- Changer un paramètre En fonction/Hors fonction,
- Modifier un paramètre numérique.

Pour définir un paramètre sur une nouvelle valeur :

- Lorsque l'imprimante affiche le message d'état Prêt, appuyez sur Menu. Les noms de menus s'affichent.
- 2 Continuez d'appuyer sur Menu jusqu'à ce que le menu que vous recherchez apparaisse.
- 3 Appuyez sur Sélectionner pour sélectionner le menu ou l'option de menu affiché sur la deuxième ligne de l'écran.
  - S'il s'agit d'un menu, celui-ci s'ouvre et le premier paramètre d'imprimante du menu apparaît.
  - S'il s'agit d'une option de menu, la valeur par défaut de cette option s'affiche. (Le paramètre utilisateur par défaut courant est suivi d'un astérisque [\*]).

Chaque option de menu est accompagnée d'une liste de valeurs. Par valeur, on entend :

- une phrase ou un mot décrivant le paramètre,
- une valeur numérique que vous pouvez modifier,
- le paramètre En fonction ou Hors fonction.
- 4 Appuyez sur Menu pour atteindre la valeur souhaitée.
- 5 Appuyez sur Sélectionner pour sélectionner la valeur affichée sur la deuxième ligne de l'écran. Un astérisque apparaît à côté de la valeur pour indiquer qu'il s'agit désormais du paramètre utilisateur par défaut. Le nouveau paramètre reste à l'écran environ une seconde, puis s'efface. Il est remplacé par le message Enregistré, puis la liste d'options de menu précédente s'affiche.
- 6 Appuyez sur Retour pour revenir aux menus précédents. Effectuez toutes les sélections de menus souhaitées pour définir les nouveaux paramètres par défaut. Appuyez sur Reprise lorsque vous avez fini d'apporter vos modifications.

Les paramètres utilisateur par défaut restent actifs tant que vous n'en enregistrez pas de nouveaux ou ne restaurez pas le paramétrage usine. Vous pouvez également sélectionner des paramètres depuis le logiciel d'application. Ceux-ci modifient ou remplacent les paramètres par défaut définis depuis le panneau de commandes.

## Impression de la page des paramètres de menus

Procédez comme suit pour imprimer la liste des paramètres utilisateurs par défaut courants et des options d'imprimantes installées :

- 1 Assurez-vous que l'imprimante est sous tension et que le message d'état **Prêt** est affiché.
- 2 Appuyez sur Menu jusqu'à ce que le menu Utilitaires apparaisse, puis appuyez sur Sélectionner.
- **3** Appuyez sur **Menu** jusqu'à ce que le message Impression menus apparaisse, puis appuyez sur **Sélectionner**.

Le message Impression paramètres menus apparaît et reste affiché jusqu'à impression de la page. Lorsque les pages de paramètres sont imprimées, l'imprimante retrouve l'état Prêt.

Si un message s'affiche, reportez-vous à la section **Messages de l'imprimante** pour obtenir plus d'informations.

Le **schéma** de la section **Utilisation des menus de l'imprimante** présente les options de chaque menu.

L'astérisque (\*) qui suit une valeur indique qu'il s'agit du paramètre d'usine. Le paramétrage usine peut varier d'un pays à l'autre.

Le paramètrage usine détermine les valeurs des différentes fonctions lorsque vous utilisez l'imprimante pour la première fois. Celles-ci restent en application jusqu'à ce que vous les modifiiez. Le paramétrage usine est rétabli si vous sélectionnez Restaurer Param. usine du Menu Utilitaires. Pour de plus amples informations, reportez-vous à la section **Menu Utilitaires**.

Lorsque vous sélectionnez un nouveau paramètre à partir du panneau de commandes, l'astérisque s'affiche à ses côtés afin de le désigner comme paramètre utilisateur par défaut.

Les paramètres utilisateur par défaut correspondent aux valeurs que vous sélectionnez pour les différentes fonctions et que vous enregistrez dans la mémoire de l'imprimante. Une fois enregistrés, ces paramètres restent en application jusqu'à ce qu'ils soient remplacés par d'autres ou jusqu'à la restauration du paramétrage usine.

**Remarque:** Les paramètres définis à partir du logiciel d'application sont prioritaires sur les paramètres sélectionnés sur le panneau de commandes.

#### Menus désactivés

Si votre imprimante est configurée en tant qu'imprimante réseau accessible pour plusieurs utilisateurs, il se peut que le message Menus désactivés s'affiche lorsque vous appuyez sur Menu si l'état est Prêt. La désactivation des menus permet d'éviter que les utilisateurs modifient à l'aide du panneau de commandes un paramètre par défaut configuré par l'administrateur de l'imprimante. Vous avez la possibilité d'utiliser les fonctions de tâches suspendues, d'effacer les messages et de sélectionner des éléments du Menu Travail lors de l'impression, mais tous les autres paramètres de l'imprimante sont inaccessibles. Vous pouvez, cependant, utiliser votre pilote d'imprimante pour ignorer les valeurs par défaut et sélectionner des paramètres adaptés à vos propres travaux d'impression.

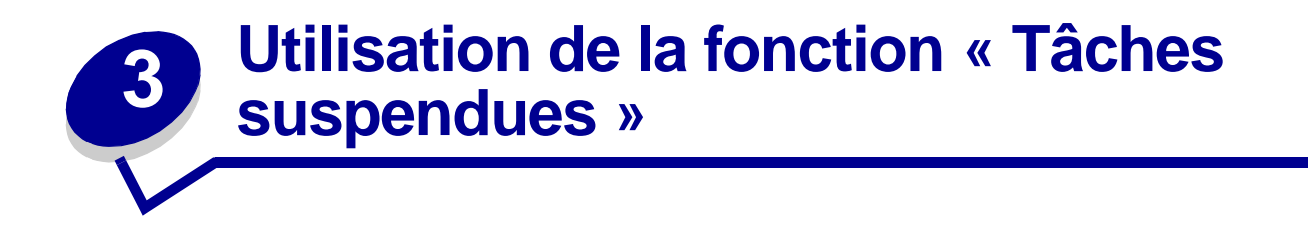

Lorsque vous envoyez un travail à l'imprimante, vous pouvez indiquer dans le pilote si vous souhaitez que l'imprimante conserve le travail en mémoire. Lorsque vous décidez d'imprimer le travail, vous devez utiliser les menus du panneau de commandes de l'imprimante pour identifier les travaux suspendus à imprimer.

Remarque: Les fonctions de tâches d'impression suspendues requièrent un minimum de 16 Mo de mémoire disponible dans l'imprimante. Il est conseillé de disposer d'un minimum de 32 Mo de mémoire d'imprimante, ainsi que d'un disque dur.

Pour obtenir plus d'informations sur cette fonction, cliquez sur une des rubriques suivantes :

- Impression et suppression de travaux suspendus
- Identification des erreurs Relancer l'impression • de formats
- Accès aux tâches suspendues depuis le panneau de commandes

  - Tâche confident.
- Vérifier l'impression •
- Différer l'impression •

## *Impression et suppression de travaux suspendus*

Une fois les tâches suspendues stockées dans la mémoire de l'imprimante, utilisez le panneau de commandes de l'imprimante pour indiquer les actions à effectuer. Vous pouvez sélectionner soit Tâche confident., soit Tâches suspend. (pour les tâches de type Relancer l'impression, Différer l'impression et Vérifier l'impression) depuis le **Menu Travail**. Lorsque vous imprimez une tâche confidentielle, vous devez saisir un numéro d'identification personnel (code PIN) que vous spécifiez dans le pilote lors de l'envoi de la tâche. Pour de plus amples informations, reportez-vous à la section **Tâche confident**.

Pour les éléments de menu Tâche confident. ou Tâches suspend., vous disposez de cinq options :

- Impr ttes tâches
- Imprimer tâche
- Suppr ttes tâch
- Supprimer tâche
- Imprimer copies

# Accès aux tâches suspendues depuis le panneau de commandes

- 1 Pour accéder aux travaux suspendus depuis le panneau de commandes :
  - Si l'état de l'imprimante est Occupé, appuyez sur Menu pour afficher le Menu Travail.
  - Si l'imprimante est en mode Prêt, passez à l'étape 2.
- 2 Appuyez sur **Menu** jusqu'à ce que Tâches suspend. ou Tâches confident. apparaisse sur l'écran du panneau de commandes, selon le type de tâche que vous souhaitez effectuer.
- 3 Appuyez sur Sélectionner.

Le nom d'utilisateur apparaît sur la première ligne du panneau de commandes. Sur la deuxième ligne de l'écran s'affichent les noms d'utilisateurs actuellement associés aux tâches suspendues.

4 Appuyez sur **Menu** jusqu'à ce que votre nom d'utilisateur apparaisse.

**Remarque:** Si vous recherchez une tâche confidentielle, vous devez saisir votre numéro d'identification personnel. Pour de plus amples informations, reportez-vous à la section **Tâche confident.** 

- 5 Appuyez sur Sélectionner.
- 6 Appuyez sur **Menu** jusqu'à ce que l'opération que vous souhaitez effectuer s'affiche sur la deuxième ligne du panneau de commandes (Imprimer tâche, Supprimer tâche, etc.).
- 7 Appuyez sur Sélectionner.
  - Si vous recherchez un travail en particulier, appuyez sur Menu pour faire défiler la liste des tâches disponibles, puis cliquez sur Sélectionner lorsque le travail que vous recherchez s'affiche. Un astérisque (\*) apparaît à côté du nom du travail pour indiquer que vous l'avez sélectionné pour l'imprimer ou le supprimer.

- Lorsque vous êtes invité à indiquer le nombre de copies à imprimer, utilisez Menu pour faire défiler les chiffres sur le panneau de commandes et appuyez sur Sélectionner.
- 8 Appuyez sur la touche **Reprise** pour imprimer ou supprimer les travaux sélectionnés.

L'imprimante affiche brièvement un message vous informant quelle tâche suspendue est actuellement en cours.

## Identification des erreurs de formats

Si le symbole <sup>7</sup> apparaît sur l'écran, il indique que l'imprimante rencontre des problèmes pour mettre en forme une ou plusieurs tâches suspendues. Ces problèmes de mise en page sont souvent le résultat d'une mémoire insuffisante de l'imprimante ou de données incorrectes qui risquent d'entraîner l'annulation du travail.

Lorsque le symbole <sup>7</sup> apparaît en regard d'une tâche d'impression, vous pouvez :

- imprimer le travail. Sachez cependant que le travail risque de ne pas s'imprimer dans son intégralité.
- supprimer le travail. Vous pouvez libérer de la mémoire supplémentaire en supprimant des travaux dans la liste des travaux suspendus.

Si les erreurs de mise en forme se produisent régulièrement avec les tâches suspendues, cela peut signifier que l'imprimante nécessite davantage de mémoire.

## Relancer l'impression

Si vous envoyez un travail d'impression répété, toutes les copies demandées du travail sont imprimées *et* le travail est stocké en mémoire afin que vous puissiez en imprimer d'autres copies ultérieurement. Il est possible d'imprimer des copies supplémentaires aussi longtemps que le travail reste stocké dans la mémoire.

**Remarque:** Les travaux répétés sont automatiquement supprimés de la mémoire de l'imprimante lorsque l'imprimante requiert plus de mémoire pour traiter des travaux suspendus supplémentaires.

## **Différer** l'impression

Lorsque vous envoyez une tâche de type Différer l'impression, la tâche ne s'imprime pas immédiatement, elle est stockée dans la mémoire de l'imprimante afin que vous puissiez l'imprimer ultérieurement. Le travail est conservé dans la mémoire jusqu'à ce que vous le supprimiez du menu Tâches suspend. Les tâches de type Différer l'impression peuvent être supprimées si l'imprimante requiert plus de mémoire pour traiter des tâches suspendues supplémentaires.

Reportez-vous à la section **Impression et suppression de travaux suspendus** pour de plus amples informations.

## Vérifier l'impression

Si vous envoyez un travail d'impression vérifié, une copie est imprimée et les autres copies demandées sont conservées dans la mémoire de l'imprimante. Utilisez Vérifier impression pour vous assurer que la première copie est satisfaisante avant d'imprimer les autres copies.

Reportez-vous à la section **Impression et suppression de travaux suspendus** si vous avez besoin d'aide pour imprimer les copies supplémentaires stockées dans la mémoire.

**Remarque:** Lorsque toutes les copies sont imprimées, la tâche de type Vérifier l'impression est supprimée de la mémoire de l'imprimante.

## Tâche confident.

Lorsque vous envoyez un travail à l'imprimante, vous pouvez saisir un numéro d'identification personnel (PIN) depuis le pilote. Le code PIN se compose de quatre chiffres (de 1 à 6). Le travail est alors suspendu dans la mémoire de l'imprimante jusqu'à ce que vous entriez le même numéro à quatre chiffres sur le panneau de commandes de l'imprimante et choisissiez de l'imprimer ou de le supprimer. Vous êtes ainsi assuré que ce travail ne sera imprimé que lorsque vous vous tiendrez à côté de l'imprimante pour le récupérer et qu'aucun autre utilisateur de l'imprimante ne pourra l'imprimer.

Lorsque vous sélectionnez Tâche confident. dans le Menu Travail, puis votre nom d'utilisateur, l'invite suivante s'affiche :

#### Tapez PIN tâche : =

Pour saisir le code PIN à quatre chiffres associé à une tâche confidentielle, utilisez les touches du panneau de commandes. Les numéros situés à côté des noms de touches identifient la touche à utiliser pour chaque chiffre (1 à 6). Lorsque vous saisissez le code PIN, des astérisques s'affichent sur le panneau de commandes afin de garantir la confidentialité.

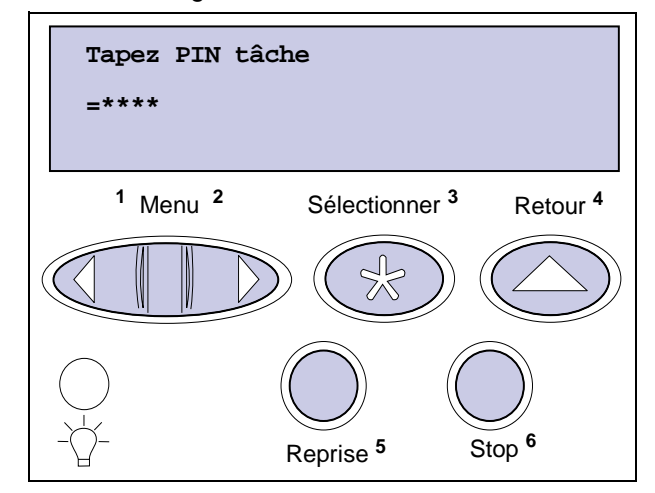

Si vous saisissez un numéro incorrect, le message Pas d'impression Réessayer ? s'affiche. Appuyez sur **Reprise** pour entrer de nouveau votre code PIN ou appuyez sur **Stop** pour quitter le menu Tâche confident.

Lorsque vous saisissez le code PIN correct, vous accédez à toutes les tâches d'impression correspondant au PIN saisi. Les tâches d'impression correspondant au code que vous avez entré apparaissent à l'écran lorsque vous sélectionnez les éléments de menu Imprimer tâche, Supprimer tâche et Imprimer copies. Vous pouvez choisir d'imprimer ou de supprimer les tâches correspondant au PIN saisi (pour de plus amples informations, reportez-vous à la section **Impression et suppression de travaux suspendus**). Une fois la tâche confidentielle imprimée, elle est supprimée de la mémoire.

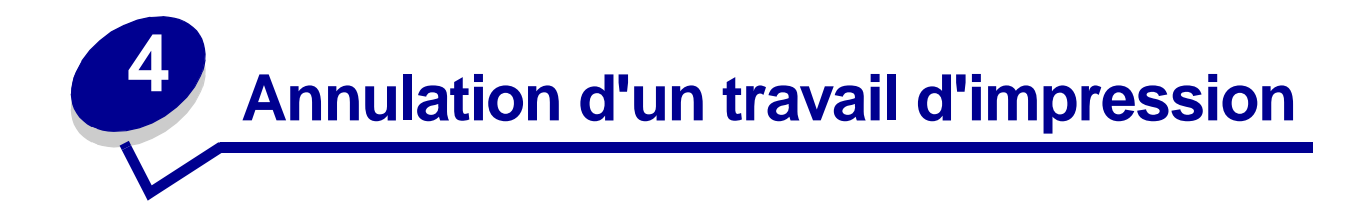

Pour annuler un travail d'impression :

1 Appuyez sur Menu. Menu Travail apparaît sur la première ligne de l'écran et Annuler tâche sur la deuxième.

**Remarque:** Le Menu Travail est le seul menu disponible lorsque l'état de l'imprimante est Occupé.

2 Appuyez sur Sélectionner.

Annulation tâche apparaît brièvement à l'écran. L'imprimante interrompt son travail une fois la page en cours d'impression entièrement imprimée. L'imprimante repasse en mode Prêt.

# **5** Impression sur papier aux formats Folio US et Statement US

Les formats Folio US et Statement US ne sont pas disponibles dans le menu Taille papier tant que l'option Détect. format est activée. Pour désactiver Détect. format :

- 1 Appuyez sur les boutons **Sélectionner** et **Retour**. Tout en les maintenant enfoncés, mettez l'imprimante sous tension.
- 2 Relâchez les boutons lorsque le message Autotest à mise sous tension s'affiche.

L'imprimante est mise sous tension, puis Menu Config apparaît sur la première ligne de l'écran.

3 Appuyez sur Menu jusqu'à ce que le menu Détect. format apparaisse, puis appuyez sur Sélectionner.

Détection tiroir 1 s'affiche sur la deuxième ligne de l'écran.

4 Appuyez sur **Menu** pour sélectionner le bac d'alimentation optionnel qui contiendra le papier au format Folio US ou Statement US, puis appuyez sur **Sélectionner**.

La première ligne de l'écran affiche le bac d'alimentation optionnel sélectionné et la deuxième affiche le paramètre courant.

5 Appuyez sur Menu pour définir le paramètre sur Hors fonction, puis appuyez sur Sélectionner.

**ENREGISTRE** apparaît brièvement à l'écran. Ensuite, Menu Config s'affiche sur la première ligne et Détect. format sur la deuxième.

- 6 Appuyez sur Menu jusqu'à ce que Quitter Config apparaisse, puis appuyez sur Sélectionner.
- 7 Activation des chang. de menus apparaît brièvement, puis Autotest à mise sous tension s'affiche. L'imprimante repasse en mode Prêt.
- 8 Une fois l'option de détection de taille désactivée, changez le format en Folio US ou Statement US dans le menu Taille papier.

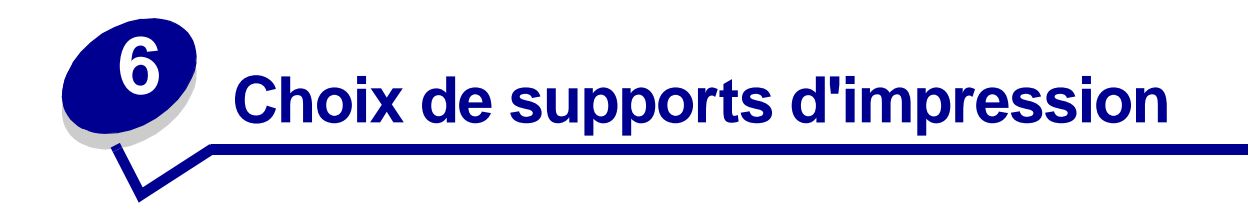

La qualité de l'impression et la fiabilité de l'alimentation de l'imprimante et de ses options peuvent varier selon le type et le format des supports d'impression utilisés. Cette section contient des recommandations pour chaque type de support d'impression. Pour plus d'informations concernant l'impression sur bristol et sur étiquettes, reportez-vous au

*Guide d'étiquettes et de bristols*, disponible sur le site Web de Lexmark à l'adresse **www.lexmark.com**.

Imprimez toujours des échantillons sur le support d'impression que vous prévoyez d'utiliser avant d'en acheter en grande quantité.

Cliquez sur une rubrique pour plus d'informations :

- Caractéristiques du papier
- Papier recommandé
- Papier déconseillé
- Choix du papier à en-tête et formulaires préimprimés
- Choix du papier préperforé

- Choix du papier
- Choix des enveloppes
- Choix des étiquettes
- Choix du bristol
- Choix des transparents

## Caractéristiques du papier

Les caractéristiques de papier suivantes affectent la fiabilité et la qualité de l'impression. Nous vous conseillons de suivre ces recommandations lorsque vous choisissez du papier.

Pour plus d'informations, reportez-vous au *Guide d'étiquettes et de bristols,* disponible sur le site Web de Lexmark à l'adresse **www.lexmark.com**.

#### Grammage

L'imprimante peut alimenter automatiquement du papier dont le grammage est compris entre 60 et 176 g/m<sup>2</sup> à granulosité sur la longueur. Le papier dont le grammage est inférieur à 60 g/m<sup>2</sup> risque de ne pas être suffisamment épais pour être alimenté correctement et de provoquer des bourrages. Pour une impression optimale, utilisez du papier 75 g/m<sup>2</sup> à granulosité sur la longueur. Pour imprimer sur des supports d'impression dont le format est inférieur à 18,2 x 25,7 cm, il est conseillé d'utiliser un grammage de base supérieur ou égal à 90 g/m<sup>2</sup>.

#### Recourbement

Le papier peut avoir tendance à se recourber sur les bords. Un recourbement excessif peut provoquer des problèmes d'alimentation papier. Ce problème se produit souvent lorsque le papier est passé dans l'imprimante, dans laquelle il est exposé à des températures élevées. Le stockage du papier non déballé dans un environnement humide, même dans le tiroir d'alimentation, peut entraîner un recourbement du papier.

#### Lissage

Le degré de lissage du papier affecte directement la qualité d'impression. Si le papier est trop grené, le toner ne s'applique pas correctement et la qualité d'impression s'en trouve amoindrie. Si le papier est trop lisse, il peut entraîner des problèmes d'alimentation. Le lissage doit être compris entre 100 et 300 points Sheffield ; cependant, un lissage compris entre 100 et 250 points Sheffield permet d'obtenir une meilleure qualité d'impression.

#### Humidité

Le degré d'humidité du papier affecte à la fois la qualité d'impression et la capacité de l'imprimante à alimenter correctement le papier. Conservez le papier dans son emballage d'origine jusqu'à l'utilisation. Vous limitez ainsi l'exposition du papier aux changements d'humidité qui peuvent l'abîmer.

#### Direction de la granulosité

La granulosité fait référence à l'alignement des fibres sur une feuille de papier. La granulosité est soit dans le sens de la longueur de la feuille de papier, soit dans le sens de la largeur.

Pour du papier dont le grammage est compris entre 60 et 176 g/m<sup>2</sup>, il est conseillé d'utiliser des feuilles dont les fibres sont orientées dans le sens de la longueur. Pour du papier dont le grammage est supérieur à 176 g/m<sup>2</sup>, il est préférable d'utiliser des feuilles dont les fibres sont orientées dans le sens de la largeur. Pour le chargeur multifonction, il est recommandé d'utiliser du papier dont le grammage est compris entre 60 et 135 g/m<sup>2</sup> avec des fibres dans le sens de la longueur. Pour du papier supérieur à 135 g/m<sup>2</sup> alimenté dans le chargeur multifonction, il est préférable d'utiliser des feuilles dont les fibres sont orientées dans le sens de la longueur. Pour du papier supérieur à 135 g/m<sup>2</sup> alimenté dans le chargeur multifonction, il est préférable d'utiliser des feuilles dont les fibres sont orientées dans le sens de la largeur.

#### **Fibres**

La plupart des papiers xérographiques haute qualité sont fabriqués à base de bois traité chimiquement à 100 %. Ce matériau offre au papier un degré de stabilité élevé. Les problèmes d'alimentation sont moins courants et la qualité d'impression meilleure. Les papiers contenant des fibres, telles que du coton, présentent des caractéristiques qui risquent de poser des problèmes de gestion du papier.

## Papier recommandé

Pour garantir la meilleure qualité d'impression possible et une alimentation fiable, utilisez du papier xérographique 75 g/m<sup>2</sup>. Les papiers professionnels conçus pour des usages généraux fournissent également une qualité d'impression acceptable.

Imprimez toujours plusieurs échantillons avant d'acheter un type de papier en grande quantité. Pour choisir un papier, prenez en considération son grammage, son contenu en fibres et sa couleur.

Le processus d'impression laser chauffe le papier à des températures élevées ; 225 °C (437 °F) pour les applications utilisant la reconnaissance des caractères par encre magnétique (MICR) et 205 °C (401 °F) pour les autres applications. Utilisez uniquement du papier capable de supporter ces températures sans décolorer, fondre ou dégager des émissions nocives. Vérifiez auprès du fabricant ou du revendeur si le papier que vous avez choisi est compatible avec les imprimantes laser.

## Papier déconseillé

Il est déconseillé d'utiliser les types de papier suivants avec l'imprimante :

- Les papiers traités chimiquement utilisés pour faire des copies sans papier carbone, également appelés papiers autocopiants, CCP (carbonless copy paper) ou NCR (no carbon required).
- Les papiers couchés (effaçables).
- Les documents ou formulaires en liasse.
- Les papiers préimprimés requérant un *enregistrement* (emplacement d'impression précis sur la page) supérieur à ±0,23 cm, tels que les formulaires OCR (à reconnaissance optique des caractères).

Dans certains cas, il est possible de régler l'enregistrement avec le logiciel afin de pouvoir imprimer sur ces formulaires.

- Les papiers préimprimés traités avec des produits chimiques risquant d'endommager l'imprimante.
- Les papiers préimprimés risquant d'être affectés par la température de l'unité de fusion de l'imprimante.
- Les papiers grenés ou recourbés.
- Les papiers synthétiques.
- Les papiers thermiques.
- Le papier recyclé inférieur à 60 g/m<sup>2</sup>.

• Le papier recyclé contenant plus de 25 % de déchets ne respectant pas la norme DIN 19 309.

## Choix du papier à en-tête et formulaires préimprimés

Suivez les recommandations ci-dessous lorsque vous choisissez du papier à en-tête ou des formulaires préimprimés pour l'imprimante :

- Utilisez du papier à granulosité sur la longueur pour de meilleurs résultats.
- Utilisez uniquement des papiers à en-tête et des formulaires imprimés à l'aide d'un processus d'impression offset gravé ou lithographique.
- Choisissez des papiers qui absorbent l'encre mais ne la font pas baver.
- Evitez les papiers très grenés ou texturés.

Utilisez des papiers imprimés avec des encres résistantes à la chaleur conçues pour des copieurs xérographiques. L'encre doit supporter des températures de 225 °C (437 °F) pour des applications utilisant la reconnaissance des caractères à encre magnétique et 205 °C (401 °F) pour les autres applications sans fondre ni dégager d'émissions nocives. Utilisez des encres qui ne sont pas affectées par la résine du toner, telles que les encres fixées par oxydation ou à base d'huile. Les encres au latex risquent de ne pas y être conformes. En cas de doute, contactez votre revendeur de papier.

## Choix du papier préperforé

Le nombre et l'emplacement des perforations ainsi que les techniques de fabrication du papier préperforé diffèrent selon la marque.

Suivez ces recommandations pour le choix et l'utilisation de papier préperforé :

- Testez le papier préperforé de plusieurs fabricants avant d'en commander ou d'en utiliser en grande quantité.
- Le papier doit être perforé chez le fabricant et non lorsqu'il est déjà rassemblé en rame, car il risquerait de provoquer des bourrages papier lorsque plusieurs feuilles sont chargées dans l'imprimante.
- Le papier préperforé peut contenir plus de poussière que le papier standard. Il se peut que votre imprimante nécessite d'être nettoyée plus souvent et l'alimentation risque de ne pas être aussi fiable qu'avec du papier standard.
- Les recommandations en ce qui concerne le grammage du papier préperforé sont les mêmes que celles s'appliquant au papier standard.

## Choix du papier

Un chargement correct du papier permet d'éviter les bourrages papier et d'assurer un bon déroulement de vos impressions.

Pour éviter les bourrages papier ou une mauvaise qualité d'impression :

- Utilisez toujours du papier neuf et non abîmé.
- Avant de charger le papier, vous devez connaître le côté d'impression recommandé. Cette information figure généralement sur l'emballage du papier.
- N'utilisez pas de papier que vous avez découpé ou égalisé vous-même.
- *Ne mélangez pas* différents types, grammages ou formats de papier dans la même source d'alimentation au risque de créer des bourrages papier.
- N'utilisez pas de papier couché.
- N'oubliez pas de changer le paramètre Taille papier lorsque vous utilisez une source ne prenant pas en charge la détection automatique du format.
- Ne retirez pas les tiroirs de papier lorsqu'un travail est en cours d'impression ou lorsque le message Occupé est affiché.
- Assurez-vous que les paramètres Type papier, Texture papier et Poids papier sont corrects (reportez-vous à la section **Menu Papier** pour plus d'informations sur ces paramètres).
- Assurez-vous que le papier est correctement chargé dans la source d'alimentation.
- Déramez le papier. Veillez à ne pas plier ni froisser le papier. Egalisez les bords sur une surface plane.

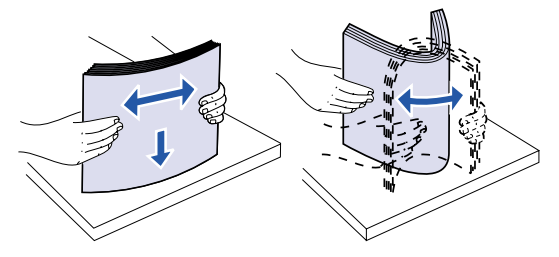

## Choix des enveloppes

Lors de l'impression sur des enveloppes :

- Pour obtenir la meilleure qualité d'impression possible, utilisez uniquement des enveloppes de haute qualité conçues pour les imprimantes laser.
- Utilisez uniquement des enveloppes neuves et non abîmées.
- Ne chargez qu'une taille d'enveloppe à la fois.
- Assurez-vous que la partie collante n'est pas exposée.
- Une humidité importante (plus de 60 %) associée à des températures d'impression élevées risque de fermer les enveloppes.

• Sélectionnez Chargeur env. ou Chargeur MF en tant que source d'alimentation dans **Menu Papier** et définissez le format de l'enveloppe.

Le processus d'impression laser chauffe les enveloppes à une température de 205 °C (401 °F). Utilisez uniquement des enveloppes pouvant supporter ces températures sans coller, se recourber, se froisser ou dégager des émissions nocives. En cas de doute sur les enveloppes à utiliser, contactez votre revendeur en fournitures de bureau.

Pour une impression optimale, utilisez des enveloppes en papier de 75 g/m<sup>2</sup>. Le grammage maximum est de 105 g/m<sup>2</sup> pour le chargeur multifonction ou le chargeur d'enveloppes à condition que la contenance en coton ne dépasse pas 25 %. Les enveloppes contenant 100 % de coton ne doivent pas dépasser 90 g/m<sup>2</sup>.

Pour réduire le risque de bourrage, n'utilisez pas d'enveloppes :

- trop recourbées,
- collées ou abîmées,
- à fenêtres, trouées, perforées, découpées ou présentant des inscriptions en relief,
- dotées d'attaches métalliques ou de ficelles,
- avec une conception imbriquée,
- timbrées,
- présentant de l'adhésif lorsque le rabat est collé ou fermé,
- dont les bords sont coupés ou les coins pliés,
- aux finitions grenées ou froissées.

## Choix des étiquettes

L'imprimante peut imprimer sur de nombreux types d'étiquettes conçus pour les imprimantes laser. Ces étiquettes sont fournies sur des feuilles au format Lettre US et A4.

Lors de l'impression sur des étiquettes :

- Assurez-vous de sélectionner Etiquette dans l'élément de menu Type papier du menu Papier (reportez-vous à la section **Type papier** pour plus d'informations sur ces paramètres).
- *Ne chargez pas* les étiquettes dans le même tiroir que le papier ou les transparents. Le mélange de différents supports d'impression peut entraîner des problèmes d'alimentation.
- Ne chargez pas des feuilles incomplètes, sur lesquelles il manque des étiquettes. Les étiquettes risqueraient de se décoller au cours de l'impression, d'entraîner un bourrage papier et de répandre des substances adhésives dans l'imprimante et la cartouche. Les garanties de l'imprimante et de la cartouche risqueraient également d'être annulées.
- Evitez d'utiliser des étiquettes dégageant des émissions nocives lorsqu'elles sont chauffées.
  - **Remarque:** Les étiquettes sont l'un des supports d'impression les plus délicats à utiliser avec les imprimantes laser. Votre imprimante nécessite un feutre spécial de nettoyage de l'unité de fusion pour étiquettes afin d'optimiser la fiabilité de l'alimentation. Reportez-vous à la section **Commande de fournitures** afin d'obtenir plus d'informations sur la commande d'un feutre de nettoyage de l'unité de fusion pour étiquettes.

Lorsque vous avez imprimé environ 10 000 feuilles d'étiquettes (ou à chaque changement de cartouche d'impression), procédez comme suit pour que le système d'alimentation papier de l'imprimante reste fiable :

- 1 Imprimez cinq feuilles de papier.
- **2** Patientez cinq secondes environ.
- 3 Imprimez cinq autres feuilles de papier.

Pour plus d'informations concernant l'impression, les caractéristiques et la conception des étiquettes, reportez-vous au *Guide d'étiquettes et de bristols*, disponible sur le site Web de Lexmark à l'adresse **www.lexmark.com**.

### Choix du bristol

Constitué d'une seule épaisseur, le bristol présente de nombreuses caractéristiques. L'orientation des fibres, l'humidité, l'épaisseur et la texture peuvent affecter l'impression sur bristol. Reportez-vous à la section **Spécifications des supports d'impression** pour de plus amples informations sur le grammage conseillé en fonction du sens de la granulosité des supports d'impression.

Lors de l'impression sur des bristols :

- Assurez-vous de sélectionner Bristol dans l'élément de menu Type papier du menu Papier (reportez-vous à la section Type papier pour plus d'informations sur ces paramètres).
- Sachez que des supports préimprimés, perforés ou froissés risquent d'affecter la qualité d'impression et d'entraîner des problèmes de gestion du papier et de bourrage.
- Evitez d'utiliser des bristols dégageant des émissions nocives à la chaleur.

Lorsque vous avez imprimé environ 10 000 feuilles de bristol (ou à chaque changement de cartouche d'impression), procédez comme suit pour que le système d'alimentation papier de l'imprimante reste fiable :

- 1 Imprimez cinq feuilles de papier.
- 2 Patientez cinq secondes environ.
- 3 Imprimez cinq autres feuilles de papier.

Pour plus d'informations, reportez-vous au *Guide d'étiquettes et de bristols*, disponible sur le site Web de Lexmark à l'adresse **www.lexmark.com**.

### Choix des transparents

L'imprimante peut imprimer directement sur des transparents conçus pour les imprimantes laser. La qualité d'impression et la durabilité dépendent du transparent utilisé. Imprimez toujours des échantillons sur les transparents que vous prévoyez d'utiliser avant d'en acheter en grande quantité.

Le paramètre Type papier doit être défini sur Transparent afin d'éviter tout bourrage papier (reportez-vous à la section **Type papier** pour plus d'informations sur ce paramètre). Consultez le fabricant ou le revendeur pour savoir si les transparents sont compatibles avec les imprimantes laser qui chauffent les transparents à 212 °C (414 °F). Utilisez uniquement des transparents pouvant

supporter ces températures sans fondre, se décolorer, se décaler ou dégager des émissions nocives. Pour plus d'informations, reportez-vous au *Guide d'étiquettes et de bristols*, disponible sur le site Web de Lexmark à l'adresse **www.lexmark.com**.

Les transparents peuvent être alimentés automatiquement depuis le chargeur multifonction et tous les tiroirs standard et optionnels, à l'exception du tiroir 2000 feuilles, pour tous les modèles d'imprimante. Reportez-vous à la section **Spécifications des supports d'impression** pour plus d'informations sur la compatibilité des transparents avec les options de sortie.

Manipulez toujours les transparents avec précaution. Si vous y laissez des empreintes, la qualité d'impression s'en ressentira.

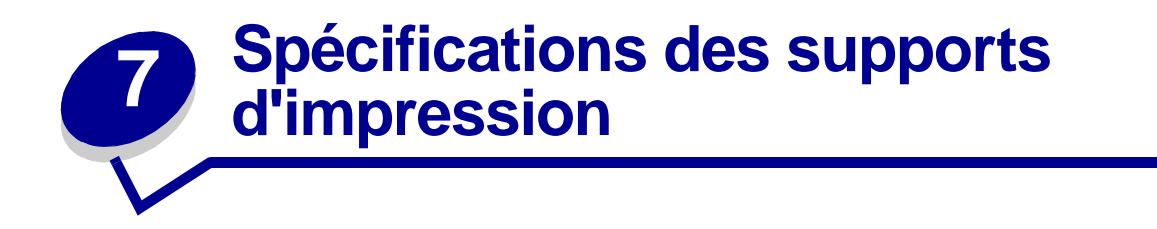

Les tableaux ci-dessous fournissent des informations sur les sources d'alimentation standard et optionnelles pour votre modèle d'imprimante, y compris les formats de papier que vous pouvez sélectionner dans le menu Taille papier et les grammages pris en charge.

**Remarque:** Si vous utilisez un format de papier non répertorié, sélectionnez le format immédiatement supérieur à celui-ci.

Pour plus d'informations concernant l'impression sur bristol et sur étiquettes, reportez-vous au *Guide d'étiquettes et de bristols*, disponible sur le site Web de Lexmark à l'adresse suivante : **www.lexmark.com**.

| Taille papier         | Dimensions                            | Bac 250 feuilles | Tiroir universel<br>réglable 250 feuilles | Bac optionnel<br>500 feuilles | Tiroir universel réglable<br>optionnel 500 feuilles | Tiroir multifonction | Bac optionnel<br>2000 feuilles | Chargeur d'enveloppes<br>optionnel | Dispositif recto verso<br>optionnel |
|-----------------------|---------------------------------------|------------------|-------------------------------------------|-------------------------------|-----------------------------------------------------|----------------------|--------------------------------|------------------------------------|-------------------------------------|
| A4                    | 210 x 297 mm<br>(8,27 x 11,7 po.)     | 1                |                                           | 1                             |                                                     | 1                    | 1                              |                                    | 1                                   |
| A5                    | 148 x 210 mm<br>(5,83 x 8,27 po.)     | 1                |                                           | 1                             |                                                     | 1                    | 1                              |                                    | ~                                   |
| JIS B5                | 182 x 257 mm<br>(7,17 x 10,1 po.)     | 1                |                                           | 1                             |                                                     | 1                    | 1                              |                                    | 1                                   |
| Lettre US             | 215,9 x 279,3 mm<br>(8,5 x 11 po.)    | 1                |                                           | 1                             |                                                     | 1                    | 1                              |                                    | 1                                   |
| Légal US              | 215,9 x 355,6 mm<br>(8,5 x 14 po.)    | 1                |                                           | 1                             |                                                     | 1                    | 1                              |                                    | 1                                   |
| Exécutive US          | 184,2 x 266,7 mm<br>(7,25 x 10,5 po.) | 1                |                                           | 1                             |                                                     | 1                    | 1                              |                                    | 1                                   |
| Folio US <sup>2</sup> | 216 x 330 mm<br>(8,5 x 13 po.)        | 1                |                                           | 1                             |                                                     | 1                    |                                |                                    | 1                                   |

<sup>1</sup> Le paramètre par défaut est 215,9 x 355,6 mm (8,5 x 14 po.). Vous pouvez alors définir la taille de la page au niveau du logiciel ou depuis l'élément de menu **Config. Universel**.

<sup>2</sup> Ce format n'apparaît pas dans le menu Taille papier lorsque la détection du format est activée. Reportez-vous à la section Impression sur papier aux formats Folio US et Statement US pour de plus amples informations.

| Taille papier                           | Dimensions                                                                       | Bac 250 femilles | Tiroir universel<br>réglable 250 feuilles | Bac optionnel<br>500 feuilles | Tiroir universel réglable<br>optionnel 500 feuilles | Tiroir multifonction | Bac optionnel<br>2000 feuilles | Chargeur d'enveloppes<br>optionnel | Dispositif recto verso<br>optionnel |
|-----------------------------------------|----------------------------------------------------------------------------------|------------------|-------------------------------------------|-------------------------------|-----------------------------------------------------|----------------------|--------------------------------|------------------------------------|-------------------------------------|
| Statement US <sup>2</sup>               | 139,7 x 215,9 mm<br>(5,5 x 8,5 po.)                                              | 1                |                                           | 1                             |                                                     | 1                    |                                |                                    |                                     |
| Universel <sup>1</sup>                  | de 139,7 x 210 mm à<br>215,9 x 355,6 mm<br>(de 5,5 x 8,27 po. à<br>8,5 x 14 po.) | 5                | ~                                         | 1                             | 1                                                   | 1                    |                                |                                    |                                     |
|                                         | de 69,85 x 127 mm à<br>229 x 355,6 mm<br>(de 2,75 x 5 po. à<br>9,01 x 14 po.)    |                  | 1                                         |                               | 1                                                   | 1                    |                                |                                    |                                     |
|                                         | de 148 x 182 mm à<br>215,9 x 355,6 mm<br>(de 5,83 x 7,17 po. à<br>8,5 x 14 po.)  | 1                | 1                                         | 1                             | 1                                                   | 1                    |                                |                                    | \$                                  |
| Enveloppe 7 <sup>3</sup> ⁄ <sub>4</sub> | 98,4 x 190,5 mm<br>(3,875 x 7,5 po.)                                             |                  |                                           |                               |                                                     | 1                    |                                | 1                                  |                                     |
| Enveloppe 9                             | 98,4 x 225,4 mm<br>(3,875 x 8,9 po.)                                             |                  |                                           |                               |                                                     | 1                    |                                | 1                                  |                                     |
| Enveloppe 10                            | 104,8 x 241,3 mm<br>(4,12 x 9,15 po.)                                            |                  |                                           |                               |                                                     | 1                    |                                | 1                                  |                                     |
| Enveloppe DL                            | 110 x 220 mm<br>(4,33 x 8,66 po.)                                                |                  |                                           |                               |                                                     | 1                    |                                | 1                                  |                                     |
| Enveloppe C5                            | 162 x 229 mm<br>(6,38 x 9,01 po.)                                                |                  |                                           |                               |                                                     | 1                    |                                | 1                                  |                                     |
| Enveloppe B5                            | 176 x 250 mm<br>(6,93 x 9,84 po.)                                                |                  |                                           |                               |                                                     | 1                    |                                | 1                                  |                                     |
| Autre enveloppe <sup>1</sup>            | de 98,4 x 162 mm à<br>176 x 250 mm<br>(de 3,87 x 6,38 po. à<br>6,93 x 9,84 po.)  |                  |                                           |                               |                                                     | 1                    |                                | 1                                  |                                     |

<sup>1</sup> Le paramètre par défaut est 215,9 x 355,6 mm (8,5 x 14 po.). Vous pouvez alors définir la taille de la page au niveau du logiciel ou depuis l'élément de menu **Config. Universel**.

<sup>2</sup> Ce format n'apparaît pas dans le menu Taille papier lorsque la détection du format est activée. Reportez-vous à la section Impression sur papier aux formats Folio US et Statement US pour de plus amples informations.

| Support d'impression                  | Bac 250 feuilles | Bac optionnel<br>500 feuilles | Tiroir multifonction | Bac optionnel<br>2000 feuilles | Chargeur<br>d'enveloppes<br>optionnel | Dispositif recto<br>verso<br>optionnel | Réceptacle standard |
|---------------------------------------|------------------|-------------------------------|----------------------|--------------------------------|---------------------------------------|----------------------------------------|---------------------|
| Papier                                | >                | ~                             | >                    | 1                              |                                       | ~                                      | ✓                   |
| Bristol                               | 1                | ✓                             | 1                    |                                |                                       | ✓                                      | ✓                   |
| Transparents                          | >                | ~                             | >                    |                                |                                       |                                        | ✓                   |
| Etiquettes vinyle <sup>*</sup>        | 1                | 1                             | 1                    |                                |                                       |                                        | ✓                   |
| Etiquettes papier <sup>*</sup>        | 1                | 1                             | 1                    |                                |                                       |                                        | ✓                   |
| Etiquettes polyester <sup>*</sup>     | 1                | 1                             | 1                    |                                |                                       |                                        | ✓                   |
| Etiquettes double couche <sup>*</sup> | 1                | 1                             | 1                    |                                |                                       |                                        | 1                   |

L'impression d'étiquettes sur l'imprimante Lexmark T522 nécessite un feutre de nettoyage d'unité de fusion pour étiquettes spécial qui empêche l'impression recto verso. Ce feutre de nettoyage est livré avec une cartouche spéciale pour l'impression sur étiquettes. Reportez-vous à la section **Commande de fournitures** afin d'obtenir plus d'informations sur la commande d'un feutre de nettoyage d'unité de fusion pour étiquettes.

|                                                       |                                             | Grammage du support d'impression                                                                               |                                                                                                    |                          |  |  |  |  |  |
|-------------------------------------------------------|---------------------------------------------|----------------------------------------------------------------------------------------------------|----------------------------------------------------------------------------------------------------|--------------------------|--|--|--|--|--|
| Support d'impression                                  | Туре                                        | Tiroir intégré et bac<br>500 feuilles                                                                          | Chargeur<br>multifonction et bac<br>250 feuilles                                                            | Chargeur<br>d'enveloppes |  |  |  |  |  |
| Papier                                                | Papier<br>xérographique<br>ou professionnel | de 60 à 176 g/m <sup>2</sup> à<br>granulosité dans le<br>sens de la longueur<br>(qualité de 16 à<br>47 livres) | 60 à 135 g/m <sup>2</sup> à<br>granulosité dans<br>le sens de la<br>longueur (qualité<br>de 16 à 36 livres) | Non disponible           |  |  |  |  |  |
| Bristol : grammage<br>maximal (à                      | Fiche                                       | 163 g/m <sup>2</sup><br>(90 livres)                                                                            | 120 g/m <sup>2</sup><br>(67 livres)                                                                         | Non disponible           |  |  |  |  |  |
| granulosite dans le sens de la longueur) <sup>1</sup> | Note                                        | 163 g/m <sup>2</sup><br>(100 livres)                                                                           | 120 g/m <sup>2</sup><br>(74 livres)                                                                         | Non disponible           |  |  |  |  |  |
|                                                       | Couverture                                  | 176 g/m <sup>2</sup><br>(65 livres)                                                                            | 135 g/m <sup>2</sup><br>(50 livres)                                                                         | Non disponible           |  |  |  |  |  |

<sup>1</sup> Il est préférable d'utiliser des papiers à granulosité dans le sens de la largeur pour des grammages supérieurs à 176 g/m<sup>2</sup>.

<sup>2</sup> L'impression d'étiquettes sur l'imprimante Lexmark T522 nécessite un feutre de nettoyage d'unité de fusion pour étiquettes spécial qui empêche l'impression recto verso.

<sup>3</sup> Les enveloppes d'une qualité de 28 livres sont limitées à un contenu de 25 % de coton.

<sup>4</sup> Inclut des enveloppes uniquement dans le tiroir multifonction.

|                                                                                              |                                                                                    | Grammage du support d'impression                                    |                                                                            |                                                               |
|----------------------------------------------------------------------------------------------|------------------------------------------------------------------------------------|---------------------------------------------------------------------|----------------------------------------------------------------------------|---------------------------------------------------------------|
| Support d'impression                                                                         | Туре                                                                               | Tiroir intégré et bac<br>500 feuilles                               | Chargeur<br>multifonction et bac<br>250 feuilles                           | Chargeur<br>d'enveloppes                                      |
| Bristol : grammage<br>minimum (à<br>granulosité dans le<br>sens de la longueur) <sup>1</sup> | Fiche                                                                              | 199 g/m²<br>(110 livres)                                            | 163 g/m <sup>2</sup><br>(90 livres)                                        | Non disponible                                                |
|                                                                                              | Note                                                                               | 203 g/m <sup>2</sup><br>(125 livres)                                | 163 g/m <sup>2</sup><br>(100 livres)                                       | Non disponible                                                |
|                                                                                              | Couverture                                                                         | 216 g/m <sup>2</sup><br>(80 livres)                                 | 176 g/m <sup>2</sup><br>(65 livres)                                        | Non disponible                                                |
| Transparents                                                                                 | Imprimante laser                                                                   | de 138 à 146 g/<br>m <sup>2</sup><br>(qualité de 37 à<br>39 livres) | de 138 à 146 g/m²<br>(qualité de 37 à<br>39 livres)                        | Non disponible                                                |
| Limite supérieure des<br>étiquettes <sup>2</sup>                                             | Papier                                                                             | 180 g/m²<br>(qualité 48 livres)                                     | 163 g/m²<br>(qualité 43 livres)                                            | Non disponible                                                |
|                                                                                              | Papier double couche                                                               | 180 g/m²<br>(qualité 48 livres)                                     | 163 g/m²<br>(qualité 43 livres)                                            | Non disponible                                                |
|                                                                                              | Polyester                                                                          | 220 g/m²<br>(qualité 59 livres)                                     | 220 g/m²<br>(qualité 59 livres)                                            | Non disponible                                                |
|                                                                                              | Vinyle                                                                             | 300 g/m <sup>2</sup><br>(papier doublure<br>92 livres)              | 260 g/m <sup>2</sup><br>(papier doublure<br>78 livres)                     | Non disponible                                                |
| Formulaires intégrés                                                                         | Zone sensible à<br>la pression<br>(doit entrer en<br>premier dans<br>l'imprimante) | de 140 à 175 g/<br>m²                                               | de 140 à 175 g/m²                                                          | Non disponible                                                |
|                                                                                              | Base papier (à<br>granulosité dans<br>le sens de la<br>longueur)                   | de 75 à 135 g/m <sup>2</sup><br>(qualité de 20 à<br>36 livres)      | de 75 à 135 g/m²<br>(qualité de 20 à<br>36 livres)                         | Non disponible                                                |
| Enveloppes<br>grammage maximum<br>pour un contenu 100 %<br>coton : (24 livres)               | Qualité sulfite,<br>sans bois ou<br>jusqu'à 100 % de<br>coton                      | Non disponible                                                      | de 60 à 105 g/m <sup>2</sup><br>(qualité de 16 à<br>28 livres) <b>3, 4</b> | de 75 à 90 g/m <sup>2</sup><br>(qualité de 20 à<br>24 livres) |

<sup>1</sup> Il est préférable d'utiliser des papiers à granulosité dans le sens de la largeur pour des grammages supérieurs à 176 g/m<sup>2</sup>.

<sup>2</sup> L'impression d'étiquettes sur l'imprimante Lexmark T522 nécessite un feutre de nettoyage d'unité de fusion pour étiquettes spécial qui empêche l'impression recto verso.

<sup>3</sup> Les enveloppes d'une qualité de 28 livres sont limitées à un contenu de 25 % de coton.

<sup>4</sup> Inclut des enveloppes uniquement dans le tiroir multifonction.

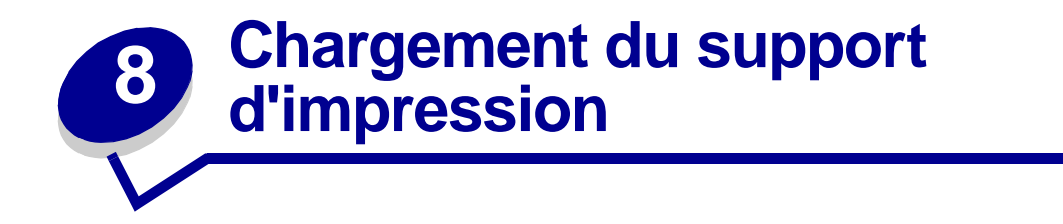

Ce chapitre fournit des informations sur le chargement des différentes sources d'alimentation optionnelles. Un chargement correct du papier permet d'éviter les bourrages et d'assurer le bon déroulement de vos impressions.

Avant de charger le papier, vous devez connaître le côté d'impression recommandé. Cette information figure généralement sur l'emballage du papier.

Cliquez ci-dessous pour obtenir des informations sur le chargement d'une option particulière :

- Chargement d'un tiroir
- Chargement du chargeur multifonction
- Chargement des enveloppes
- Chargement du bac 2000 feuilles

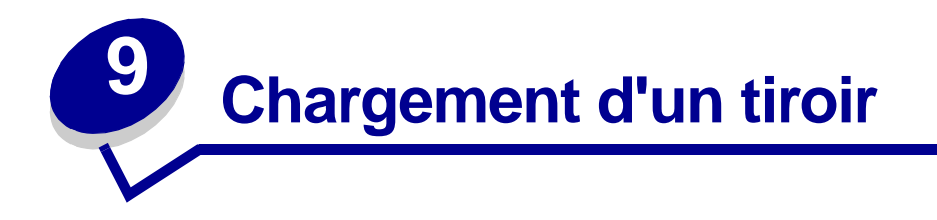

Suivez ces instructions pour charger des supports d'impression dans un des tiroirs standard ou optionnels.

- 1 Retirez le tiroir.
- 2 Tirez sur l'onglet du guide de réglage de la largeur et faites glisser le guide complètement à droite du bac.
- **3** Pincez le levier du guide de réglage de la longueur et faites glisser le guide vers la position correcte pour le format de papier chargé.

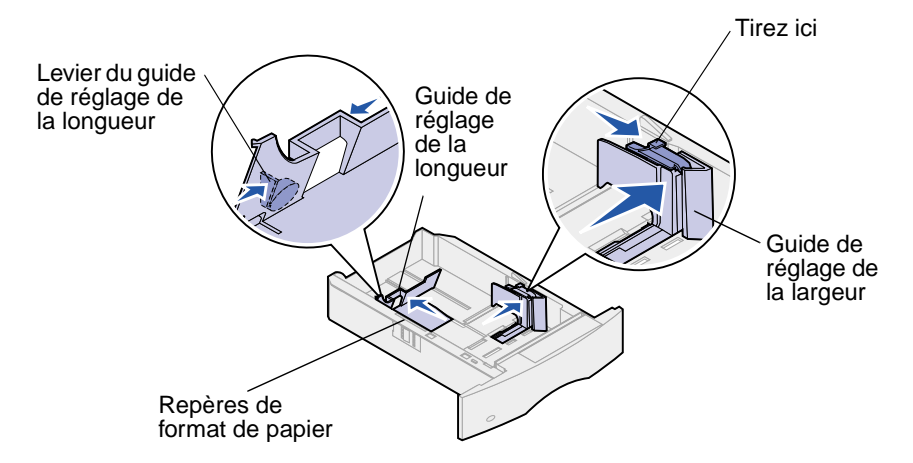

- 4 Placez le papier dans le tiroir avec le côté d'impression recommandé vers le bas pour une impression simple et vers le haut pour une impression double face. Ne chargez pas de papier au-delà du repère de hauteur de pile.
- **5** Tirez sur l'onglet du guide de réglage de la largeur et faites glisser le guide vers la gauche jusqu'à l'appuyer légèrement contre le bord de la pile de papier.

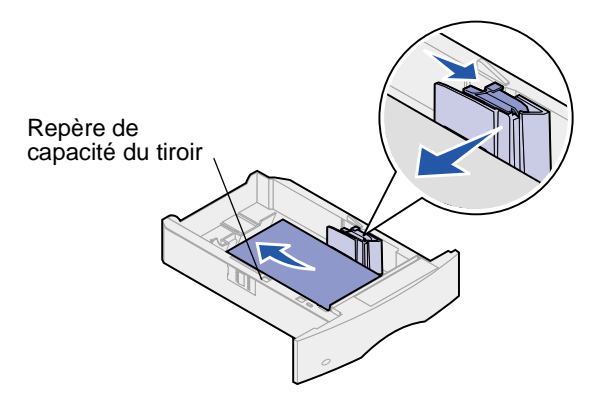

6 Réinstallez le tiroir.

#### Chargement de papier à en-tête

Pour l'impression *recto* (une seule face) sur du papier à en-tête, placez le côté imprimé *vers le bas* comme illustré ci-dessous.

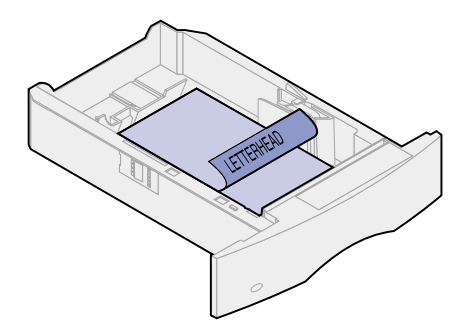

Pour l'impression *recto verso* sur du papier à en-tête, placez le côté imprimé *vers le haut* comme illustré ci-dessous.

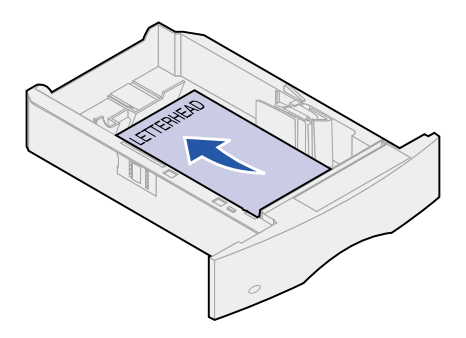

**Remarque:** L'élément Chargem. papier permet d'imprimer des travaux recto (une face) sur du papier à en-tête (ou autre support préimprimé) *chargé spécifiquement pour l'impression recto verso*. Reportez-vous à **Chargem. papier** pour plus d'informations.

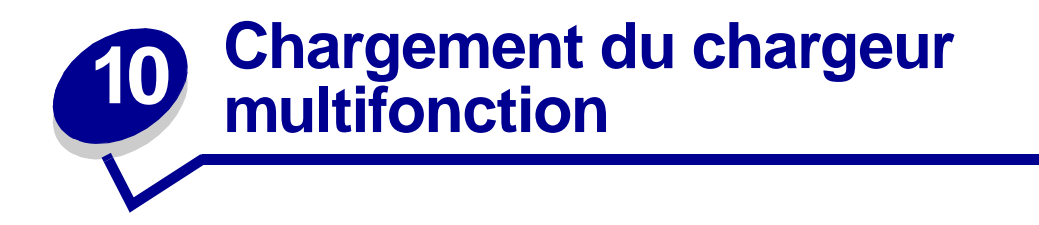

Le chargeur multifonction accepte différentes tailles et différents types de papier, tels que les transparents, les cartes postales, les cartes de visite et les enveloppes. Il est utile pour l'impression page par page sur du papier à en-tête, du papier de couleur ou tout type de papier spécial.

Gardez à l'esprit les capacités, les dimensions du papier et les conseils suivants lorsque vous utilisez le chargeur multifonction.

## Capacité

La hauteur maximale de la pile est de 10 mm (0,4 po.). Le chargeur multifonction peut contenir environ :

- 100 feuilles de papier 75 g/m<sup>2</sup> (20 livres),
- 10 enveloppes,
- 75 transparents.

## Dimensions du papier

Utilisez le chargeur multifonction pour les supports d'impression aux dimensions suivantes :

- Largeur 69,85 mm à 229 mm,
- Longueur 127 mm à 355,6 mm.

### Pour une impression sans problème

- Chargez une seule taille de papier ou d'enveloppe à la fois dans le chargeur multifonction.
- Pour obtenir la meilleure qualité d'impression possible, utilisez uniquement des supports d'impression de haute qualité, conçus pour les imprimantes laser. Pour plus d'informations sur ces supports, reportez-vous à la section Choix de supports d'impression.
- Afin d'éviter les bourrages, n'ajoutez pas ou ne retirez pas de papier tant que le chargeur n'est pas vide. Cette règle est valable pour tout type de support.
- N'ajoutez jamais de papier ou un autre support dans le chargeur multifonction en cours d'impression. Vous risqueriez de provoquer un bourrage papier.
- Le support d'impression doit être chargé côté à imprimer recommandé vers le haut et le haut du support introduit en premier dans le chargeur multifonction.
- *Ne posez pas* d'objets sur le chargeur multifonction. Evitez également d'exercer une pression trop forte ou d'appuyer dessus.
- Ne retirez pas les tiroirs d'alimentation pendant l'impression à partir du chargeur multifonction ou lorsque le message Occupé est affiché sur le panneau de commandes. Vous risqueriez de provoquer un bourrage papier.

**Remarque:** Il est possible d'utiliser le chargeur multifonction lorsque le chargeur d'enveloppes optionnel est installé.

Les icônes figurant sur le chargeur multifonction indiquent comment charger le papier, comment orienter les enveloppes et comment introduire le papier à en-tête pour une impression recto ou une impression recto verso. Reportez-vous à la section **Chargement de papier à en-tête** pour plus d'informations sur le chargement de documents imprimés sur du papier à en-tête.

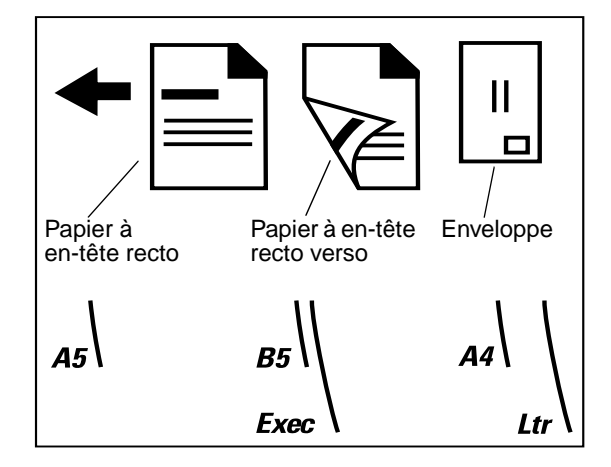

**Remarque:** L'élément Chargem. papier du menu Papier permet d'imprimer des travaux recto (une face) sur du papier à en-tête (ou autre support préimprimé) *chargé spécifiquement pour l'impression recto verso*. Pour de plus amples informations, reportez-vous à la section **Chargem. papier**.

Pour alimenter le chargeur multifonction :

1 Poussez le loquet d'ouverture inférieur. La porte du chargeur multifonction s'ouvre.

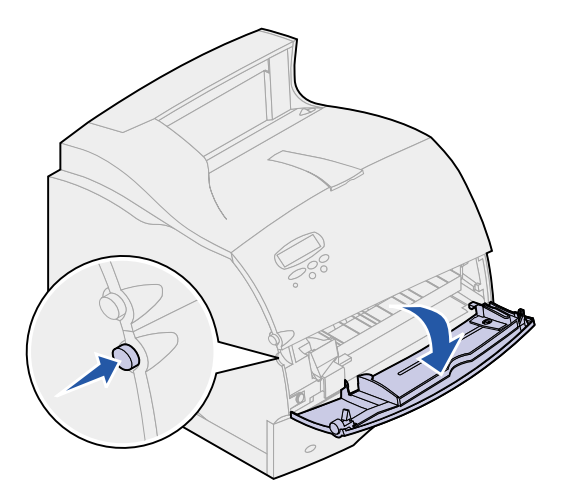

2 Tirez suffisamment vers vous la barre métallique rangée dans la tranche du chargeur multifonction pour permettre le chargement de votre papier.

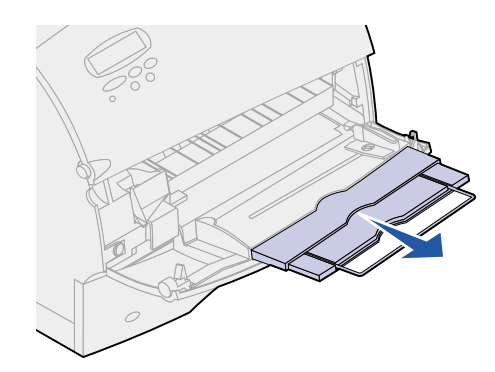

**3** Faites glisser le guide de réglage de la largeur complètement à droite.

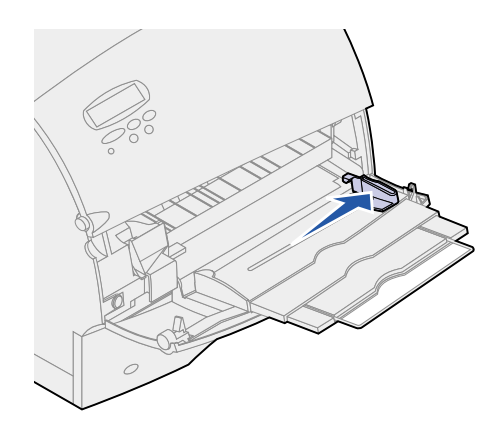

- 4 Préparez les supports d'impression avant de les charger.
  - Déramez le papier ou ventilez les enveloppes. Veillez à ne pas plier ni froisser le papier.
     Egalisez les bords sur une surface plane.

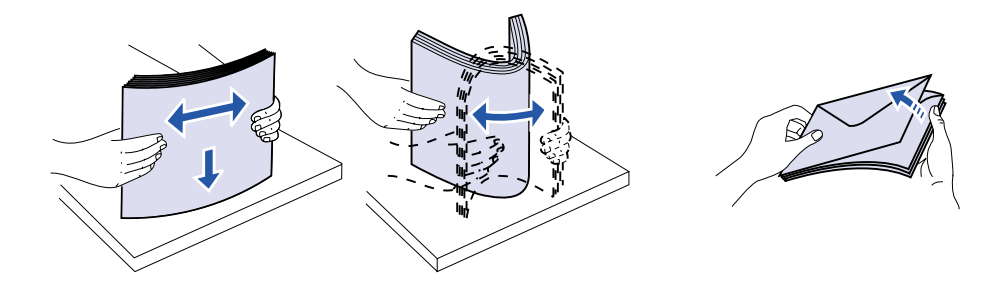

 Tenez les transparents par les bords et évitez de toucher la face à imprimer. Ventilez la pile de transparents afin d'éviter tout problème de bourrage. Veillez à ne pas rayer la face à imprimer et à ne pas laisser de traces de doigts.

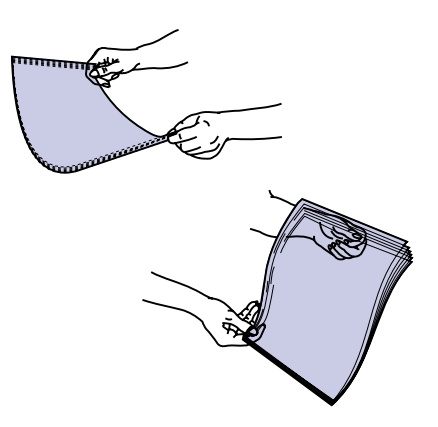

5 Ne dépassez pas la valeur indiquée par le limiteur de hauteur de pile lorsque vous chargez le support d'impression.

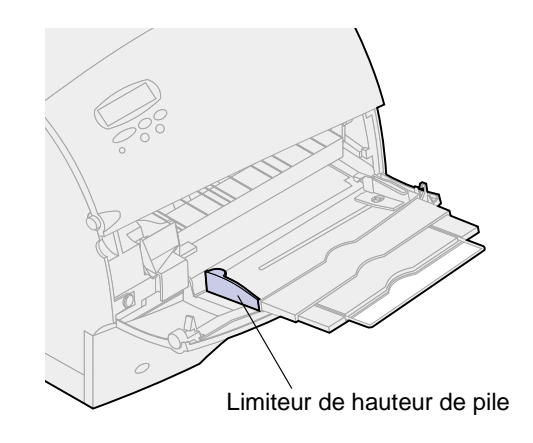

- 6 Placez un seul type de support dans le chargeur multifonction. *Ne mélangez pas* différents supports. Cliquez sur une rubrique pour plus d'informations sur le chargement :
  - Chargement du papier et des transparents
  - Chargement d'enveloppes
  - Chargement de papier à en-tête

#### Chargement du papier et des transparents

**a** Chargez le papier (bord gauche de la pile) contre le limiteur de hauteur et face à imprimer vers le haut.

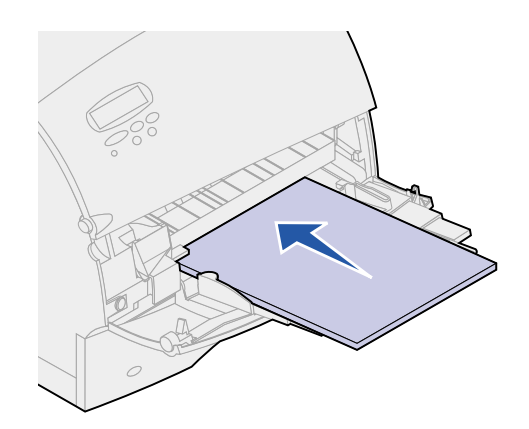

b Passez à l'étape 7.

#### Chargement d'enveloppes

- a Chargez les enveloppes rabat vers le bas avec la zone prévue pour le timbre et le rabat à gauche. Insérez les enveloppes avec la zone réservée au timbre en premier.
- AVERTISSEMENT: N'utilisez jamais d'enveloppes timbrées, à attaches, à fenêtre, à revêtement couché ou auto-adhésives. Ces enveloppes risquent d'endommager gravement l'imprimante.

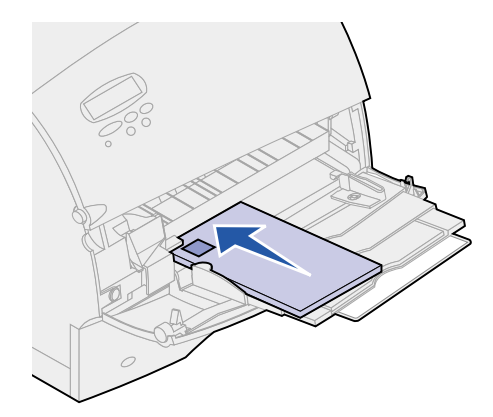

- b Passez à l'étape 7.
- **Remarque:** Si un bourrage se produit lors de l'impression des enveloppes, réduisez le nombre d'enveloppes dans le chargeur.

#### Chargement de papier à en-tête

La méthode de chargement du papier à en-tête dépend des options installées sur l'imprimante. Cliquez sur la rubrique correspondant à la configuration de votre imprimante.

- Sans dispositif recto verso
- Avec dispositif recto verso

#### Sans dispositif recto verso

a Chargez le papier à en-tête pour une impression sur *une seule face* en plaçant le logo vers le haut. La partie de la feuille où se trouve le logo doit être insérée en premier.

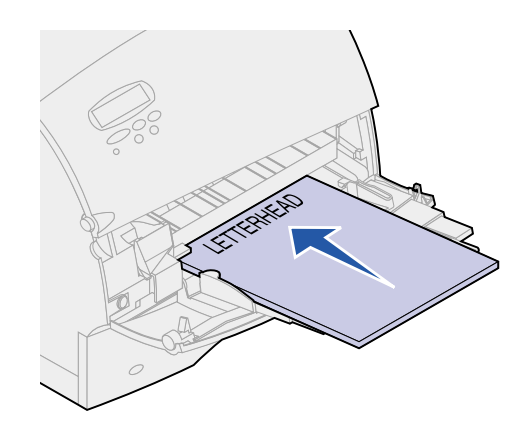

b Passez à l'étape 7.

#### Avec dispositif recto verso

a Chargez le papier à en-tête pour une impression *recto verso* avec le logo vers le bas. La partie de la feuille où se trouve le logo doit être insérée en dernier.

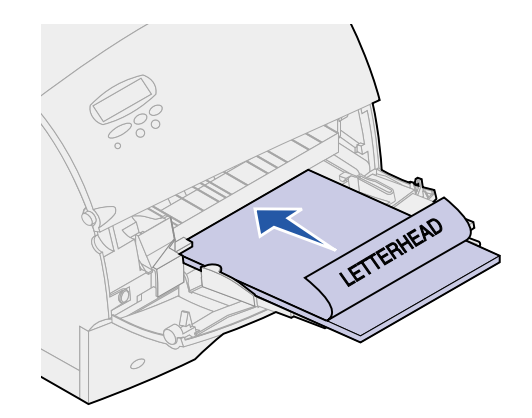

- b Passez à l'étape 7.
- **Remarque:** L'élément Chargem. papier du menu Papier permet d'imprimer des travaux recto (une face) sur du papier à en-tête (ou autre support préimprimé) *chargé*

*spécifiquement pour l'impression recto verso.* Pour de plus amples informations, reportez-vous à la section **Chargem. papier**.

7 Faites glisser doucement le support d'impression aussi loin que possible dans le chargeur multifonction. Ne forcez pas l'introduction du support d'impression au risque de le courber.

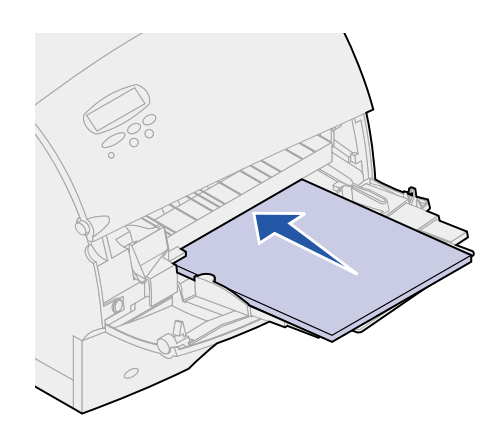

8 Faites glisser le guide de réglage de la largeur vers la gauche jusqu'à ce qu'il effleure le bord de la pile. *Veillez à ne pas* courber les supports d'impression.

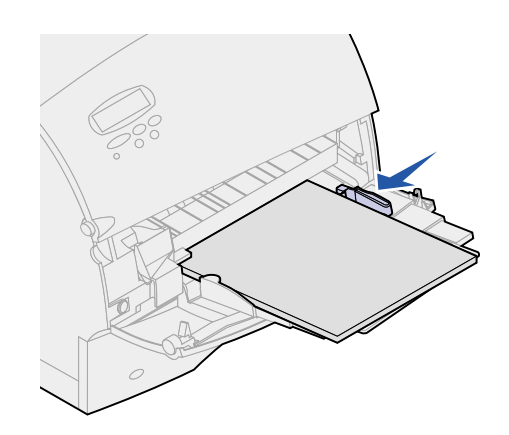

- 9 Sélectionnez la source d'alimentation, la taille et le type de papier dans le logiciel, puis choisissez le type et la taille du papier depuis le panneau de commandes de l'imprimante.
  - a Assurez-vous que la taille et le type du papier pour le chargeur multifonction (Taille tiroir MF et Type chargeur MF) sont définis sur des valeurs appropriées au support d'impression chargé (reportez-vous aux sections Taille papier et Type papier pour plus d'informations sur ces paramètres).
  - **b** Appuyez sur **Reprise** pour revenir à l'état Prêt.

**Remarque:** Les paramètres du logiciel risquent de remplacer ceux du panneau de commandes.

## Fermeture du chargeur multifonction

1 Retirez tout support d'impression du chargeur multifonction.

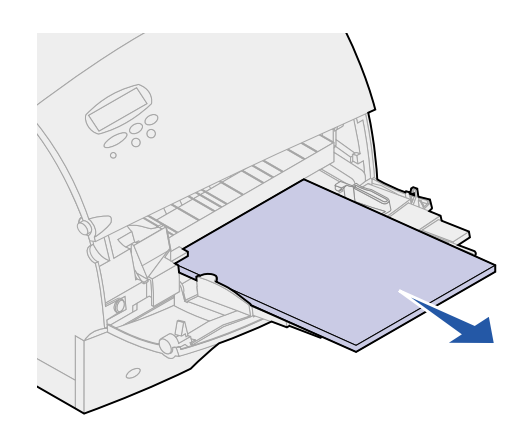

2 Repoussez la barre métallique pour replier le chargeur multifonction.

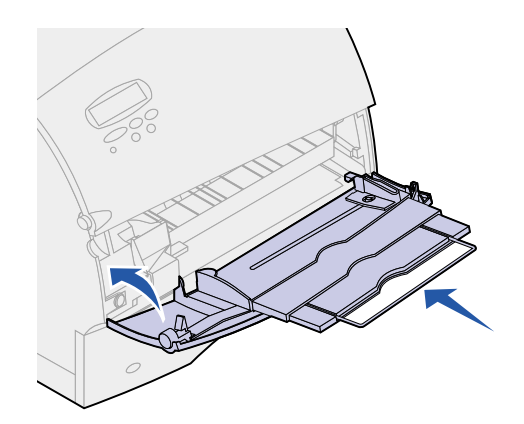

**3** Fermez le capot du chargeur multifonction.

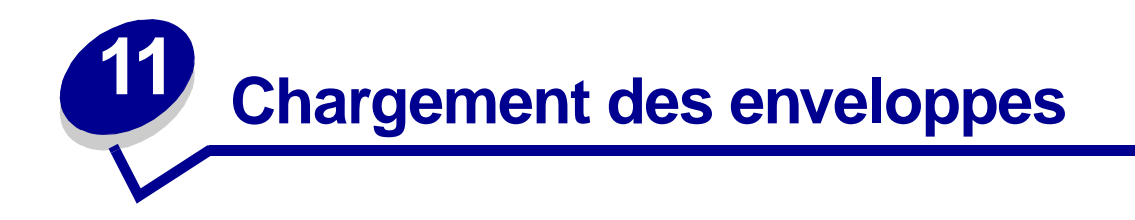

- 1 Ajustez le support en fonction de la taille des enveloppes utilisées :
  - Fermé (repoussé vers l'imprimante) pour les enveloppes courtes.
  - Ouvert en position intermédiaire pour les enveloppes de taille moyenne.
  - Ouvert (étiré au maximum) pour les enveloppes de grande taille.

**AVERTISSEMENT:** Ne posez *pas* d'objets sur le chargeur d'enveloppes. Evitez également d'exercer une pression excessive sur le chargeur ou d'appuyer dessus.

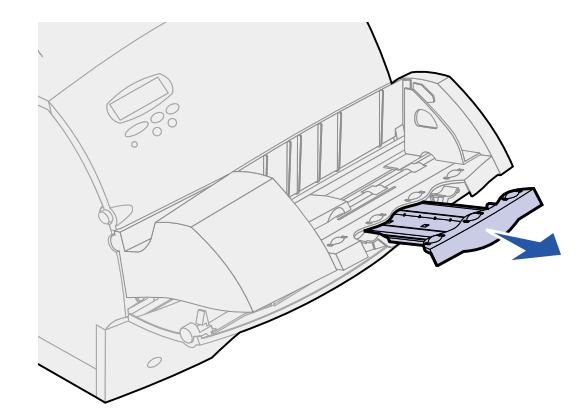

2 Relevez le galet presseur d'enveloppes en direction de l'imprimante. Il reste dans cette position.

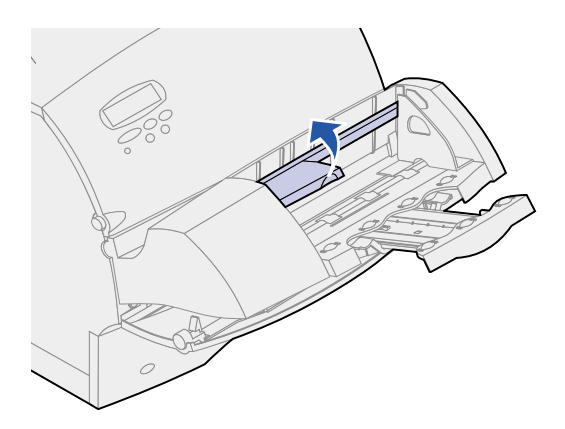

**3** Faites glisser le guide enveloppe complètement à droite.

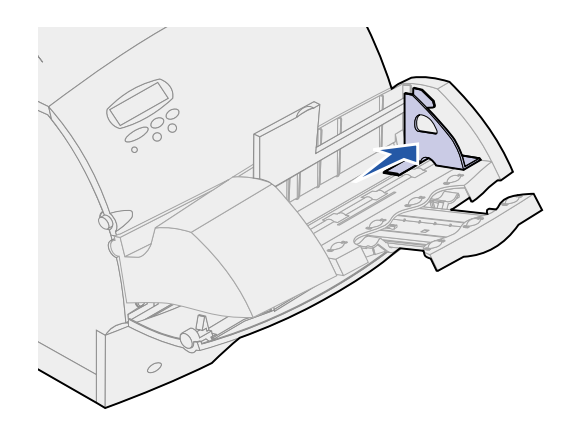

4 Déramez la pile d'enveloppes et taquez-la sur une surface plane. Appuyez sur les coins pour les aplatir.

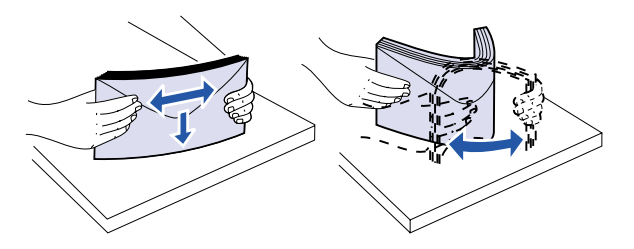

Ventilez les enveloppes. Ceci évite que les bords restent collés les uns aux autres et facilite l'introduction des enveloppes.

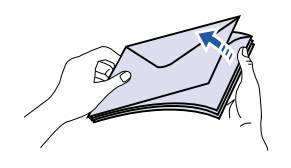

- **Remarque:** Lorsque vous chargez des enveloppes, ne dépassez pas la hauteur de pile maximum de 64,7 mm (2,55 po.). Le chargeur peut contenir jusqu'à 85 enveloppes (75 g/m<sup>2</sup> de qualité supérieure).
- 5 Chargez la pile d'enveloppes rabat vers le bas, avec la zone prévue pour le timbre et le rabat à gauche. Introduisez les enveloppes dans le chargeur, zone réservée au timbre en premier. Laissez les enveloppes qui se trouvent au bas de la pile glisser un peu plus dans le chargeur.

AVERTISSEMENT: N'utilisez jamais d'enveloppes timbrées, à attaches, à fenêtre, à revêtement couché ou auto-adhésives. Ces enveloppes risquent d'endommager gravement l'imprimante. Pour plus d'informations, reportez-vous à la section Choix des enveloppes.

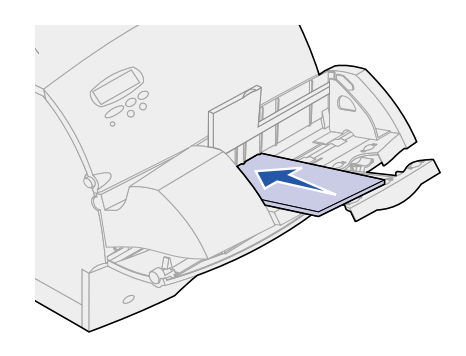

**Remarque:** N'introduisez pas de force un plus grand nombre d'enveloppes sous le galet presseur au risque de provoquer un bourrage.

6 Faites glisser le guide enveloppe vers la gauche jusqu'à ce qu'il effleure la pile. Vérifiez que les enveloppes ne sont pas recourbées.

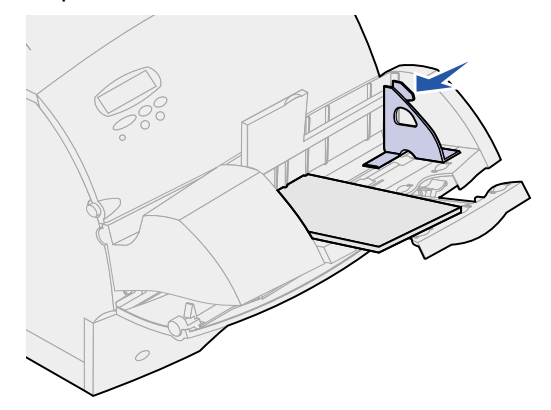

7 Replacez le galet presseur d'enveloppes sur la pile.

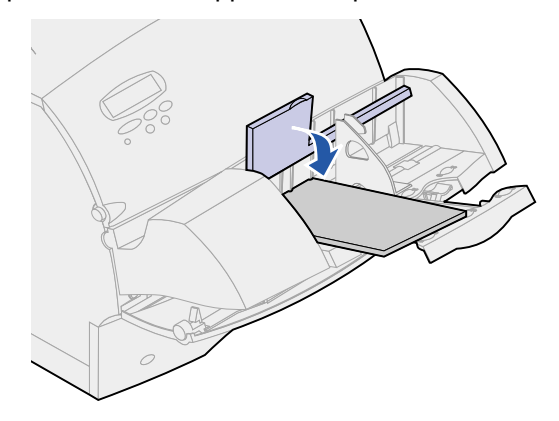

8 Sélectionnez la source d'alimentation, la taille et le type de support depuis le logiciel.

- 9 Sélectionnez la taille et le type de papier depuis le panneau de commandes de l'imprimante :
  - a Assurez-vous que le paramètre de l'option Taille papier du chargeur d'enveloppes (Taille charg env) correspond au support chargé (reportez-vous à la section **Taille papier** pour plus d'informations sur ce paramètre).
  - **b** Appuyez sur **Reprise** pour repasser en mode Prêt.

**Remarque:** Il se peut que les paramètres du logiciel se substituent aux paramètres du panneau de commandes.

En cas de bourrage d'enveloppe, reportez-vous à la section Elimination des bourrages papier.

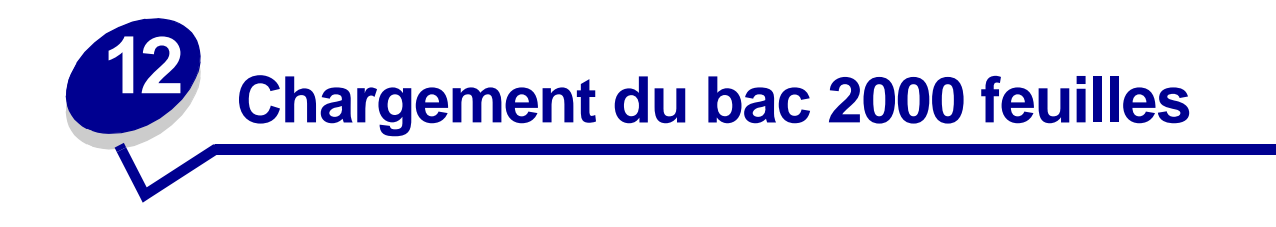

Pour obtenir des informations sur le chargement du bac 2000 feuilles, reportez-vous au *Guide de l'utilisateur du bac 2000 feuilles* sur le CD *Publications Lexmark T5*22 livré avec l'imprimante.

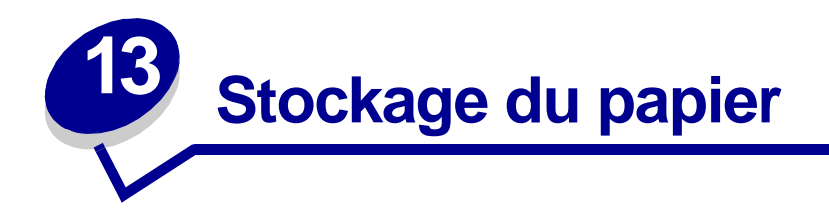

Un stockage correct du papier aide à garantir le bon déroulement des impressions. Suivez les recommandations ci-dessous :

- Pour les meilleurs résultats possibles, stockez le papier dans un environnement dont la température est d'environ 21 °C (70 °F) et l'humidité relative de 40 %.
- Stockez les boîtes de papier sur une palette ou une étagère, plutôt qu'à même le sol.
- Si vous stockez des ramettes individuelles de papier hors du carton d'origine, assurez-vous qu'elles reposent sur une surface plane afin d'éviter tout recourbement des bords.
- Ne placez rien sur les ramettes de papier.

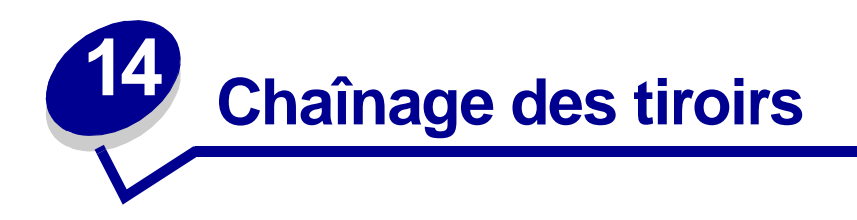

La fonction de chaînage permet de lier automatiquement des tiroirs lorsque vous utilisez le même type et le même format de support dans plusieurs sources d'alimentation (tiroirs).

Supposons, par exemple, que vous avez chargé un support d'impression de même format dans deux tiroirs optionnels et que le même type de papier est défini pour ces deux tiroirs. Lorsqu'un tiroir est vide, l'imprimante prend automatiquement du papier dans l'autre car elle détecte le chaînage des tiroirs.

Si vous utilisez un support d'impression différent par tiroir, il est nécessaire de définir l'option Type papier de chaque source sur une valeur unique afin de désactiver la fonction de chaînage automatique. En effet, si des tiroirs chaînés ne contiennent pas tous le même type de papier, vous risquez d'imprimer un travail sur un support inapproprié.

# Conseils pour éviter les bourrages papier

Des supports d'impression judicieusement choisis et correctement chargés contribuent généralement à éviter les risques de bourrages papier. Si un bourrage se produit néanmoins, suivez la procédure de la section **Elimination des bourrages papier**. En cas de problèmes fréquents, assurez-vous de respecter les consignes suivantes.

- Reportez-vous à la section **Chargement du support d'impression** afin de charger le papier correctement. Assurez-vous que les guides sont correctement positionnés.
- Ne surchargez *pas* les tiroirs. Assurez-vous que la pile ne dépasse pas le repère de capacité situé à l'intérieur du tiroir.
- Ne retirez pas les tiroirs pendant un travail d'impression.
- Assouplissez, déramez et taquez la pile de papier avant de la charger.
- Déramez les piles d'étiquettes ou de transparents avant de les charger dans les tiroirs ou le chargeur multifonction. Si un bourrage papier se produit dans le chargeur multifonction, chargez les supports d'impression une feuille à la fois.
- Ne chargez pas de papier plié, froissé, humide ou recourbé.
- Ne mélangez pas différents types ou formats de papier dans un tiroir.
- Ne rajoutez *pas* de papier dans un tiroir partiellement rempli. Attendez que le tiroir soit vide avant de remettre du papier.
- Utilisez uniquement les supports d'impression recommandés. Voir Papier recommandé.
- Assurez-vous que le côté recommandé pour l'impression est placé vers le bas pour l'impression recto dans tous les tiroirs.
- Conservez les supports d'impression dans un environnement approprié. Voir Humidité.

# 16 Remplacement de la cartouche d'impression

Commandez une nouvelle cartouche d'impression lorsque le message **Toner bas** s'affiche pour la première fois afin de l'avoir à portée de main lorsque celle en place n'imprimera plus de manière satisfaisante. Reportez-vous à la section **Commande de fournitures** pour obtenir des informations sur la commande de cartouches d'impression.

**Remarque:** Nous vous déconseillons d'utiliser une cartouche provenant d'un autre fabricant que Lexmark. Dans ce cas, la qualité d'impression et la fiabilité de l'imprimante ne pourront pas être garanties. Pour obtenir les meilleurs résultats, utilisez des fournitures Lexmark.

Pour utiliser le toner restant, retirez la cartouche en la saisissant des deux mains par les poignées. Avec les flèches figurant sur la cartouche orientées vers le bas, secouez la cartouche d'impression d'arrière en avant. Réinstallez la cartouche, puis appuyez sur **Reprise**.

Effectuez la procédure suivante pour remplacer la cartouche d'impression. Reportez-vous à la documentation livrée avec la cartouche pour obtenir des informations d'installation détaillées.

- 1 Mettez l'imprimante hors tension et débranchez le cordon d'alimentation.
- 2 Ouvrez les portes avant et retirez la cartouche d'impression.

AVERTISSEMENT: Ne touchez jamais le cylindre photoconducteur situé sous la cartouche d'impression. Utilisez la poignée de la cartouche afin d'éviter de toucher cette zone.

- 3 Nettoyez l'imprimante.
- 4 Mettez la nouvelle cartouche d'impression en place, puis refermez les portes avant.
- 5 Replacez le dispositif de nettoyage de l'unité de fusion si vous imprimez sur des étiquettes spéciales.
- 6 Branchez le cordon d'alimentation sur une prise correctement mise à la terre, puis mettez l'imprimante sous tension.

7 Suivez les instructions figurant sur l'emballage afin de renvoyer la cartouche usagée à Lexmark pour son recyclage.

Lorsque vous renvoyez une cartouche, vous contribuez à un effort de recyclage mondial qui ne vous demande aucune participation financière.

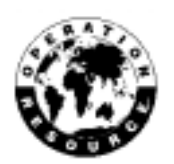

**Remarque:** La garantie de la cartouche d'impression est annulée par tout remplissage non autorisé.

# Remplacement du rouleau de chargement

Il est nécessaire de commander un nouveau kit de rouleau de chargement lorsque des taches de toner apparaissent sur les pages imprimées. Reportez-vous à la section **Commande de fournitures** pour obtenir des informations sur la commande d'un rouleau de chargement.

Effectuez la procédure suivante pour remplacer le rouleau de chargement. Reportez-vous à la documentation livrée avec le rouleau pour obtenir des informations d'installation détaillées.

- 1 Mettez l'imprimante hors tension et débranchez le cordon d'alimentation.
- 2 Ouvrez les portes avant et retirez la cartouche d'impression.
- **3** Retirez l'ancien rouleau de chargement.
- 4 Installez le nouveau.
- 5 Remettez la cartouche d'impression en place, puis fermez les portes avant.
- 6 Branchez le cordon d'alimentation sur une prise correctement reliée à la terre.
- 7 Réinitialisez le compteur de maintenance.

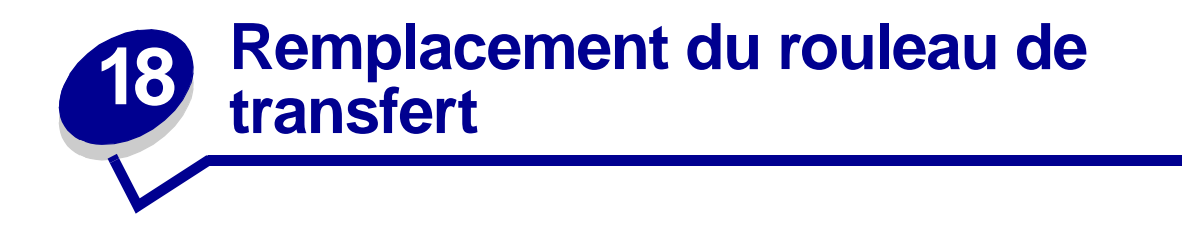

Il est nécessaire de commander un nouveau rouleau de transfert lorsque des caractères clairs ou des taches de toner apparaissent. Reportez-vous à la section **Commande de fournitures** pour passer commande d'un rouleau de transfert.

Effectuez la procédure suivante pour remplacer le rouleau de transfert. Reportez-vous à la documentation livrée avec le rouleau pour obtenir des informations d'installation détaillées.

- 1 Mettez l'imprimante hors tension et débranchez le cordon d'alimentation.
- 2 Ouvrez les portes avant et retirez la cartouche d'impression.
- **3** Retirez l'ancien rouleau de transfert.
- 4 Installez le nouveau.
- 5 Remettez la cartouche d'impression en place, puis fermez les portes avant.
- 6 Branchez le cordon d'alimentation sur une prise correctement mise à la terre.
- 7 Réinitialisez le compteur de maintenance.

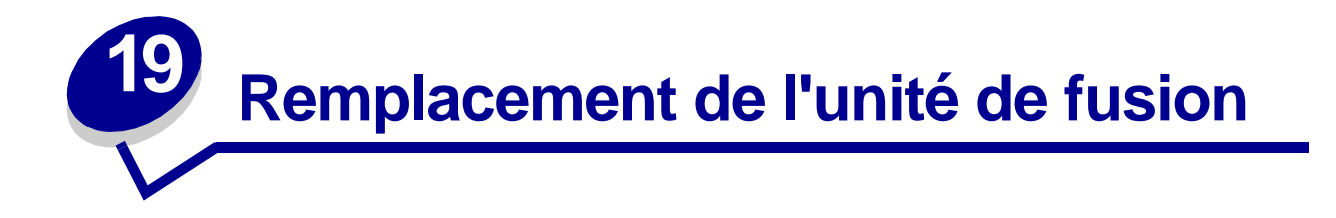

Il est nécessaire de commander une nouvelle unité de fusion lorsque des taches de toner apparaissent sur les pages imprimées. Reportez-vous à la section **Commande de fournitures** pour obtenir des informations sur la commande d'une unité de fusion.

- **ATTENTION:** L'unité de fusion doit être remplacée uniquement par un technicien agréé Lexmark.
  - **Remarque:** Pour obtenir de meilleurs résultats, nous vous conseillons d'utiliser des fournitures Lexmark. Si vous résidez aux Etats-Unis ou au Canada, appelez le 1-800-438-2468 pour obtenir des informations sur les revendeurs agréés Lexmark de votre région. Pour les autres pays, contactez le revendeur de votre imprimante.

# Réinitialisation du compteur de maintenance

Après avoir remplacé toutes les options du **kit de maintenance**, réinitialisez le compteur de maintenance :

- 1 Appuyez sur les boutons **Sélectionner** et **Retour**. Tout en les maintenant enfoncés, mettez l'imprimante sous tension.
- 2 Relâchez les boutons lorsque le message Autotest à mise sous tension s'affiche.

L'imprimante est mise sous tension, puis Menu Config apparaît sur la première ligne de l'écran.

3 Appuyez sur Menu jusqu'à ce que le menu Réin. compt. maint apparaisse, puis appuyez sur Sélectionner.

Réinitialiser apparaît sur la deuxième ligne de l'écran.

4 Appuyez sur Sélectionner.

**Réin.** compt. maint apparaît brièvement à l'écran, puis est remplacé par Menu Config sur la première ligne et Réinit. compt. maint sur la deuxième.

5 Appuyez sur Menu jusqu'à ce que Quitter Config apparaisse, puis appuyez sur Sélectionner.

Activation des chang. de menus apparaît brièvement, puis Autotest à mise sous tension s'affiche. L'état de l'imprimante repasse en mode Prêt.

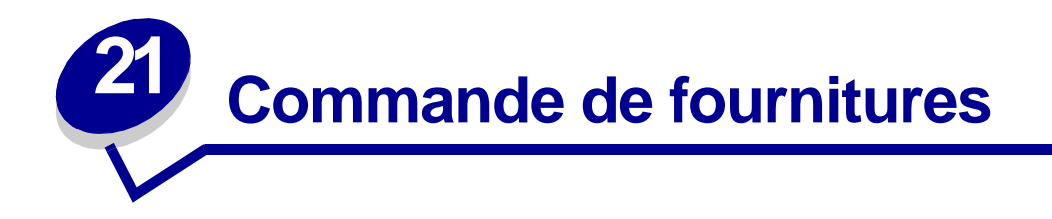

Pour obtenir de meilleurs résultats, nous vous conseillons d'utiliser des fournitures Lexmark. Si vous résidez aux Etat-Unis ou au Canada, appelez le 1-800-438-2468 pour obtenir des informations sur les revendeurs agréés Lexmark de votre région ou consultez le site Web de Lexmark à l'adresse suivante : www.lexmark.com. Pour les autres pays, contactez le revendeur de votre imprimante.

#### Kit de maintenance

80 Maintenance prévue apparaît à l'écran après 250 000 impressions afin de vous avertir qu'il est temps de remplacer les éléments d'entretien de l'imprimante.

#### Cartouches d'impression

Commandez une nouvelle cartouche d'impression lorsque **Niveau toner bas** apparaît pour la première fois à l'écran afin de l'avoir à portée de main lorsque la cartouche en place n'imprimera plus de manière satisfaisante.

Cinq cartouches d'impression ont été spécialement conçues pour être utilisées avec votre imprimante :

| Référence de la<br>cartouche d'impression <sup>1</sup>                                                                                                    | Rendement moyen | Taux de couverture<br>(approximatif) |
|----------------------------------------------------------------------------------------------------|-----------------|--------------------------------------|
| 12A6830                                                                                                    | 7500 pages      |                                      |
| 12A6835                                                                                                    | 20 000 pages    | 5%                                   |
| 12A6839 (cartouche pour étiquettes livrée avec un feutre de nettoyage de l'unité de fusion pour étiquettes <sup>2</sup> )                                                                                                    | 20 000 pages    |                                      |
| <sup>1</sup> Vendues à prix spécial car il est entendu que vous retournerez les cartouches vides à Lexmark<br>exclusivement. Pour les cartouches à prix normal sans obligation de retour des cartouches vides,<br>commandez la référence 12A6730 (7500 pages) ou 12A6735 (20 000 pages). |                 |                                      |

<sup>2</sup> Les feutres de nettoyage de l'unité de fusion pour étiquettes sont déconseillés pour l'impression recto verso.

#### Feutre de nettoyage de l'unité de fusion pour étiquettes

Vous devez utiliser un feutre de nettoyage de l'unité de fusion spécial avec les étiquettes afin d'optimiser la fiabilité de l'alimentation. La cartouche d'impression commandée sous la référence 12A6839 est fournie avec des feutres de nettoyage. Vous pouvez également vous en procurer séparément sous la référence 99A0725. Les feutres de nettoyage de l'unité de fusion pour étiquettes sont déconseillés pour l'impression recto verso.

#### Rouleau de chargement

Commandez la référence 99A1017.

#### Rouleau de transfert

Commandez la référence 99A1015.

#### Unité de fusion

Commandez une unité de fusion lorsque 80 Maintenance prévue apparaît pour la première fois à l'écran. Reportez-vous au tableau suivant pour connaître la référence de l'unité de fusion correspondant à votre imprimante.

| Alimentation de l'imprimante | Référence de<br>l'unité de fusion |
|------------------------------|-----------------------------------|
| 115 V                        | 11K0555                           |
| 220 V                        | 11K0556                           |

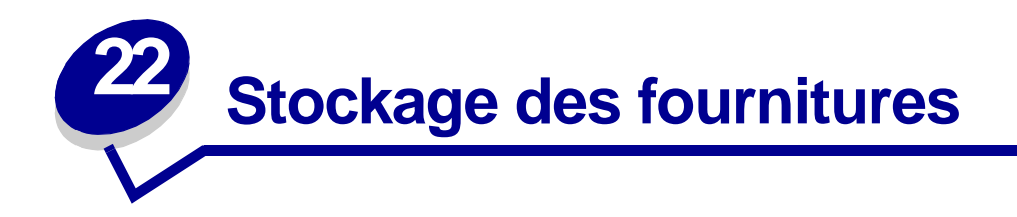

Conservez les fournitures dans leur emballage d'origine jusqu'à ce que vous soyez prêt à les installer. Ne les stockez pas dans les conditions suivantes :

- Températures dépassant 43 °C (110 °F)
- Environnement avec changements extrêmes du taux d'humidité ou de la température
- Lumière directe du soleil
- Endroits poussiéreux
- Dans une voiture pendant une longue période
- Environnement avec émissions nocives
- Environnement salin

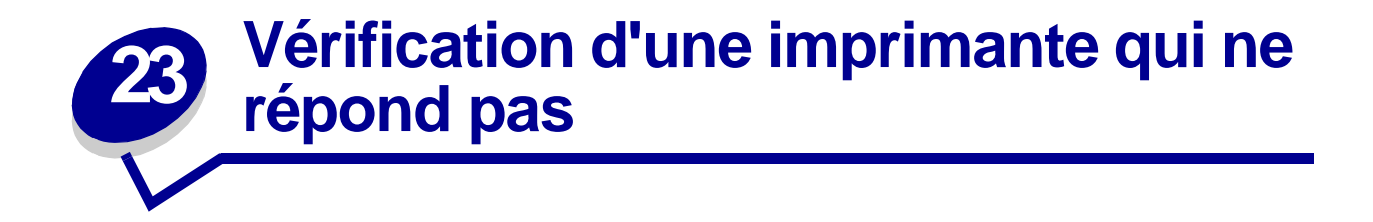

En cas de problème, assurez-vous des points suivants :

- Le cordon d'alimentation de l'imprimante est connecté à l'imprimante et branché sur une prise de courant correctement mise à la terre.
- Le bouton Marche/Arrêt est en position Marche.
- L'alimentation électrique n'est coupée par aucun interrupteur ou coupe-circuit.
- Les autres appareils électriques branchés sur cette source d'alimentation électrique fonctionnent.
- Eteignez l'imprimante, attendez 10 secondes environ, puis rallumez l'imprimante. Cela suffit souvent à résoudre le problème.
- Les paramètres des pilotes de l'imprimante sont corrects.

Remarque: Si un message d'erreur s'affiche, reportez-vous à la section Explication des messages de l'imprimante.

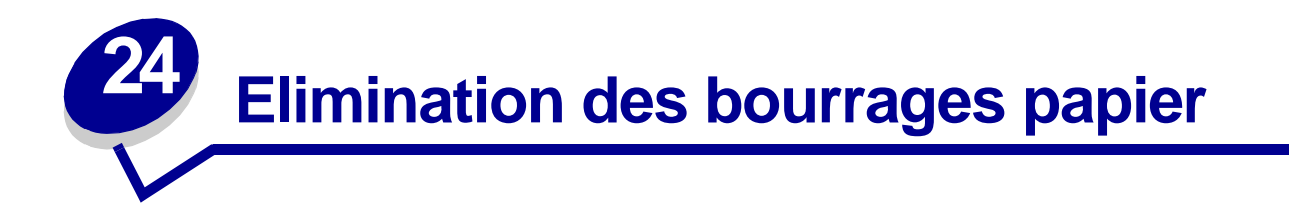

Des supports d'impression judicieusement choisis et correctement chargés contribuent généralement à éviter les risques de bourrages papier. (Reportez-vous aux suggestions de la section **Conseils pour éviter les bourrages papier**.). Si un bourrage se produit néanmoins, procédez comme indiqué dans cette section.

Pour effacer les messages de bourrage papier, *vous devez dégager tout le papier bloqué sur le chemin du papier.* Appuyez sur **Reprise** pour reprendre l'impression. L'imprimante effectue une nouvelle copie de la page qui était restée bloquée si le paramètre Correct bourrage est défini sur la valeur En fonction ou Auto ; cependant, le paramètre Auto, ne garantit pas que cette page sera imprimée.

#### Identification des zones de bourrage papier

Consultez le schéma **page 60** pour connaître le chemin du papier dans l'imprimante ainsi que les options et les zones dans lesquelles les bourrages se produisent. Ce chemin varie en fonction de la source d'alimentation.

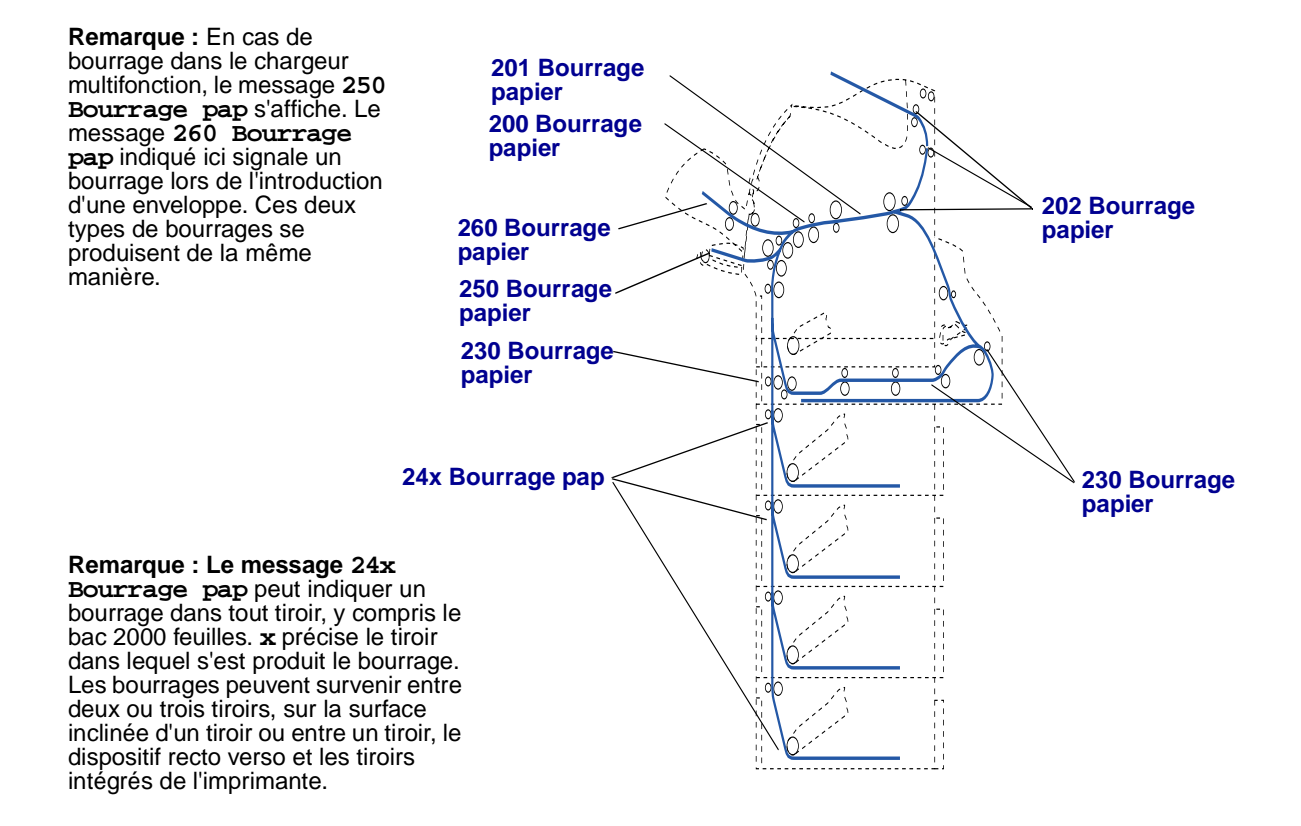

#### Accès aux zones de bourrage papier

Pour accéder aux zones de bourrage papier, ouvrez les portes et les capots, et retirez les tiroirs. Si l'imprimante est équipée d'un chargeur multifonction, celui-ci est visible lorsque la porte avant inférieure est ouverte. L'illustration indique l'emplacement des sources d'alimentation et les zones éventuelles de bourrage papier.

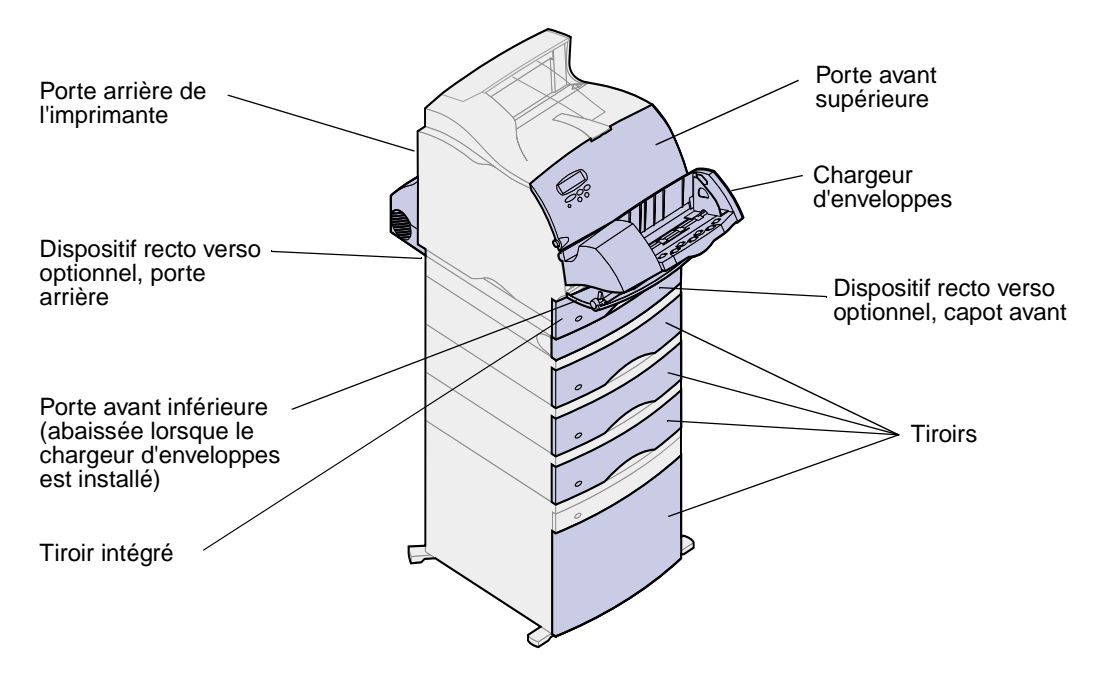

**Remarque:** Toutes les illustrations de cette section présentent l'imprimante selon sa configuration standard, à moins que la présentation d'options d'alimentation ou de sortie ne soit nécessaire.

### 200 et 201 Bourrage pap Retirez cart.

Le message 200 Bourrage pap indique que le papier est bloqué dans la zone située sous la cartouche d'impression. Il est donc nécessaire de retirer cette dernière. Le message 201 Bourrage pap indique que le bourrage se situe plus loin dans l'imprimante.

 Poussez le loquet d'ouverture et ouvrez les portes avant supérieure et inférieure de l'imprimante.

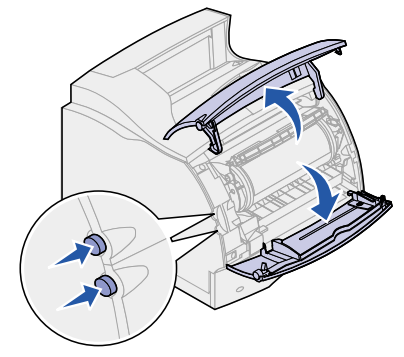

ATTENTION: La partie interne située à l'arrière de l'imprimante peut être brûlante.

- 2 Saisissez la cartouche d'impression par sa poignée, tirez-la vers le haut en direction de la porte supérieure, puis vers vous. Mettez-la de côté sur une feuille de papier.
- **3** Tirez le papier vers le haut, puis dans votre direction et vers la droite.

Remarque: Si le papier ne se dégage pas lorsque vous tirez dessus, n'insistez pas. Vous devez pouvoir y accéder par la porte arrière. Reportez-vous à la section Entre le chargeur d'enveloppes et l'imprimante pour plus d'informations.

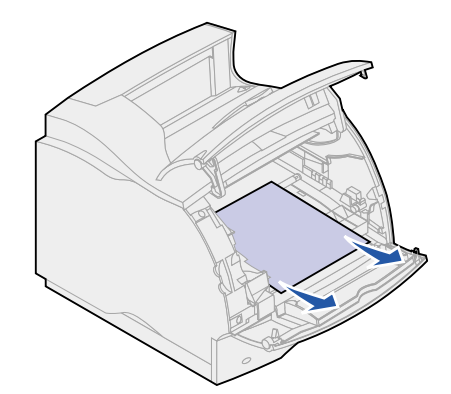

- 4 Réinstallez la cartouche d'impression.
- 5 Refermez les portes avant supérieure et inférieure.

#### 202 Bourrage pap

#### Ouv. porte arr.

Les bourrages qui entraînent l'affichage du message 202 Bourrage pap nécessitent l'ouverture de la porte arrière de l'imprimante.

**Remarque:** Pour effacer ce message, vous devez dégager tout le papier bloqué sur le trajet du papier.

Pour plus d'informations sur l'élimination du bourrage, cliquez sur la rubrique correspondant à la zone au niveau de laquelle le bourrage s'est produit :

- Avant d'atteindre le réceptacle
- Lors de sa sortie vers le réceptacle

#### Avant d'atteindre le réceptacle

1 Ouvrez la porte arrière.

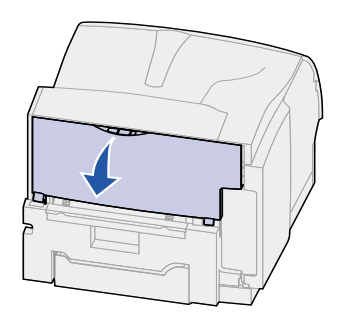

- 2 Retirez le papier situé sur la partie visible.
  - Si la moitié de la feuille est visible, saisissez-la des deux côtés et tirez-la avec précaution vers l'extérieur.

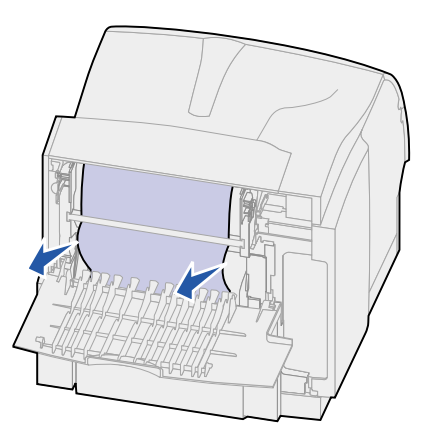

- Si du papier est toujours bloqué dans la zone de l'unité de fusion, ouvrez la porte avant supérieure et retirez le papier.

- Si l'extrémité de la feuille est visible, tirez le papier vers l'extérieur.

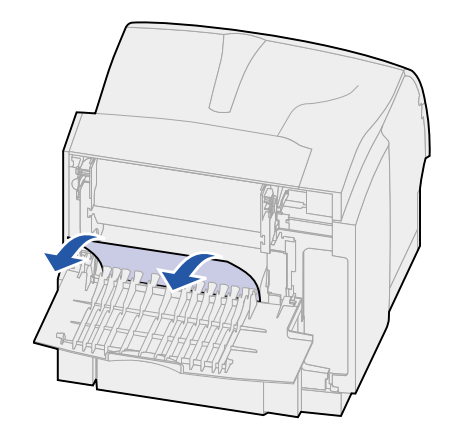

Si le papier ne se dégage pas immédiatement lorsque vous tirez dessus, n'insistez pas. Retirez la cartouche d'impression, puis tirez le papier vers l'extérieur. Pour de plus amples informations, reportez-vous à la section **Remplacement de la cartouche d'impression**.

**3** Refermez la porte arrière.

#### Lors de sa sortie vers le réceptacle

Tirez sur le papier pour l'extraire.

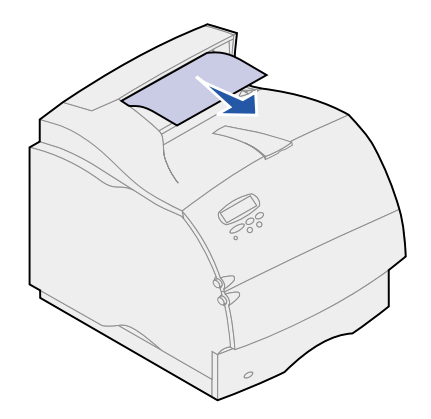

Si le papier ne se dégage pas immédiatement lorsque vous tirez dessus, n'insistez pas. Ouvrez la porte avant supérieure de l'imprimante et retirez le papier.

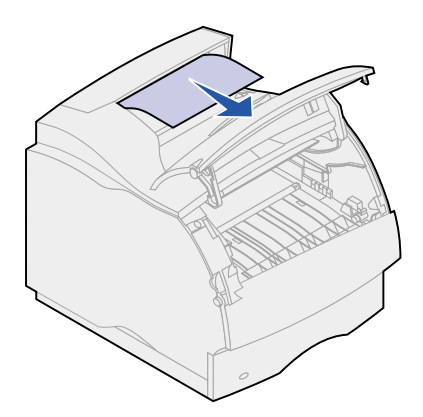

## 230 Bourrage pap Vérif. rec/ver

Les bourrages qui entraînent l'affichage du message 230 Bourrage pap nécessitent l'ouverture du capot avant du dispositif recto verso.

**Remarque:** Pour effacer ce message, vous devez dégager tout le papier bloqué sur le trajet du papier.

1 Ouvrez la porte arrière du dispositif recto verso.

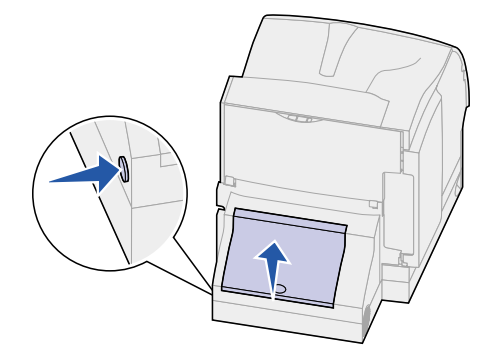

- 2 Regardez sous la porte arrière du dispositif recto verso si vous apercevez le bord du papier afin de déterminer la position dans laquelle le papier est bloqué :
  - Si un petit bout est visible à l'intérieur du dispositif recto verso près de la paroi interne, saisissez-le et tirez dessus. Si vous n'y arrivez pas, reportez-vous à l'étape 6.
  - Si vous apercevez seulement un petit morceau de papier vers l'arrière de l'imprimante, ne tirez pas dessus ; il peut être plus facile d'y accéder de l'intérieur de l'imprimante. Reportez-vous à la section 200 et 201 Bourrage pap Retirez cart. pour plus d'informations.
  - Si une grande partie du papier est visible, procédez comme suit.

3 Tirez le papier vers le haut et vers vous :

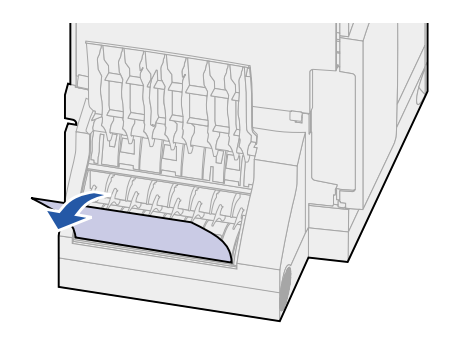

4 Si le papier est dans la position suivante, tirez-le vers le bas et sortez-le.

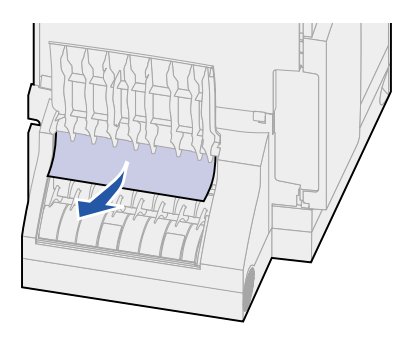

5 Refermez la porte arrière du dispositif recto verso. Vérifiez qu'il est bien enclenché.

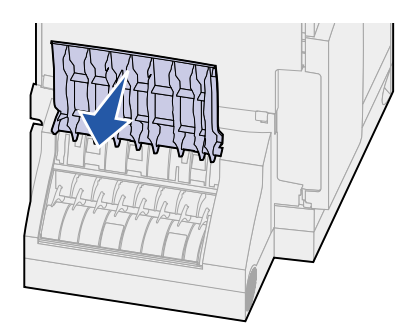

6 Repérez les zones de renfoncement de part et d'autre du capot avant du dispositif recto verso.

7 Tirez lentement le capot avant du dispositif recto verso vers l'extérieur.

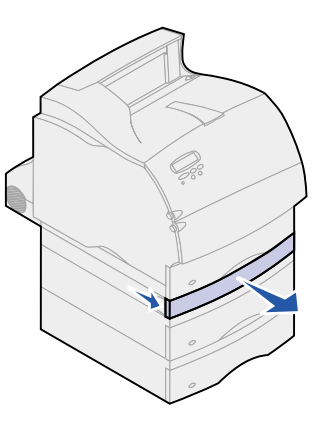

8 Si le bord du papier est visible, tirez-le vers le haut pour l'extraire.

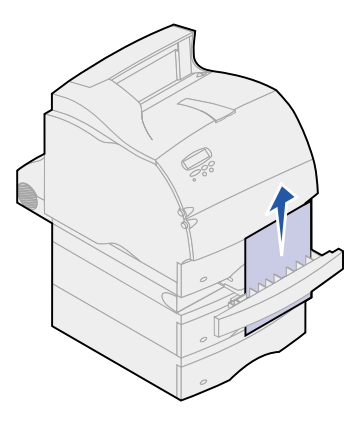

S'il n'est pas visible, passez à l'étape 9. Sinon, refermez le capot avant du dispositif recto verso.

- 9 Faites glisser le tiroir intégré vers l'extérieur.
- **10** Retirez toute feuille de papier située dans le capot avant du dispositif recto verso.

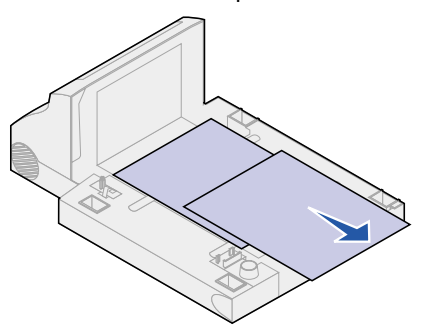

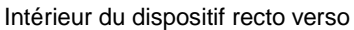

- 11 Refermez le capot avant du dispositif recto verso. Vérifiez qu'il est bien enclenché.
- 12 Insérez de nouveau le tiroir dans l'imprimante.

## 24x Bourrage pap Vérif. tir x

Les bourrages dans les quatre zones suivantes entraînent l'affichage du message **24x** Bourrage pap ; x représentant le numéro du tiroir dans lequel le bourrage s'est produit.

**Remarque:** Pour effacer ce message, vous devez dégager tout le papier bloqué sur le trajet du papier.

Pour plus d'informations sur l'élimination du bourrage, cliquez sur la rubrique correspondant à la zone au niveau de laquelle le bourrage s'est produit :

- Sur la surface inclinée d'un tiroir ou entre deux tiroirs
- Entre trois tiroirs

   (Ce bourrage peut arriver si vous utilisez du papier au format légal US dans les tiroirs ou si un bac optionnel 250 feuilles est installé avec d'autres bacs optionnels.)
- Entre un tiroir, le dispositif recto verso et le tiroir intégré
- Entre le chargeur d'enveloppes et l'imprimante
- Dans le bac 2000 feuilles

#### Sur la surface inclinée d'un tiroir ou entre deux tiroirs

- 1 Ouvrez le tiroir d'alimentation à moitié.
- 2 Retirez la feuille de papier en fonction de la zone dans laquelle elle est bloquée :
  - Si elle se trouve sur la surface inclinée à l'avant du tiroir, retirez-la directement.

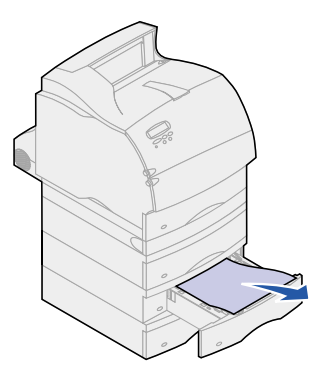

- Si elle se situe dans une zone de transition entre deux tiroirs, tirez la vers le haut pour l'extraire.

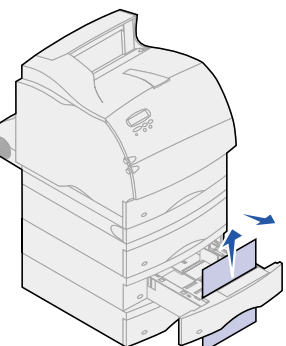

- Si vous n'apercevez pas du tout la feuille, reportez-vous à la section Entre trois tiroirs pour dégager le bourrage.
- **3** Replacez le tiroir dans son support.

#### Entre trois tiroirs

Ce type de bourrage peut se produire si vous utilisez du papier au format légal US dans les tiroirs ou si un bac optionnel 250 feuilles est installé avec d'autres bacs optionnels.

1 Retirez le tiroir d'alimentation du support. Si vous n'apercevez qu'une petite partie de la feuille, ne tirez pas dessus pour la sortir.

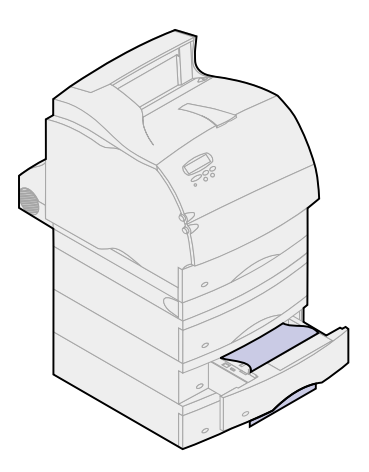

- 2 Replacez le tiroir avec précaution.
- 3 Retirez le tiroir qui se trouve juste au-dessus de celui que vous venez de refermer.

4 Tirez sur le papier vers le haut ou vers le bas. S'il résiste dans un sens, essayez l'autre.

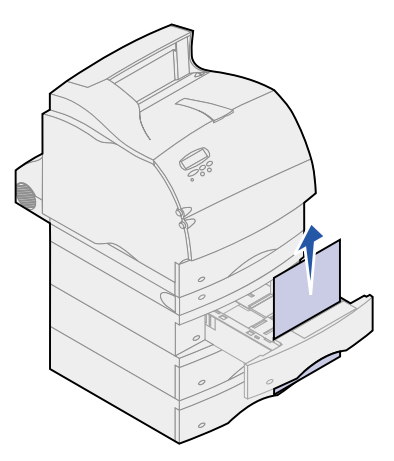

- **5** Replacez le tiroir dans son support.
  - **Remarque:** Lorsque ce type de bourrage se produit, il se peut qu'une autre feuille soit bloquée sous la cartouche d'impression. Retirez cette dernière ainsi que toute feuille bloquée, puis réinstallez la cartouche d'impression. Pour de plus amples informations, reportez-vous à la section **Remplacement de la cartouche d'impression**.

#### Entre un tiroir, le dispositif recto verso et le tiroir intégré

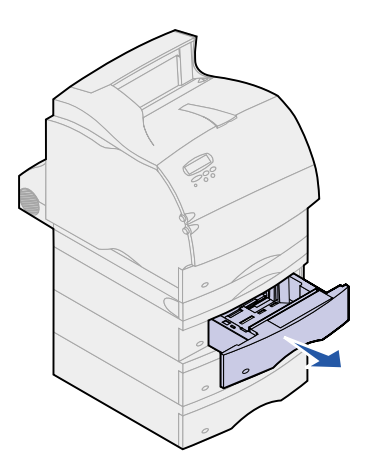

1 Retirez le tiroir d'alimentation du support. Si vous n'apercevez qu'une petite partie de la feuille, ne tirez pas dessus pour la sortir.
2 Ouvrez avec précaution le capot avant du dispositif recto verso.

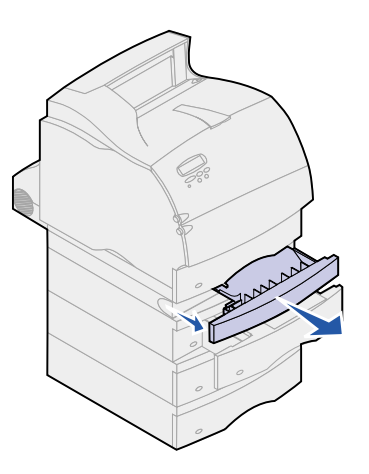

**3** Retirez le tiroir intégré de l'imprimante.

Si vous apercevez le bord du papier dans le tiroir intégré :

a Tirez la feuille vers le bas et sortez-la.

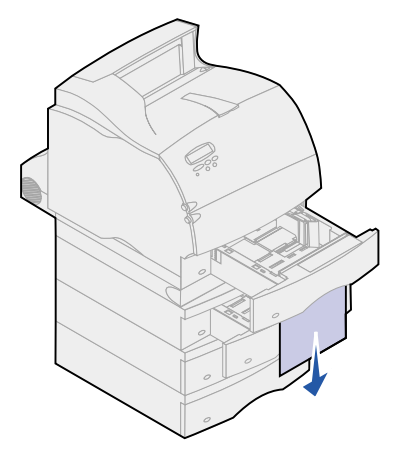

- **b** Réinsérez complètement le tiroir dans l'imprimante.
- c Refermez le capot avant du dispositif recto verso. Vérifiez qu'il est bien enclenché.

Si vous n'apercevez pas le bord de la feuille dans le tiroir intégré :

- a Replacez le tiroir dans l'imprimante.
- **b** Ouvrez les portes avant supérieure et inférieure de l'imprimante.
- **c** Retirez la cartouche d'impression. Pour de plus amples informations, reportez-vous à la section **Remplacement de la cartouche d'impression**. Vous devriez maintenant voir le bord d'entraînement de la feuille.

**d** Tirez de nouveau sur le papier.

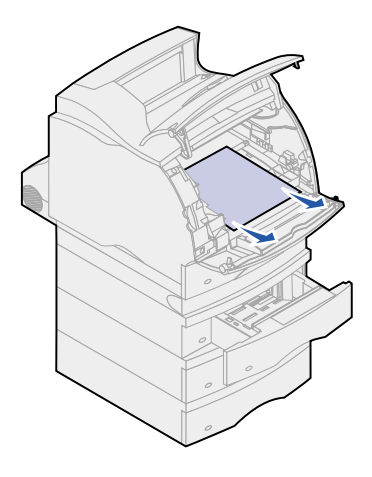

e Réinstallez la cartouche d'impression. Alignez les glissières de la cartouche sur les fentes du berceau. Utilisez les flèches colorées à l'intérieur de l'imprimante pour la positionner. Guidez la cartouche d'impression vers le bas afin de l'*enclencher*.

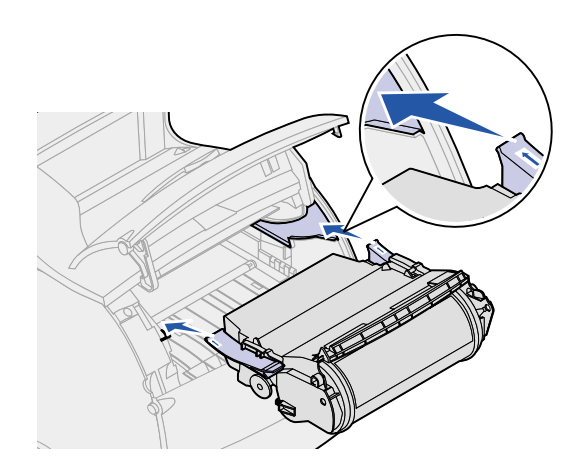

- f Refermez les portes avant supérieure et inférieure de l'imprimante.
- g Réinsérez complètement le tiroir dans l'imprimante.

# Dans le bac 2000 feuilles

- 1 Ouvrez la porte de chargement.
- 2 Appuyez sur le bouton de descente du tiroir élévateur.

3 Dégagez le bourrage papier. Enlevez tout le papier du trajet qu'il suit dans le bac et l'imprimante.

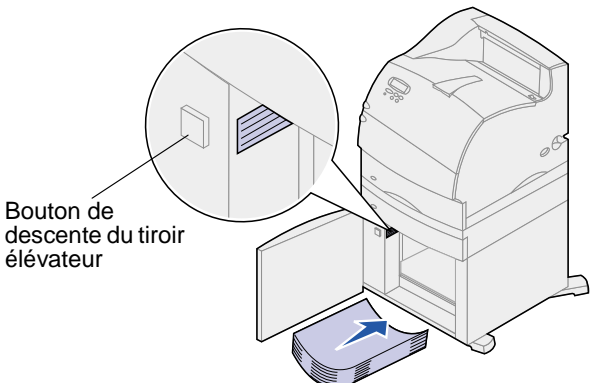

- 4 Assurez-vous que la pile de papier est droite et alignée ; sinon, un autre bourrage papier risque de se produire.
- 5 Refermez la porte.
- 6 Attendez quelques secondes pour permettre au tiroir élévateur de remonter.
- 7 Appuyez sur **Reprise** pour reprendre l'impression.

# 250 Bourrage pap Vérif. charg. MF

Tirez lentement sur le support d'impression bloqué dans le chargeur multifonction.

**Remarque:** Pour effacer ce message, vous devez dégager tout le papier bloqué sur le trajet du papier.

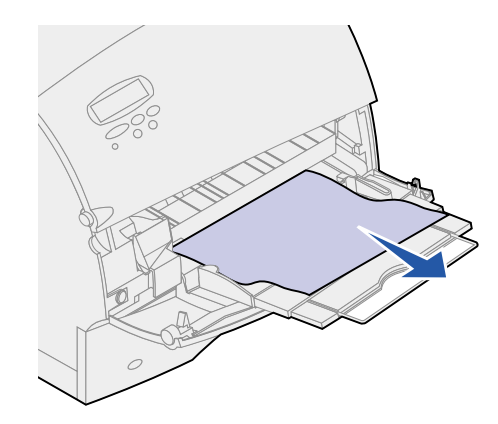

# 260 Bourrage pap Vérif charg env.

Les bourrages d'enveloppes sont susceptibles de se produire dans deux zones.

**Remarque:** Pour effacer ce message, vous devez dégager tout le papier bloqué sur le trajet du papier.

Pour plus d'informations sur l'élimination du bourrage, cliquez sur la rubrique correspondant à la zone au niveau de laquelle le bourrage s'est produit :

- A l'entrée du chargeur d'enveloppes
- Entre le chargeur d'enveloppes et l'imprimante

#### A l'entrée du chargeur d'enveloppes

Les enveloppes étant insérées en partant du bas de la pile, l'enveloppe bloquée est celle située en bas de la pile.

- 1 Soulevez le galet presseur d'enveloppes.
- 2 Basculez ce dernier vers l'arrière en direction de l'imprimante.
- **3** Retirez la pile d'enveloppes du chargeur.
- 4 Avec précaution, tirez l'enveloppe bloquée vers vous.

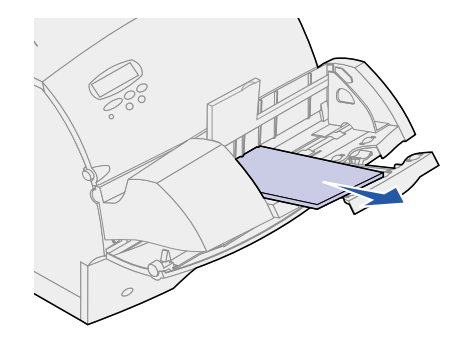

- **5** Replacez la pile d'enveloppes dans le chargeur.
- 6 Ajustez le guide enveloppe.
- 7 Replacez le galet presseur d'enveloppes sur la pile.

**Remarque:** Si d'autres bourrages d'enveloppes se produisent, répétez ces étapes et chargez une seule enveloppe entre les étapes 4 et 5. Cette opération peut résoudre le problème.

#### Entre le chargeur d'enveloppes et l'imprimante

- **1** Soulevez le galet presseur d'enveloppes.
- 2 Basculez ce dernier vers l'arrière en direction de l'imprimante.

- 3 Retirez la pile d'enveloppes du chargeur.
- 4 Enfoncez le support d'enveloppes pour le refermer.

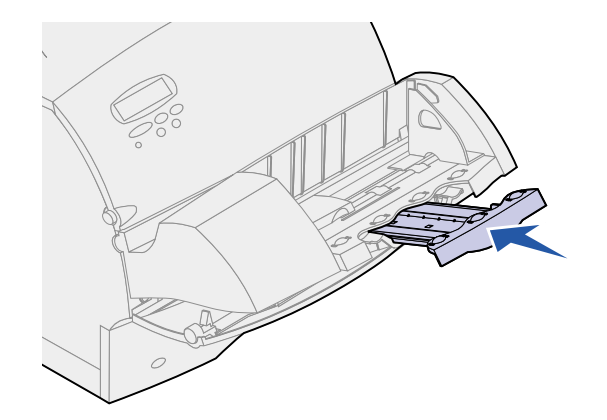

- 5 Ouvrez la porte avant supérieure de l'imprimante.
- 6 Soulevez légèrement le chargeur d'enveloppes et retirez-le de l'imprimante. Mettez-le de côté.

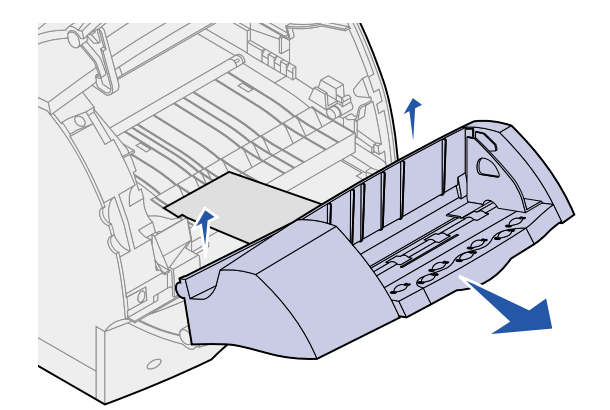

- 7 Retirez l'enveloppe de l'imprimante.
  - **Remarque:** Il peut s'avérer nécessaire de retirer la cartouche d'impression pour dégager l'enveloppe. Reportez-vous à la section **Remplacement de la cartouche d'impression** pour plus d'informations.

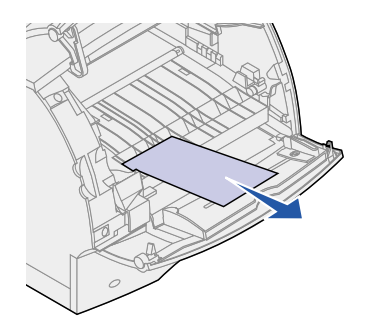

- 8 Réinstallez le chargeur d'enveloppes. Vérifiez qu'il est correctement enclenché.
- 9 Refermez la porte avant supérieure de l'imprimante.

- **10** Replacez la pile d'enveloppes dans le chargeur.
- Ajustez le guide enveloppe.
- Replacez le galet presseur d'enveloppes sur la pile.

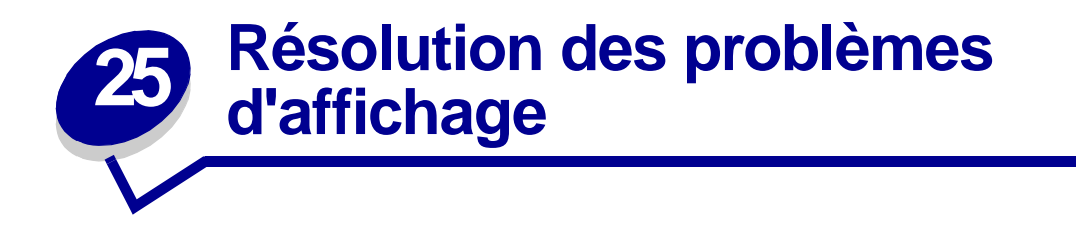

Si la solution proposée ne permet pas de résoudre le problème, contactez le service de maintenance.

| Problème                                                                                       | Procédure                                                                                                    |
|------------------------------------------------------------------------------------------------|----------------------------------------------------------------------------------------------------|
| L'écran du panneau de<br>commandes est vide ou<br>n'affiche que des losanges.                  | <ul> <li>Mettez l'imprimante hors tension, patientez environ 10 secondes, puis<br/>remettez-la sous tension.</li> </ul>                                                                                  |
|                                                                                                | • Le message Autotest à mise sous tension s'affiche à l'écran. Une fois le test terminé, le message Prêt s'affiche.                                                                                      |
|                                                                                                | Si ces messages ne s'affichent pas, mettez l'imprimante hors tension et contactez le centre de support client de Lexmark.                                                                                |
| Les paramètres de menus<br>modifiés à partir du panneau<br>de commandes restent sans<br>effet. | Les paramètres de l'application, du pilote d'imprimante ou des utilitaires d'imprimante annulent les paramètres du panneau de commandes.                                                                 |
|                                                                                                | <ul> <li>Utilisez le pilote d'imprimante, les utilitaires d'imprimante ou l'application au<br/>lieu du panneau de commandes pour modifier les paramètres de menus.</li> </ul>                            |
|                                                                                                | <ul> <li>Désactivez les paramètres du pilote d'imprimante, des utilitaires d'imprimante<br/>ou de l'application afin de pouvoir modifier les paramètres à partir du<br/>panneau de commandes.</li> </ul> |

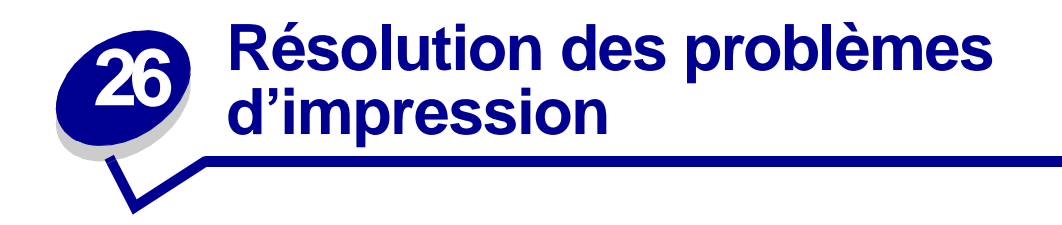

Si la solution proposée ne permet pas de résoudre le problème, contactez le service de maintenance.

| Problème                                                                             | Procédure                                                                                                    |  |
|--------------------------------------------------------------------------------------|----------------------------------------------------------------------------------------------------|--|
| Le travail ne s'est pas imprimé<br>ou présente des caractères<br>incorrects.         | Assurez-vous que le message d'état Prêt s'affiche sur le panneau de commandes avant de lancer une impression. Appuyez sur <b>Reprise</b> pour revenir au mode Prêt.                                                                                                    |  |
|                                                                                      | Assurez-vous que des supports d'impression sont chargés dans l'imprimante.<br>Appuyez sur <b>Reprise</b> pour rétablir l'état Prêt.                                                                                                    |  |
|                                                                                      | Vérifiez que l'imprimante utilise le langage d'imprimante adéquat.                                                                                                    |  |
|                                                                                      | Vérifiez que le pilote d'imprimante correct est utilisé.                                                                                                    |  |
|                                                                                      | Assurez-vous que le câble parallèle, série, ethernet ou USB est bien fixé à l'arrière de l'imprimante. Assurez-vous d'utiliser le câble adéquat. Nous vous recommandons d'utiliser un câble parallèle compatible IEEE 1284. Nous vous conseillons la référence Lexmark 1329605 (3 m) ou 1427498 (6 m). Si vous utilisez le port série RS-232, assurez-vous qu'un câble null modem est utilisé. |  |
|                                                                                      | Si l'imprimante est connectée à l'aide d'une prise multiple, utilisez plutôt une connexion directe.                                                                                                    |  |
|                                                                                      | Vérifiez que le format de papier adéquat est sélectionné à partir du panneau de commandes, du pilote d'imprimante ou de l'application.                                                                                                    |  |
|                                                                                      | Assurez-vous que les paramètres PCL SmartSwitch et PS SmartSwitch sont En fonction.                                                                                                    |  |
| Le travail ne s'est pas imprimé<br>ou présente des caractères<br>incorrects (suite). | Si vous utilisez un gestionnaire de traitement différé de l'impression, vérifiez qu'il n'est pas bloqué.                                                                                                    |  |
|                                                                                      | Si vous imprimez sur une imprimante réseau ou depuis un ordinateur<br>Macintosh, reportez-vous à la section <b>Problèmes d'impression réseau</b> .                                                                                                    |  |
|                                                                                      | Vérifiez l'interface de l'imprimante à partir du Menu Config.                                                                                                    |  |
|                                                                                      | Déterminez l'interface hôte utilisée. Imprimez la page des paramètres de menus pour vérifier que les paramètres d'interface actuels sont corrects. Reportez-vous à <b>Impression de la page des paramètres de menus</b> .                                                                                                    |  |
|                                                                                      | Si vous utilisez une interface série :                                                                                                    |  |
|                                                                                      | <ul> <li>Assurez-vous que le paramètre Accepter DSR est Hors fonction.</li> <li>Vérifiez les paramètres de protocole, de vitesse en bauds, de parité<br/>et de bits de données. Les paramètres de l'imprimante et de<br/>l'ordinateur hôte doivent correspondre.</li> </ul>                                                                                                    |  |
| L'imprimante est connectée au port USB mais il est impossible d'imprimer.            | Assurez-vous d'utiliser Windows 98, Windows 2000, Windows Me ou un autre système d'exploitation pris en charge par Lexmark et reconnaissant les fonctionnalités USB.                                                                                                    |  |

| Problème                                                                                                    | Procédure                                                                                                    |
|----------------------------------------------------------------------------------------------------|----------------------------------------------------------------------------------------------------|
| Des bourrages papier se<br>produisent ou plusieurs feuilles<br>sont entraînées simultanément.                                    | Assurez-vous que le support d'impression utilisé est conforme aux caractéristiques techniques de l'imprimante. Pour de plus amples informations, reportez-vous à la section <b>Spécifications des supports d'impression</b> . |
|                                                                                                    | Déramez le support d'impression avant de le charger dans les sources d'alimentation papier.                                                                                                    |
|                                                                                                    | Assurez-vous que le support d'impression est correctement chargé.                                                                                                    |
| Des bourrages papier se<br>produisent ou plusieurs feuilles<br>sont entraînées simultanément<br>(suite).                         | Assurez-vous que les guides de réglage du papier sont correctement ajustés<br>en largeur et en hauteur dans les sources d'alimentation.                                                                                       |
|                                                                                                    | Ne surchargez pas les sources d'alimentation papier.                                                                                                    |
|                                                                                                    | Evitez d'exercer une pression trop forte sur le support d'impression dans le chargeur multifonction sous peine de l'incliner ou de le froisser.                                                                               |
|                                                                                                    | Retirez des sources d'alimentation tout support d'impression recourbé.                                                                                                    |
|                                                                                                    | Si le support d'impression présente un côté recommandé pour l'impression, chargez-le en conséquence. Pour de plus amples informations, reportez-vous à la section <b>Chargement du support d'impression</b> .                 |
|                                                                                                    | Chargez le support d'impression en plus faible quantité dans les sources d'alimentation.                                                                                                    |
|                                                                                                    | Retournez le support d'impression et relancez l'impression afin de vérifier si le chargement s'améliore.                                                                                                    |
|                                                                                                    | Ne mélangez pas plusieurs types de supports d'impression.                                                                                                    |
|                                                                                                    | Ne mélangez pas des supports d'impression provenant de rames différentes.                                                                                                    |
|                                                                                                    | Retirez la première et la dernière feuille d'une rame avant de charger le support d'impression.                                                                                                    |
|                                                                                                    | Attendez que la source d'alimentation soit vide pour charger un support d'impression.                                                                                                    |
| Des bourrages d'enveloppes se<br>produisent ou plusieurs<br>enveloppes sont entraînées<br>simultanément.                         | Retirez la pile d'enveloppes du chargeur. Chargez une seule enveloppe,<br>imprimez-la, puis rechargez la pile d'enveloppes dans le chargeur.                                                                                  |
| Vous obtenez des sauts de<br>pages inattendus.                                                                                   | Vérifiez le paramètre <b>Délai d'impr.</b> du menu Config. Augmentez la valeur de ce paramètre.                                                                                                    |
| L'impression est effectuée à<br>partir d'une source<br>d'alimentation incorrecte ou sur<br>un support d'impression<br>incorrect. | Vérifiez le paramètre <b>Type papier</b> du menu Papier (à partir du panneau de commandes) et du pilote d'impression.                                                                                                    |
| Le papier ne s'empile pas<br>correctement dans le<br>réceptacle.                                                                 | <ul> <li>Assurez-vous que la patte de retenue du papier est installée.</li> <li>Retournez la pile de papier dans le tiroir d'alimentation ou le chargeur multifonction.</li> </ul>                                            |
| Les pages ne s'impriment pas<br>en recto verso.                                                                                  | <ul> <li>Assurez-vous que l'option Recto verso est sélectionnée dans le menu<br/>Finition et dans le pilote d'imprimante.</li> <li>Assurez-vous que l'imprimante dispose de suffisamment de mémoire.</li> </ul>               |

# **Provide a construction des problèmes de qualité d'impression**

Si la solution proposée ne permet pas de résoudre le problème, contactez le service de maintenance.

| Problème                                                                                           | Procédure                                                                                                    |
|----------------------------------------------------------------------------------------------------|----------------------------------------------------------------------------------------------------|
| L'impression est trop claire.<br>ABCDE<br>ABCDE<br>ABCDE                                           | <ul> <li>Le niveau de toner est peut-être insuffisant. Pour utiliser le toner restant, retirez la cartouche en la saisissant des deux mains par les poignées. Avec les flèches figurant sur la cartouche orientées vers le bas, secouez la cartouche d'impression d'arrière en avant. Réinstallez la cartouche, puis appuyez sur <b>Reprise</b>.</li> <li>Changez le paramètre <b>Contraste toner</b> dans le menu Qualité.</li> <li>Si vous imprimez sur une surface irrégulière, changez les paramètres des options Poids papier et Texture papier dans le menu Papier. Voir <b>Type papier</b>.</li> <li>Vérifiez que le support d'impression adéquat est utilisé.</li> </ul> |
| L'impression présente des<br>bavures de toner ou déborde<br>de la page.<br>ABCDE<br>ABCDE<br>ABCDE | <ul> <li>Si vous imprimez sur une surface irrégulière, changez les paramètres des options Poids papier et Texture papier dans le menu Papier. Voir Type papier.</li> <li>Vérifiez que le support d'impression répond aux caractéristiques techniques de l'imprimante. Pour de plus amples informations, reportez-vous à la section Spécifications des supports d'impression.</li> <li>Si le problème persiste, contactez le centre de support client de Lexmark.</li> </ul>                                                                                                    |
| Du toner apparaît au dos de<br>la page imprimée.<br>ABCDE<br>ABCDE<br>ABCDE                        | Du toner est présent sur le rouleau de transfert. Pour éviter ce problème, ne<br>chargez pas de support d'impression dont le format est inférieur à celui de la<br>page imprimée.<br>Ouvrez et fermez la porte avant supérieure afin de lancer le cycle de<br>configuration de l'imprimante et de nettoyer le rouleau de transfert.                                                                                                    |

| Problème                                                                                                  | Procédure                                                                                                    |
|----------------------------------------------------------------------------------------------------|----------------------------------------------------------------------------------------------------|
| Le toner présente un effet de<br>flou ou d'ombrage à<br>l'impression.<br>ABCDE<br>ABCDE<br>ABCDE<br>ABCDE | <ul> <li>Vérifiez la cartouche d'impression afin de vous assurer qu'elle est correctement installée.</li> <li>Changez la cartouche d'impression. Pour de plus amples informations, reportez-vous à la section Remplacement de la cartouche d'impression.</li> <li>Si le problème persiste, changez le rouleau de chargement. Pour de plus amples informations, reportez-vous à la section Remplacement du rouleau de chargement.</li> </ul>                                                                                                    |
| La page reste entièrement<br>blanche.                                                                     | <ul> <li>Assurez-vous d'avoir retiré tous les matériaux d'emballage de la cartouche d'imprimante.</li> <li>Vérifiez la cartouche de l'imprimante afin de vous assurer qu'elle est bien installée.</li> <li>Le niveau de toner est peut-être insuffisant. Pour utiliser le toner restant, retirez la cartouche en la saisissant des deux mains par les poignées. Avec les flèches figurant sur la cartouche orientées vers le bas, secouez la cartouche d'impression d'arrière en avant. Réinstallez la cartouche, puis appuyez sur <b>Reprise</b>.</li> </ul> |
| Des stries apparaissent sur la page.                                                                      | <ul> <li>Le niveau de toner est peut-être insuffisant. Pour utiliser le toner restant, retirez la cartouche en la saisissant des deux mains par les poignées. Secouez-la légèrement, puis réinstallez-la.</li> <li>Si vous utilisez des formulaires préimprimés, assurez-vous que l'encre peut supporter des températures de 212 °C (414 °F).</li> </ul>                                                                                                    |
| L'impression est trop sombre.                                                                             | Changez le paramètre <b>Contraste toner</b> dans le menu Qualité.<br><b>Remarque:</b> Si vous imprimez depuis un ordinateur Macintosh, assurez-vous<br>que le paramètre de lignes par pouce (lpp) n'est pas trop élevé dans<br>l'application.                                                                                                    |

| Problème                                                                                                    | Procédure                                                                                                    |
|----------------------------------------------------------------------------------------------------|----------------------------------------------------------------------------------------------------|
| Les contours de caractères<br>sont irréguliers.<br>ABCDE<br>ABCDE<br>ABCDE<br>ABCDE                                     | <ul> <li>Réglez le paramètre Résolution imp. dans le menu Qualité sur 600 ppp ou 1200 ppp.</li> <li>Réglez le paramètre PQET dans le menu Qualité sur En fonction.</li> <li>Si vous utilisez des polices téléchargées, vérifiez qu'elles sont prises en charge par l'imprimante, l'ordinateur hôte et l'application.</li> </ul> |
| La qualité de l'image est<br>médiocre.<br>A BCDE<br>ABCF E<br>ABCF E<br>APCL E                                          | La résolution a été automatiquement réduite. Réduisez la complexité du travail d'impression ou augmentez la mémoire de l'imprimante. Voir <b>Réduc. résolut.</b>                                                                                                    |
| Une partie de la page (ou<br>toute la page) est imprimée<br>en noir.                                                    | <ul> <li>Vérifiez la cartouche de l'imprimante afin de vous assurer qu'elle est bien<br/>installée.</li> <li>Si le rouleau de chargement a été remplacé, vérifiez qu'il a été installé<br/>correctement.</li> </ul>                                                                                                    |
| Le travail s'imprime mais les<br>marges supérieure et latérale<br>sont incorrectes.<br>ABCDE<br>ABCDE<br>ABCDE<br>ABCDE | <ul> <li>Assurez-vous que le paramètre Taille papier dans le menu Papier est correct.</li> <li>Assurez-vous que les marges sont correctement définies dans votre application.</li> </ul>                                                                                                    |

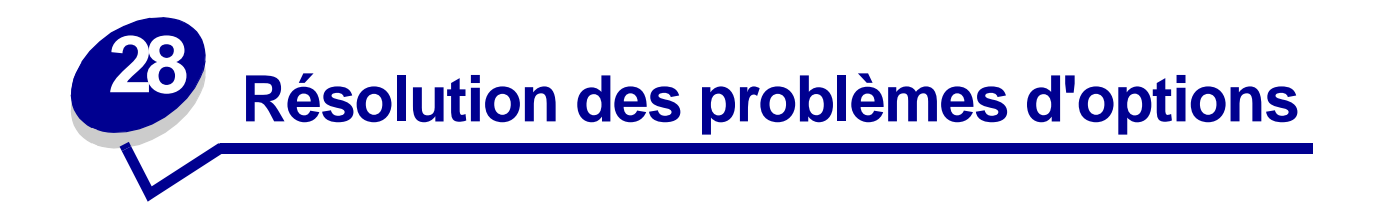

Si une option ne fonctionne pas correctement après son installation ou si elle ne fonctionne plus :

- Assurez-vous que les options de papier sont signalées par un triangle de couleur indiquant leur compatibilité avec l'imprimante.
- Mettez l'imprimante hors tension, patientez environ 10 secondes, puis remettez-la sous tension. Si cela ne suffit pas à résoudre le problème, débranchez l'imprimante, puis vérifiez la fixation de l'option à l'imprimante.
- Imprimez la page des paramètres de menus et vérifiez si l'option figure ou non dans la liste des options installées. Si l'option ne figure pas dans la liste, réinstallez-la.
- Assurez-vous que l'option est sélectionnée dans l'application utilisée.

Pour les utilisateurs de Macintosh : assurez-vous que l'imprimante est configurée dans le Sélecteur.

Les options d'imprimante auxquelles sont associées des solutions aux problèmes rencontrés sont répertoriées ci-dessous. Si la solution proposée ne permet pas de résoudre le problème, contactez le service de maintenance.

| Options                       | Procédure                                                                                                    |
|-------------------------------|----------------------------------------------------------------------------------------------------|
| Bacs                          | <ul> <li>Assurez-vous que les bacs sont bien fixés entre eux (bac 250 feuilles, bacs optionnels 500 et 2000 feuilles) ou correctement reliés au dispositif recto verso ou à l'imprimante.</li> <li>Assurez-vous que le support d'impression est correctement chargé. Pour de plus amples informations, reportez-vous à la section Chargement du support d'impression.</li> </ul>                                                                                          |
| Dispositif recto verso        | <ul> <li>Assurez-vous que le dispositif recto verso est bien fixé à l'imprimante. Si le dispositif recto verso est répertorié dans la page des paramètres de menus mais que le support d'impression reste bloqué lorsqu'il accède ou sort de ce dispositif, cela signifie que l'imprimante et le dispositif recto verso ne sont probablement pas correctement alignés.</li> <li>Assurez-vous que le capot du dispositif recto verso est correctement installé.</li> </ul> |
| Chargeur d'enveloppes         | <ul> <li>Assurez-vous que le chargeur d'enveloppes est bien fixé à l'imprimante.</li> <li>Assurez-vous que le paramètre Taille papier est correctement défini, à la fois dans<br/>le Menu Papier et dans l'application.</li> <li>Assurez-vous que les enveloppes sont correctement chargées. Pour de plus<br/>amples informations, reportez-vous à la section Chargement des enveloppes.</li> </ul>                                                                       |
| Mémoire flash                 | Assurez-vous que la mémoire flash est correctement connectée à la carte logique<br>de l'imprimante.                                                                                                    |
| Disque dur avec<br>adaptateur | Assurez-vous que le disque dur est fermement fixé à la carte d'adaptateur de disque dur. Cette dernière doit également être correctement connectée à la carte logique de l'imprimante.                                                                                                    |

| Options                         | Procédure                                                                                                    |
|---------------------------------|----------------------------------------------------------------------------------------------------|
| Adaptateur infrarouge           | <ul> <li>Si la communication infrarouge s'arrête ou ne fonctionne pas du tout, assurez-vous que :</li> <li>La distance entre les deux ports infrarouges est de 1 mètre (39 po.) maximum. En cas de non-communication entre deux ports, rapprochez-les.</li> <li>Les deux ports sont stables.</li> <li>L'ordinateur et l'imprimante sont disposés sur une surface plane.</li> <li>L'angle de communication entre les deux ports infrarouges est inférieur à 15 degrés de part et d'autre d'une ligne imaginaire tracée entre ces deux ports.</li> <li>Aucune lumière vive, telle que les rayons du soleil, ne gêne la communication. Aucun objet n'est placé entre les deux ports infrarouges.</li> </ul> |
| Serveur d'impression<br>interne | <ul> <li>Assurez-vous que le serveur d'impression interne (également appelé adaptateur de réseau interne ou INA) est correctement connecté à la carte logique de l'imprimante.</li> <li>Vérifiez si vous utilisez le câble approprié, s'il est correctement branché et si le logiciel réseau est correctement configuré.</li> <li>Reportez-vous au CD Pilotes pour de plus amples informations.</li> </ul>                                                                                                    |
| Mémoire d'imprimante            | Vérifiez que la mémoire d'imprimante est correctement connectée à la carte logique de l'imprimante.                                                                                                    |
| Adaptateur tri-port             | <ul> <li>Assurez-vous que l'adaptateur tri-port est correctement connecté à la carte logique de l'imprimante.</li> <li>Si vous utilisez un Macintosh, vérifiez que l'ordinateur hôte est défini sur LocalTalk.</li> <li>Si vous utilisez une connexion téléphonique, il est nécessaire d'utiliser un bouchon de terminaison.</li> </ul>                                                                                                    |
| Interface<br>USB/parallèle      | <ul> <li>Assurez-vous que la carte d'interface USB/parallèle est correctement connectée<br/>à la carte logique de l'imprimante.</li> <li>Vérifiez que les câbles appropriés sont utilisés et qu'ils sont bien raccordés.</li> </ul>                                                                                                    |

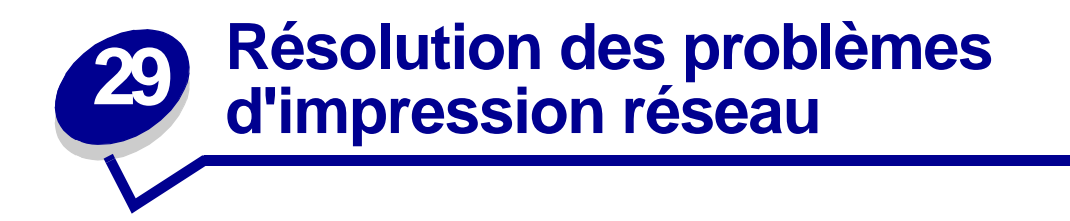

Si un travail ne s'imprime pas ou que des caractères incorrects sont imprimés, vérifiez que le serveur d'impression interne ou externe Lexmark est correctement configuré et que le câble réseau est branché.

Remarque: Reportez-vous au CD Pilotes pour de plus amples informations.

#### Pour les utilisateurs de Novell :

- Assurez-vous que la date du fichier netware.drv est égale ou postérieure au 24 octobre 1994.
- Assurez-vous que l'indicateur NT (pas de tabulations) figure dans les instructions de capture.

#### Pour les utilisateurs d'ordinateurs Macintosh :

- Il se peut que l'imprimante nécessite un serveur d'impression interne optionnel pour pouvoir être connectée à un Macintosh.
- Assurez-vous que l'imprimante est correctement configurée dans le Sélecteur.

# **30** Résolution d'autres problèmes et questions

| Problème                                                   | Procédure                                                                                                    |
|------------------------------------------------------------|----------------------------------------------------------------------------------------------------|
| Je dois me procurer des pilotes et utilitaires mis à jour. | <ul> <li>Consultez le CD Pilotes livré avec l'imprimante. Vous y trouverez des pilotes d'imprimante et des utilitaires.</li> <li>Visitez le site Web de Lexmark à l'adresse www.lexmark.com. Vous pourrez y télécharger les pilotes et utilitaires les plus récents.</li> </ul> |
| Je dois brancher un câble<br>série à l'imprimante.         | Si vous avez installé une carte d'interface optionnelle sur votre imprimante, reportez-vous au <i>Guide d'installation</i> .                                                                                                    |
| Je ne parviens pas à trouver<br>les codes d'échappement.   | Reportez-vous à la section <i>Références techniques</i> du CD Pilotes ou visitez le site Web de Lexmark à l'adresse suivante : <b>www.lexmark.com</b> .                                                                                                    |

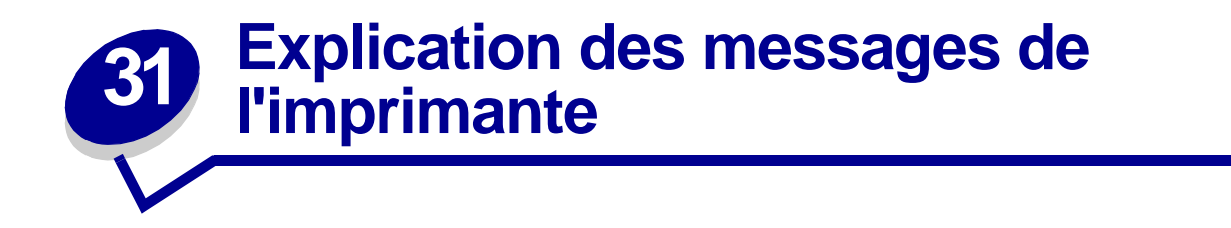

Le panneau de commandes de l'imprimante affiche des messages décrivant l'état de l'imprimante et indique des problèmes d'impression éventuels que vous devez résoudre. Cette rubrique donne la liste de tous les messages de l'imprimante, les explique et vous indique comment les effacer.

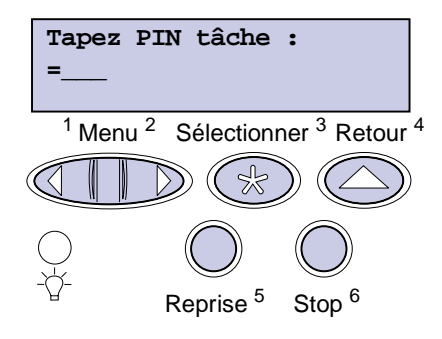

Cliquez sur une lettre ou sur un numéro au bas de la page pour trouver les informations relatives à un message commençant par ce caractère.

# Α

Activation des chang. de menus Activation des menus

Attente

Autotest à mise sous tension

Annulation tâche

# В

С Carte réseau occupée Charg. manuel Chargez tiroir <x>

Code réseau std non valide Code réseau <x> non valide

# D

Défragmentation Désactivation des menus Disque altéré. Reformater ?

# E

Economie énergie

Effac. stat. de compta en cours

# F

Fermez porte ou insérez cart.

Formatage disque en cours

Formatage flash

# G

н

Hex prêt

# L

Impression annulée Impression liste polices Impression liste rép. Impression paramètres menus Impression stat. de compta en cours Impressions activées Impressions en file d'attente Imprimante non prête Infrarouge <x> Insérez le tiroir <x> Installer <périphérique> ou annuler impr J Κ

L

LocalTalk <x>

# Μ

Menus désactivés

Mise en attente et suppr. impr.

# Ν

Niv. tiroir <x> bas Niveau toner bas

# 0 Occupée

Ρ Parallèle <x> Pas d'imp. trouv Réessaver? Prêt Prog code moteur Prog code syst. Program. disque Program. flash

# Q

R

# Reconnectez le <périphérique> Récupération du disque Réduc. résolut. Réinit. compt. maint Réinitial. de l'impr. en cours Réseau <x> Réseau <x>, <y> Retour param. usine Risque perte travaux en cours S

Série <x> Suppression des impression s Supprimer toutes les impressions?

# Т

Tapez PIN tâche : = Tiroir <x> manquant Tiroir <x> vide

| U                             | 4                                          |  |
|-------------------------------|--------------------------------------------|--|
| USB <x></x>                   | 5                                          |  |
| V                             | 51 Mémoire flash                           |  |
| Vérif. connexion              | défectueuse                                |  |
| <périphérique></périphérique> | 52 Mémoire flash saturée                   |  |
| W                             | 53 Mémoire flash non<br>formatée           |  |
| X                             | 54 Erreur logic.<br>port réseau std        |  |
| Z                             | 54 Erreur logic. port réseau <x></x>       |  |
| 0                             | 54 Erreur option<br>port parallèle <x></x> |  |
| 1                             | 54 Erreur                                  |  |
| 2                             | option port série <x></x>                  |  |
| 2 <xx> Bourrage papier</xx>   | 54 Erreur port parallèle                   |  |
| 3                             | 54 Par. std ENA connexion perdue           |  |
| 31 Cartouche défectueuse      | 54 Par. <x> ENA</x>                        |  |
| 32 Cartouche non prise en     | connexion perdue                           |  |
| charge                        | 56 Port par. <x> désactivé</x>             |  |
| 34 Papier trop court          | 56 Port paral. std désactivé               |  |
| 35 Sauv. ress HF              | 56 Port série <x> désactivé</x>            |  |
| 37 Mém. défragm.              | 58 Options mém.<br>flash trop nbses        |  |
| insuffisante                  | 58 Trop de disques inst                    |  |
| 37 Mémoire insuffisante       | 58 Trop de tiroirs reliés                  |  |
| 37 Zone assemb.               | 59 < Périnhériques                         |  |
| insuffisante                  | <incompatible></incompatible>              |  |
| 38 Mémoire saturée            | 6                                          |  |
| 39 Page complexe              | 0                                          |  |
|                               | 61 Disque défectueux                       |  |

<Messages> 70 à 79

# 8

7

80 Maintenance prévue 81 Echec CRC code moteur 88 Niveau toner bas

# 9

900–999 Réparation <message>

62 Disque saturé

63 Disque non formaté

# Activation des chang. de menus

#### Signification du message :

L'imprimante active les modifications apportées aux paramètres de l'imprimante.

#### Intervention requise :

Attendez que le message disparaisse.

Occupée

#### Signification du message :

L'imprimante reçoit, traite ou imprime des données.

#### Intervention requise :

- Attendez que le message disparaisse.
- Appuyez sur Menu pour ouvrir le menu Travail et annuler l'impression en cours.

#### Voir aussi :

Annuler tâche

#### Annulation tâche

#### Signification du message :

L'imprimante traite une demande d'annulation du travail d'impression en cours.

#### Intervention requise :

# Vérif. connexion <périphérique>

#### Signification du message :

Le périphérique spécifié n'est pas correctement connecté à l'imprimante ou a rencontré un problème matériel.

#### Intervention requise :

- Pour rétablir la communication, retirez le périphérique spécifié, puis reconnectez-le à l'imprimante.
- Appuyez sur **Reprise** pour effacer le message et reprendre l'impression.
- Si une défaillance matérielle se produit, mettez l'imprimante hors tension, puis à nouveau sous tension. Si l'erreur se reproduit, mettez l'imprimante hors tension, retirez le périphérique spécifié et contactez le service de maintenance.

# Effac. stat. de

compta en cours

#### Signification du message :

L'imprimante supprime de son disque dur toutes les statistiques relatives aux impressions effectuées.

#### Intervention requise :

Attendez que le message disparaisse.

# Fermez porte ou insérez cart.

#### Signification du message :

Le capot supérieur avant est ouvert ou la cartouche de toner n'est pas installée.

#### Intervention requise :

- Fermez la porte avant supérieure.
- Installez la cartouche de toner.

#### Défragmentation

#### Signification du message :

L'imprimante défragmente la mémoire flash afin de récupérer de l'espace de stockage occupé par des ressources effacées.

#### Intervention requise :

Attendez que le message disparaisse. Aucune commande n'est disponible à partir des touches lorsque ce message est affiché.

**AVERTISSEMENT:** Ne mettez pas l'imprimante hors tension tant que ce message est affiché.

# Supprimer toutes

# les impressions ?

#### Signification du message :

L'imprimante demande confirmation pour supprimer toutes les tâches.

#### Intervention requise :

- Appuyez sur **Reprise** pour continuer. L'imprimante supprime tous les travaux en attente.
- Appuyez sur **Stop** pour annuler l'opération.

#### Suppression des impressions

#### Signification du message :

L'imprimante supprime une ou plusieurs tâches en attente.

#### Intervention requise :

#### Désactivation des menus

#### Signification du message :

L'imprimante répond à une demande de désactivation des menus.

#### Intervention requise :

Attendez que le message disparaisse.

**Remarque:** Dans ce cas, vous ne pouvez pas modifier les paramètres de l'imprimante depuis le panneau de commandes.

#### Voir aussi :

Désactivation des menus du panneau de commandes

# Disque altéré. Reformater ?

#### Signification du message :

L'imprimante a lancé une procédure de récupération du disque et ne peut pas le réparer. Il est impossible d'utiliser le disque à moins de le reformater.

#### Intervention requise :

- Appuyez sur **Reprise**. Toutes les données contenues sur le disque seront perdues et celui-ci sera reformaté.
- Appuyez sur Stop pour supprimer le message sans reformater le disque. Le message Récupération du disque s'affiche de nouveau et l'imprimante tente la récupération du disque.

#### Voir aussi :

#### Récupération du disque

# Récupération du disque

#### Signification du message :

L'imprimante tente de récupérer le disque dur après y avoir trouvé des erreurs. La récupération se déroule en cinq phases. La deuxième ligne de l'écran indique le pourcentage effectué de la phase en cours.

**Remarque:** Des erreurs risquent de se produire si l'imprimante est éteinte lors de l'écriture sur le disque.

#### Intervention requise :

- Attendez que le message disparaisse. Aucune commande n'est disponible à partir des touches lorsque ce message est affiché.
- A l'avenir, pour éviter que cette erreur ne se produise, n'éteignez pas l'imprimante tant que le message Prêt n'est pas affiché.

#### Activation des menus

#### Signification du message :

L'imprimante répond à une demande d'activation des menus disponibles pour tous les utilisateurs.

#### Intervention requise :

Attendez que le message s'efface, puis appuyez sur **Menu** pour afficher les menus du panneau de commandes.

#### Voir aussi :

Désactivation des menus du panneau de commandes

#### Tapez PIN tâche :

#### =\_\_\_\_

#### Signification du message :

L'imprimante attend que vous entriez votre numéro d'identification personnel (PIN) à quatre chiffres.

#### Intervention requise :

Utilisez les touches du panneau de commandes pour saisir le code PIN identifié dans le pilote lorsque vous avez envoyé la tâche confidentielle à l'imprimante.

#### Voir aussi :

Tâche confident.

#### Impression annulée

#### Signification du message :

L'imprimante efface toutes les données d'impression altérées et annule le travail d'impression en cours.

#### Intervention requise :

Attendez que le message disparaisse.

#### Formatage disque en cours

#### Signification du message :

L'imprimante formate le disque dur. Etant donné que le formatage du disque peut prendre du temps dans certains cas, la deuxième ligne indique le pourcentage effectué.

#### Intervention requise :

Attendez que le message disparaisse.

**AVERTISSEMENT:** Ne mettez pas l'imprimante hors tension tant que ce message est affiché.

#### Formatage flash

#### Signification du message :

L'imprimante formate la mémoire flash.

#### Intervention requise :

Attendez que le message disparaisse.

**AVERTISSEMENT:** Ne mettez pas l'imprimante hors tension tant que ce message est affiché.

#### Risque perte travaux en cours

#### Signification du message :

La mémoire de l'imprimante est trop remplie pour pouvoir continuer à traiter les travaux d'impression.

#### Intervention requise :

- Appuyez sur Reprise pour effacer le message et reprendre l'impression. L'imprimante libère de la mémoire en supprimant la tâche suspendue la plus ancienne et continue à supprimer des tâches suspendues jusqu'à ce que la mémoire libérée soit suffisante pour traiter le travail en cours.
- A l'avenir, pour ne plus rencontrer cette erreur :
  - Supprimez les polices, les macros et autres données stockées dans la mémoire de l'imprimante.
  - Installez davantage de mémoire dans l'imprimante.

Remarque: Les messages 37 Mémoire insuffisante et Risque perte travaux en cours s'affichent en alternance.

#### Infrarouge <x>

#### Signification du message :

L'interface infrarouge est le lien de communication actif.

# Insérez le tiroir <x>

#### Signification du message :

Le tiroir spécifié est absent ou n'est pas complètement inséré.

#### Intervention requise :

Insérez complètement le tiroir spécifié.

# Installer <périphérique> ou annuler impr

#### Signification du message :

L'imprimante demande que le périphérique spécifié soit installé de manière à pouvoir imprimer un document.

#### Intervention requise :

- Mettez l'imprimante hors tension, installez le périphérique spécifié, puis remettez l'imprimante sous tension.
- Appuyez sur Menu pour ouvrir le menu Travail et annuler l'impression en cours.

#### Voir aussi :

Guide d'installation

Code réseau <x> non valide Code réseau std non valide

#### Signification du message :

Le code du serveur d'impression interne n'est pas valide. L'imprimante ne peut pas recevoir et traiter les tâches tant qu'un code valide n'est pas programmé dans le serveur d'impression interne.

#### Intervention requise :

Téléchargez un code valide vers le serveur d'impression interne de l'imprimante. Aucune commande n'est disponible à partir des touches lorsque ce message est affiché.

Remarque: Vous pouvez télécharger le code réseau pendant que ce message est affiché.

#### Voir aussi :

Technical Reference

#### Charg. manuel

#### Signification du message :

Une demande d'alimentation manuelle a été envoyée à l'imprimante. L'imprimante est prête pour l'insertion d'une feuille unique dans le dispositif d'alimentation manuelle.

#### Intervention requise :

- Chargez une feuille du papier spécifié à la seconde ligne de l'écran dans le dispositif d'alimentation multifonction.
- Appuyez sur Sélectionner ou sur Reprise pour ignorer la demande d'alimentation manuelle et imprimer sur le papier qui se trouve dans les sources d'alimentation. Si l'imprimante trouve un tiroir qui dispose du type et de la taille de papier corrects, les documents sont imprimés à partir de ce tiroir. Si elle n'en trouve pas, les documents sont imprimés sur le papier qui se trouve dans la source par défaut.
- Appuyez sur Menu pour ouvrir le menu Travail et annuler l'impression en cours.

#### Voir aussi :

#### Chargement du chargeur multifonction

#### Chargez tiroir <x>

#### Signification du message :

L'imprimante essaye d'utiliser le papier depuis une source d'alimentation vide.

#### Intervention requise :

- Chargez le papier de la taille et du type demandés sur la deuxième ligne de l'écran dans le tiroir spécifié. L'imprimante efface automatiquement le message et continue l'impression en cours.
- Appuyez sur Menu pour ouvrir le menu Travail et annuler l'impression en cours.

#### LocalTalk <x>

#### Signification du message :

L'interface LocalTalk est le lien de communication actif.

#### Menus désactivés

#### Signification du message :

Les menus de l'imprimante sont désactivés. Il est impossible de modifier les paramètres de l'imprimante à partir du panneau de commandes.

#### Intervention requise :

Vous pouvez toujours ouvrir le menu Travail, annuler une tâche en cours d'impression, sélectionner un travail confidentiel ou suspendre le travail à imprimer. Si vous devez accéder aux menus de l'imprimante, contactez votre administrateur réseau.

#### Carte réseau occupée

#### Signification du message :

Un serveur d'impression interne (également appelé carte réseau interne ou INA) est en cours de réinitialisation.

#### Intervention requise :

Attendez que le message disparaisse.

#### Réseau <x>

#### Signification du message :

L'interface réseau est le lien de communication actif.

#### Réseau <x>, <y>

#### Signification du message :

L'interface réseau est le lien de communication actif, <x> représente le lien de communication actif et <y> le canal.

# Pas d'imp. trouv Réessayer ?

#### Signification du message :

Le numéro d'identification personnel (PIN) à quatre chiffres que vous avez entré n'est pas associé à un travail d'impression confidentiel.

#### Intervention requise :

- Appuyez sur **Reprise** pour entrer un autre code.
- Appuyez sur **Stop** pour effacer l'invite de saisie du code PIN.

#### Imprimante non prête

#### Signification du message :

L'imprimante n'est pas prête à recevoir ou à traiter des données. Quelqu'un a appuyé sur **Stop** pour mettre l'imprimante hors ligne.

#### Intervention requise :

Appuyez sur Reprise pour que l'imprimante puisse recevoir des travaux d'impression.

#### Parallèle <x>

#### Signification du message :

L'interface parallèle est le lien de communication actif.

Autotest à mise sous tension

#### Signification du message :

L'imprimante effectue la série de tests de démarrage après la mise sous tension.

#### Intervention requise :

### Economie énergie

#### Signification du message :

L'imprimante est prête à recevoir et traiter des données. Elle réduit sa consommation d'électricité lorsqu'elle n'est pas en train d'imprimer. Si elle reste inactive pendant la durée spécifiée dans l'option de menu Economie énergie, le message **Economie énergie** remplace le message **Prêt**.

#### Intervention requise :

- Envoyez un travail à imprimer.
- Appuyez sur **Reprise** pour préchauffer rapidement l'imprimante afin qu'elle atteigne la température de fonctionnement normale et affiche le message **Prêt**.

# Impressions activées

#### Signification du message :

Les travaux spoulés sur le disque dur avant la dernière mise hors tension de l'imprimante n'ont pas encore été imprimés.

#### Intervention requise :

- Appuyez sur **Reprise** pour imprimer les travaux.
- Appuyez sur Retour ou Stop pour supprimer les travaux du disque dur sans les imprimer.

# Impression liste rép.

#### Signification du message :

L'imprimante traite ou imprime le répertoire de tous les fichiers stockés dans la mémoire flash ou sur un disque dur.

#### Intervention requise :

# Impression liste polices

#### Signification du message :

L'imprimante traite ou imprime la liste de toutes les polices disponibles pour le langage d'imprimante spécifié.

#### Intervention requise :

Attendez que le message disparaisse.

# Impression stat. de compta en cours

#### Signification du message :

L'imprimante traite ou imprime toutes les statistiques des tâches stockées sur le disque dur.

#### Intervention requise :

Attendez que le message disparaisse.

# Impression paramètres menus

#### Signification du message :

L'imprimante traite ou imprime la page des paramètres de menus.

#### Intervention requise :

Attendez que le message disparaisse.

#### Prog code moteur

#### Signification du message :

L'imprimante programme un nouveau code dans la mémoire flash.

#### Intervention requise :

Attendez que le message disparaisse.

**AVERTISSEMENT:** Ne mettez pas l'imprimante hors tension tant que ce message est affiché.

Prog code syst.

#### Signification du message :

L'imprimante programme un nouveau code système.

#### Intervention requise :

Attendez que le message disparaisse et que l'imprimante soit réinitialisée.

**AVERTISSEMENT:** Ne mettez pas l'imprimante hors tension tant que ce message est affiché.

#### Program. flash

#### Signification du message :

L'imprimante stocke des ressources, telles que des polices ou des macros, dans la mémoire flash.

#### Intervention requise :

Attendez que le message disparaisse.

**AVERTISSEMENT:** Ne mettez pas l'imprimante hors tension tant que ce message est affiché.

#### Program. disque

#### Signification du message :

L'imprimante stocke des ressources, telles que des polices ou des macros, sur le disque dur.

#### Intervention requise :

Attendez que le message disparaisse.

**AVERTISSEMENT:** Ne mettez pas l'imprimante hors tension tant que ce message est affiché.

Mise en attente et suppr. impr.

#### Signification du message :

L'imprimante supprime une ou plusieurs tâches suspendues et envoie une ou plusieurs tâches à l'impression.

#### Intervention requise :

# Impressions en file d'attente

#### Signification du message :

L'imprimante envoie une ou plusieurs tâches suspendues à l'impression.

#### Intervention requise :

Attendez que le message disparaisse.

#### Prêt

#### Signification du message :

L'imprimante est prête à recevoir et à traiter des tâches d'impression.

#### Intervention requise :

Envoyez un travail à imprimer.

#### Hex prêt

#### Signification du message :

L'imprimante est en mode Dépistage Hex et est prête à recevoir ainsi qu'à traiter des travaux d'impression.

#### Intervention requise :

- Envoyez un travail à imprimer. Toutes les données envoyées à l'imprimante sont imprimées sous la forme d'une représentation hexadécimale et alphabétique. Les chaînes de commandes sont imprimées mais ne sont pas exécutées.
- Eteignez l'imprimante et rallumez-la pour sortir du mode Dépistage hex et revenir à l'état Prêt.
- Réinitialisez l'imprimante.

# Reconnectez le <périphérique>

#### Signification du message :

Le périphérique spécifié n'est pas correctement connecté à l'imprimante ou a rencontré un problème matériel.

#### Intervention requise :

- Pour rétablir la communication, retirez le périphérique spécifié, puis reconnectez-le à l'imprimante.
- Appuyez sur **Reprise** pour effacer ce message et poursuivre l'impression sans utiliser le périphérique.
- Si une défaillance matérielle se produit, mettez l'imprimante hors tension, puis à nouveau sous tension. Si l'erreur se reproduit, éteignez l'imprimante, retirez le périphérique spécifié et contactez le service de maintenance.

# Réduc. résolut.

#### Signification du message :

La résolution d'une page du document est réduite de 600 points par pouce (ppp) à 300 ppp afin d'éviter d'obtenir l'erreur 38 Mémoire saturée. Le message Réduc. résolut. reste affiché lors de l'impression.

#### Intervention requise :

Appuyez sur Menu pour ouvrir le menu Travail et annuler l'impression en cours.

# Réinitial. de l'impr. en cours

#### Signification du message :

L'imprimante est réinitialisée afin de rétablir les paramètres par défaut. Tout travail d'impression actif est annulé.

#### Intervention requise :

Réinit. compt. maint

#### Signification du message :

L'imprimante réinitialise le compteur qui surveille l'usure de l'unité de fusion.

#### Intervention requise :

Attendez que le message disparaisse.

#### Retour param. usine

#### Signification du message :

L'imprimante restaure ses paramètres par défaut. Lorsque les paramètres par défaut sont restaurés :

- Toutes les ressources téléchargées (polices, macros, jeux de symboles) sont supprimées de la mémoire de l'imprimante.
- Tous les paramètres par défaut des menus sont restaurés, excepté les suivants :
  - Le paramètre Langue d'affich. du menu Config.
  - L'ensemble des paramètres des menus Parallèle, Série, Réseau, Infrarouge, LocalTalk et USB.

#### Intervention requise :

Attendez que le message disparaisse.

#### Série <x>

#### Signification du message :

L'interface série est le lien de communication actif.

#### Récep. std plein

#### Signification du message :

Le réceptacle standard est plein.

#### Intervention requise :

Retirez la pile de papier du réceptacle afin d'effacer le message.
### Niveau toner bas

#### Signification du message :

Le niveau de la cartouche de toner est bas.

#### Intervention requise :

- Pour utiliser le toner restant, retirez la cartouche en la saisissant des deux mains par les poignées. Avec les flèches figurant sur la cartouche orientées vers le bas, secouez la cartouche d'impression d'arrière en avant. Réinstallez la cartouche, puis appuyez sur Reprise.
- Appuyez de nouveau sur **Reprise** pour effacer le message et reprendre l'impression. Il se peut que vous constatiez une qualité d'impression réduite.
- Remplacez la cartouche d'impression.

#### Tiroir <x> vide

#### Signification du message :

Le tiroir indiqué est vide.

#### Intervention requise :

Ajoutez du papier dans le tiroir afin d'effacer le message.

#### Niv. tiroir <x> bas

#### Signification du message :

Le tiroir indiqué manque de papier.

#### Intervention requise :

Ajoutez du papier dans le tiroir afin d'effacer le message.

#### Tiroir <x> manquant

#### Signification du message :

Le tiroir indiqué est absent ou il n'est pas complètement inséré dans l'imprimante.

#### Intervention requise :

Insérez complètement le tiroir dans l'imprimante.

#### USB <x>

#### Signification du message :

L'imprimante traite les données par le biais du port USB spécifié.

#### Attente

#### Signification du message :

L'imprimante a reçu une page de données à imprimer, mais attend l'exécution d'une commande Fin de tâche, Alimentation de page ou la réception de données supplémentaires.

#### Intervention requise :

- Appuyez sur Reprise pour imprimer le contenu du tampon.
- Appuyez sur Menu pour ouvrir le menu Travail et annuler l'impression en cours.

### 2<xx> Bourrage papier

#### Signification du message :

L'imprimante a détecté un bourrage papier. Bien que l'emplacement du bourrage papier apparaisse sur la deuxième ligne de l'écran, vous devez éliminer tout papier qui pourrait se trouver sur le trajet que suit le papier.

#### Intervention requise :

Eliminez tout papier qui se trouverait sur le chemin du papier.

# 31 Cartouche défectueuse

#### Signification du message :

Une cartouche d'impression défectueuse est en place.

#### Intervention requise :

Retirez la cartouche d'impression et installez-en une nouvelle.

# 32 Cartouche non prise en charge

#### Signification du message :

Une cartouche d'impression non prise en charge est en place.

#### Intervention requise :

Retirez la cartouche d'impression et installez-en une qui soit prise en charge.

#### Voir aussi :

#### Remplacement de la cartouche d'impression

### 34 Papier trop court

#### Signification du message :

L'imprimante a déterminé que la longueur du papier contenu dans la source spécifiée à la seconde ligne de l'écran est trop courte pour imprimer les données mises en forme. Si vous utilisez des tiroirs à détection de taille, cette erreur apparaît lorsque les guides de réglage du papier ne sont pas correctement positionnés.

- Appuyez sur **Reprise** pour effacer le message et reprendre l'impression. L'imprimante ne réimprime pas automatiquement la page ayant provoqué l'apparition du message.
- Assurez-vous que le paramètre Taille papier du menu Papier correspond au format de papier que vous utilisez. Si le paramètre Taille tiroir MF est réglé sur Universel, assurez-vous que le papier est suffisamment long pour les données mises en forme.
- Appuyez sur Menu pour ouvrir le menu Travail et annuler l'impression en cours.

#### Signification du message :

L'imprimante ne dispose plus d'assez de mémoire pour activer la fonction Econ. ressources. Ce message indique généralement que trop de mémoire a été réservée à un ou plusieurs tampons de lien de l'imprimante.

#### Intervention requise :

- Appuyez sur **Reprise** pour désactiver l'option Econ. ressources et reprendre l'impression.
- Pour activer la fonction Econ. ressources après avoir obtenu ce message :
  - Assurez-vous que les tampons de lien sont définis sur Auto et quittez les menus pour activer cette modification
  - Lorsque le message Prêt s'affiche, activez la fonction Econ. ressources dans le menu Config.
- Installez de la mémoire supplémentaire.

# 37 Zone assemb. insuffisante

#### Signification du message :

L'espace disponible dans la mémoire de l'imprimante (ou sur le disque dur, le cas échéant) n'est pas suffisant pour assembler le travail d'impression.

#### Intervention requise :

- Appuyez sur **Reprise** pour imprimer la partie du travail déjà stockée et commencer l'assemblage du reste du travail.
- Appuyez sur Menu pour ouvrir le menu Travail et annuler l'impression en cours.

# 37 Mém. défragm. insuffisante

#### Signification du message :

L'imprimante n'a pas pu défragmenter la mémoire flash, car la mémoire de l'imprimante utilisée pour stocker les ressources flash non supprimées est saturée.

- Supprimez les polices, les macros et autres données dans la mémoire de l'imprimante.
- Installez de la mémoire supplémentaire dans l'imprimante.

# 37 Mémoire insuffisante

#### Signification du message :

La mémoire de l'imprimante est saturée et ne peut pas continuer à traiter les travaux d'impression en cours.

#### Intervention requise :

- Appuyez sur Reprise pour effacer ce message et poursuivre l'impression du travail en cours. L'imprimante libère de la mémoire en supprimant la tâche suspendue la plus ancienne et continue à supprimer des tâches suspendues jusqu'à ce que la mémoire libérée soit suffisante pour traiter le travail en cours.
- A l'avenir, pour ne plus avoir cette erreur :
  - Supprimez les polices, les macros et autres données dans la mémoire de l'imprimante.
  - Installez de la mémoire supplémentaire dans l'imprimante.

Remarque: Les messages 37 Mémoire insuffisante et Risque perte travaux en cours s'affichent en alternance.

# 38 Mémoire saturée

#### Signification du message :

L'imprimante traite les données, mais la mémoire utilisée pour stocker les pages est saturée.

- Appuyez sur **Reprise** pour effacer ce message et poursuivre l'impression du travail. Le travail risque de ne pas s'imprimer correctement.
- Appuyez sur Menu pour ouvrir le menu Travail et annuler l'impression en cours.
- A l'avenir, pour ne plus avoir cette erreur :
  - Simplifiez le travail d'impression en réduisant la quantité de texte ou de graphiques sur une page et en supprimant les polices ou les macros téléchargées dont vous n'avez plus besoin.
  - Installez de la mémoire supplémentaire dans l'imprimante.

### 39 Page complexe

#### Signification du message :

Il se peut que la page ne soit pas correctement imprimée, car les informations d'impression contenues sur la page sont trop complexes.

#### Intervention requise :

- Appuyez sur **Reprise** pour effacer ce message et poursuivre l'impression du travail. Le travail risque de ne pas s'imprimer correctement.
- Appuyez sur Menu pour ouvrir le menu Travail et annuler l'impression en cours.
- A l'avenir, pour ne plus avoir cette erreur :
  - Rendez la page moins complexe en réduisant la quantité de texte ou de graphiques qu'elle contient ou en supprimant les polices ou les macros téléchargées dont vous n'avez plus besoin.
  - Activez l'option Protection page dans le menu Config.
  - Installez de la mémoire supplémentaire dans l'imprimante.

# 51 Mémoire flash défectueuse

#### Signification du message :

L'imprimante a détecté que la mémoire flash est défectueuse.

#### Intervention requise :

Appuyez sur **Reprise** pour effacer le message et reprendre l'impression. Vous devez installer une autre mémoire flash avant de pouvoir télécharger des ressources dans cette mémoire.

### 52 Mémoire flash saturée

#### Signification du message :

L'espace libre dans la mémoire flash est insuffisant pour stocker les données que vous tentez de télécharger.

- Appuyez sur Reprise pour effacer le message et reprendre l'impression. Les polices et macros téléchargées qui n'ont pas été stockées auparavant dans la mémoire flash sont supprimées.
- Supprimez les polices, les macros et autres données stockées dans la mémoire flash.
- Installez une mémoire flash plus volumineuse.

# 53 Mémoire flash non formatée

#### Signification du message :

L'imprimante a détecté que la mémoire flash n'est pas formatée.

#### Intervention requise :

- Appuyez sur **Reprise** pour effacer le message et reprendre l'impression. Vous devez formater la mémoire flash avant de pouvoir y stocker des ressources.
- Si le message d'erreur reste affiché, la mémoire flash est peut-être défectueuse et doit être remplacée.

# 54 Erreur option port série <x>

#### Signification du message :

L'imprimante a détecté une erreur de l'interface série sur le port série.

#### Intervention requise :

- Vérifiez que la liaison série est correctement installée et que vous utilisez le câble approprié.
- Appuyez sur **Reprise** pour effacer le message et reprendre l'impression. Le travail risque de ne pas s'imprimer correctement.
- Appuyez sur Menu pour ouvrir le menu Travail et réinitialiser l'imprimante.

# 54 Erreur logic. port réseau <x>

54 Erreur logic. port réseau std

#### Signification des messages :

L'imprimante ne parvient pas à établir la communication avec le port réseau installé.

- Appuyez sur **Reprise** pour effacer le message et reprendre l'impression. Le travail risque de ne pas s'imprimer correctement.
- Programmez un nouveau microcode pour l'interface réseau par le port USB ou le port parallèle.
- Appuyez sur Menu pour ouvrir le menu Travail et réinitialiser l'imprimante.

# 54 Par. <x> ENA connexion perdue

#### Signification du message :

L'imprimante a perdu la connexion au serveur d'impression externe (également appelé carte réseau externe ou ENA).

#### Intervention requise :

- Assurez-vous que le câble reliant l'adaptateur réseau interne et l'imprimante est bien raccordé. Mettez l'imprimante hors tension, puis sous tension afin de la réinitialiser.
- Appuyez sur **Reprise** pour effacer le message. L'imprimante efface toute référence à l'adaptateur réseau interne et se réinitialise.

54 Erreur port parallèle

54 Erreur option port parallèle <x>

#### Signification du message :

L'imprimante a détecté une erreur de protocole sur une interface parallèle.

#### Intervention requise :

- Appuyez sur **Reprise** pour effacer le message et reprendre l'impression. Le travail risque de ne pas s'imprimer correctement.
- Assurez-vous que la câble qui relie l'imprimante à l'ordinateur est correctement fixé et qu'il n'est pas défectueux.
- Réinitialisez l'imprimante.

56 Port par. <x> désactivé

56 Port paral. std désactivé

#### Signification du message :

Des données ont été envoyées à l'imprimante par le port parallèle, mais ce port est désactivé.

- Appuyez sur **Reprise** pour effacer le message. L'imprimante efface toutes les données reçues sur le port parallèle.
- Assurez-vous que l'option Tampon parallèle du menu Parallèle n'est pas désactivée.

#### Signification du message :

Des données ont été envoyées à l'imprimante par le port série, mais ce port est désactivé.

#### Intervention requise :

- Appuyez sur **Reprise** pour effacer le message. L'imprimante supprime les données reçues par le port série.
- Assurez-vous que l'option Tampon série du menu Série n'est pas désactivée.

# 58 Trop de disques inst.

#### Signification du message :

Trop de disques durs sont installés sur l'imprimante. L'imprimante prend uniquement en charge un seul disque dur à la fois.

#### Intervention requise :

Mettez l'imprimante hors tension, puis débranchez-la. Retirez les disques durs en trop de l'imprimante. Branchez l'imprimante, puis mettez-la sous tension.

# 58 Options mém. flash trop nbses

#### Signification du message :

Trop de mémoires flash optionnelles sont installées sur l'imprimante.

#### Intervention requise :

Mettez l'imprimante hors tension, puis débranchez-la. Retirez les mémoires flash en trop. Branchez l'imprimante, puis mettez-la sous tension. 58 Trop de tiroirs reliés

#### Signification du message :

Trop de chargeurs avec les tiroirs correspondants sont installés sur l'imprimante.

#### Intervention requise :

Mettez l'imprimante hors tension, puis débranchez-la. Retirez les chargeurs en trop. Branchez l'imprimante, puis mettez-la sous tension.

# 59 <Périphérique> <incompatible>

#### Signification du message :

L'imprimante a détecté la présence d'un périphérique non compatible.

#### Intervention requise :

Retirez le périphérique spécifié.

### 61 Disque défectueux

#### Signification du message :

L'imprimante a détecté un disque dur défectueux.

#### Intervention requise :

- Appuyez sur **Reprise** pour effacer le message et reprendre l'impression.
- Installez un autre disque dur avant d'effectuer toute opération qui en nécessite un.

#### 62 Disque saturé

#### Signification du message :

Mémoire insuffisante sur le disque dur pour stocker les données envoyées à l'imprimante.

- Appuyez sur **Reprise** pour effacer le message et reprendre le traitement. Toute information qui n'a pas été préalablement stockée sur le disque dur est supprimée.
- Supprimez les polices, les macros et autres données stockées sur le disque dur.

# 63 Disque non formaté

#### Signification du message :

L'imprimante a détecté un disque dur non formaté.

#### Intervention requise :

- Appuyez sur Reprise pour effacer le message et reprendre l'impression.
- Formatez le disque avant d'effectuer une opération sur le disque. Pour formater le disque, sélectionnez Formater disque dans le menu Utilitaires.
- Si le message d'erreur reste affiché, le disque dur est défectueux et doit être remplacé. Installez un nouveau disque dur et formatez-le.

# <Messages> 70 à 79

#### Signification des messages :

Les messages 70 à 79 identifient les problèmes liés au serveur d'impression interne.

#### Intervention requise :

Pour plus d'informations, consultez le CD Pilotes. Cliquez sur Afficher la documentation, puis sur Serveurs d'impression MarkNet™.

# 80 Maintenance prévue

#### Signification du message :

Vous devez changer les éléments de maintenance pour conserver un fonctionnement optimum et ainsi éviter les problèmes de qualité d'impression et d'alimentation papier.

#### Intervention requise :

Remplacez les éléments de maintenance et réinitialisez le compteur de maintenance de l'imprimante si nécessaire.

# 81 Echec CRC code moteur

#### Signification du message :

Une erreur de vérification du système est survenue dans le microcode du module de la mémoire flash du moteur.

#### Intervention requise :

Appuyez sur **Reprise** pour effacer le message et supprimer le code. Relancez la transmission des données du microcode depuis l'ordinateur hôte.

#### 88 Niveau toner bas

#### Signification du message :

Le niveau de la cartouche de toner est bas.

#### Intervention requise :

- Pour utiliser le toner restant, retirez la cartouche en la saisissant des deux mains par les poignées. Avec les flèches figurant sur la cartouche orientées vers le bas, secouez la cartouche d'impression d'arrière en avant. Réinstallez la cartouche, puis appuyez sur Reprise.
- Appuyez sur **Reprise** pour effacer le message et reprendre l'impression. Il se peut que vous constatiez une qualité d'impression réduite.
- Remplacez la cartouche d'impression.

#### 900-999 Réparation <message>

#### Signification des messages :

Les messages 900 à 999 sont liés à des problèmes de l'imprimante qui nécessitent une réparation.

#### Intervention requise :

Mettez l'imprimante hors tension et vérifiez le branchement des câbles. Remettez l'imprimante sous tension. Si le message de maintenance s'affiche encore, appelez le support technique et indiquez le numéro du message et la description du problème.

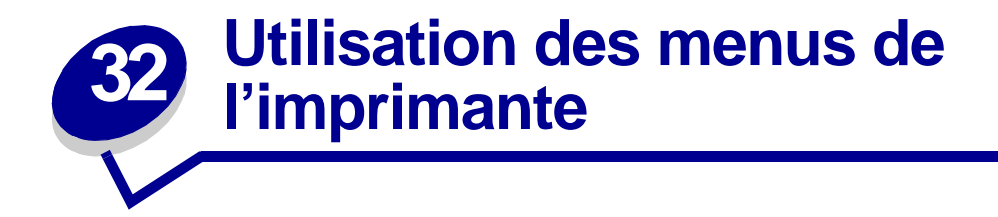

Sélectionnez l'un des menus suivants pour obtenir plus d'informations ou cliquez sur une lettre de l'index au bas de la page pour rechercher un élément de menu spécifique commençant par cette lettre.

Cliquez ici pour afficher la présentation des menus et éléments de menu sur une page.

- Menu Config
- Menu Emul PCL
- Menu Finition
- Menu Infrarouge
- Menu LocalTalk
- Menu Papier
- Menu Parallèle

- Menu PostScript
- Menu Qualité
- Menu Réseau
- Menu Série
- Menu Travail
- Menu USB
- Menu Utilitaires

Sélectionnez un menu ou un élément du menu pour de plus amples informations.

| Menu Finition      | Menu Travail          | Menu Papier       | Menu Emul PCL    | Menu Série                 | Menu USB               |
|--------------------|-----------------------|-------------------|------------------|----------------------------|------------------------|
| Recto verso        | Annuler tâche         | Alimentation      | Origine police   | PCL SmartSwitch            | PCL SmartSwitch        |
| Reliure rec/ver    | Réinit. impr.         | Taille papier     | Nom police       | PS SmartSwitch             | PS SmartSwitch         |
| Copies             | Impr. tampon          | Type papier       | Taille en points | Mode NPA                   | PS binaire Mac         |
| Pages Vierges      | Tâche confident.      | Types perso       | Espacement       | Tampon série               | Mode NPA               |
| Assemblage         | Tâches suspend.       | Substit. format   | Jeu de symboles  | Tampon d'impres.           | Tampon USB             |
| <u>Séparateurs</u> | -                     | Config. MF        | Orientation      | RS-232/RS-422              | Tampon d'impres.       |
| Alim. séparateur   |                       | Env. soignée      | Lignes par page  | Polarité RS-422            |                        |
| Imp. multipage     | Menu LocalTalk        | Texture papier    | Largeur A4       | Protocole série            |                        |
| Ordre multipage    | Port LocalTalk        | Poids papier      | CR auto après LF | Robust XON                 | Menu Utilitaires       |
| Vue Multipage      | PCL SmartSwitch       | Chargem. papier   | LF auto après CR | Bauds                      | Impression menus       |
| Bordure multipg.   | PS SmartSwitch        | Config. Universel | Change No tiroir | Bits de données            | Impr conf. rés <x></x> |
|                    | Mode NPA              |                   | _                | Parité                     | Impr. polices          |
|                    | Tampon LocalTalk      |                   |                  | Accepter DSR               | Impr. répertoire       |
| Menu Infrarouge    | Tampon d'impres.      | Menu Parallele    | Menu Config      |                            | Paramètres usine       |
| Port infrarouge    | Hôtes NPA             | PCL SmartSwitch   | Langage d'impr.  |                            | Formater flash         |
| PCL SmartSwitch    | Nom LocalTalk         | PS SmartSwitch    | Economie énergie | Menu PostScript            | Défrag. flash          |
| PS SmartSwitch     | Adr. LocalTalk        | Mode NPA          | Econ. ressources | Impr. erreur PS            | Formater disque        |
| Mode NPA           | Zone LocalTalk        | Tampon parallèle  | Destinat. téléch | Police par défaut          | Stat. de compta        |
| Tamp. infrarouge   |                       | Tampon d'impres.  | Délai d'impr.    |                            | Dépistage Hex          |
| Tampon d'impres.   | Manu Dánam            | Mode avancé       | Auto continu     | Monu Qualitá               |                        |
| Taille fenêtre     | Menu Reseau           | Protocole         | Délai d'attente  | Menu Quante                |                        |
| Délai transmiss    | PCL SmartSwitch       | Accepter Init     | Correct bourrage | PictureGrade               |                        |
| Débit bauds max    | PS SmartSwitch        | Mode parallèle 1  | Protection page  | Resolution imp.            |                        |
|                    | Mode NPA              | Mode parallèle 2  | Langue d'affich. | PQEI<br>Oranta ta ta ta ta |                        |
|                    | lampon réseau         |                   | Régl avertisseur | Contraste toner            |                        |
|                    | lampon d'impres.      |                   | Avert. encre     | L                          |                        |
|                    | Contig reseau <x></x> |                   | Compta travaux   |                            |                        |
|                    | PS binaire Mac        |                   |                  |                            |                        |

# Α

Accepter DSR Accepter Init Adr. LocalTalk Alim. séparateur Alimentation Annuler tâche Assemblage Avert. encre Auto continu

# В

Bauds Bits de données Bordure multipg.

# С

Change No tiroir Chargem. papier Compta travaux Config. MF Config réseau <x> **Config. Universel** Contraste toner Copies Correct bourrage CR auto après LF

Débit bauds max Défrag. flash Délai d'attente Délai d'impr. Délai transmiss Dépistage Hex Destinat. téléch

# Ε

Econ. ressources Economie énergie Env. soignée Espacement

### F

Formater disque Formater flash

# G

H Hôtes NPA

# I

Imp. multipage Impr conf. rés <x> Impr. polices Impr. répertoire Impr. tampon Impression menus Impr. erreur PS

# J Jeu de symboles

K L Langage d'impr. Langue d'affich. Largeur A4 LF auto après CR Lignes par page

# Μ

Menu Config Menu Emul PCL Menu Parallèle Menu PostScript Menu Qualité Menu Finition Menu Infrarouge Menu LocalTalk Menu Papier Menu Réseau Menu Série Menu Travail Menu USB Menu Utilitaires Mode avancé Mode NPA Menu Parallèle Menu Série Menu Réseau Menu Infrarouge Menu LocalTalk Menu USB Mode parallèle 1 Mode parallèle 2

# Ν

Nom LocalTalk Nom police

# 0

Ordre multipage

| Orientation                                                                                                    |
|----------------------------------------------------------------------------------------------------|
| Origine police                                                                                                  |
| Ρ                                                                                                    |
| Pages Vierges                                                                                                   |
| Paramètres usine                                                                                                |
| Parité                                                                                                    |
| PCL SmartSwitch<br>Menu Parallèle<br>Menu Série<br>Menu Réseau<br>Menu Infrarouge<br>Menu LocalTalk<br>Menu USB |
| PictureGrade                                                                                                    |
| Poids papier                                                                                                    |
| Polarité RS-422                                                                                                 |
| Police par défaut                                                                                               |
| Port infrarouge                                                                                                 |
| Port LocalTalk                                                                                                  |
| PQET                                                                                                    |
| Protection page                                                                                                 |
| Protocole                                                                                                    |
| Protocole série                                                                                                 |
| PS binaire MAC<br>Menu Réseau<br>Menu USB                                                                       |
| PS SmartSwitch<br>Menu Parallèle<br>Menu Série<br>Menu Réseau<br>Menu Infrarouge<br>Menu LocalTalk<br>Menu USB  |

# Q R Recto verso Régl avertisseur Réinit. impr. Reliure rec/ver Résolution imp. Robust XON RS-232/RS-422 S

Séparateurs Stat. de compta Substit. format

# Т

Tâche confident. Tâches suspend. Taille en points Taille fenêtre Taille papier Tamp. infrarouge Tampon d'impres. Menu Parallèle Menu Série Menu Réseau Menu Infrarouge Menu LocalTalk Menu USB Tampon LocalTalk Tampon parallèle Tampon réseau Tampon série Tampon USB

Texture papier Type papier Types perso U V Vue Multipage W X X Y Z

Zone LocalTalk

121

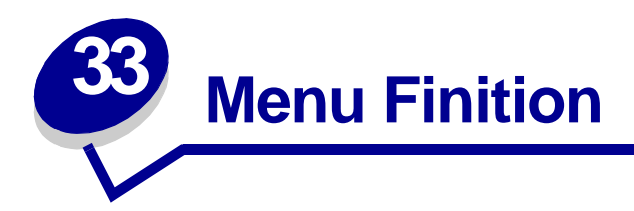

Utilisez le menu Finition pour définir l'aspect final de vos travaux. Sélectionnez un élément du menu pour plus d'informations :

- Pages Vierges
- Assemblage
- Copies
- Recto verso
- Reliure rec/ver
- Bordure multipg.

- Ordre multipage
- Imp. multipage
- Vue Multipage
- Séparateurs
- Alim. séparateur

Remarque: Les valeurs signalées par un astérisque correspondent aux paramètres usine.

# **Pages Vierges**

# **Objectif**:

Définir si vous souhaitez inclure les pages vierges générées par l'application dans vos documents imprimés.

### Valeurs :

| Ne pas impr.* | N'insère pas les pages vierges générées par l'application dans votre document lors de l'impression. |
|---------------|----------------------------------------------------------------------------------------------------|
| Imprimer      | Insère les pages vierges générées par l'application dans votre document lors de l'impression.       |

# Assemblage

# **Objectif**:

Imprimer les pages d'un travail d'impression en respectant l'ordre défini, en particulier lors de l'impression de plusieurs copies de cette tâche.

### Valeurs :

| Hors fonction* | Imprime chaque page d'une tâche le nombre de fois spécifié dans l'élément de menu Copies. Par exemple, si vous envoyez 3 pages à imprimer et réglez le paramètre Copies sur 2, l'imprimante imprime la page 1 deux fois, puis la page 2 (deux fois) et la page 3 (deux fois). |
|----------------|----------------------------------------------------------------------------------------------------|
| En fonction    | Imprime l'intégralité d'une tâche le nombre de fois spécifié dans l'élément de menu<br>Copies. Par exemple, si vous envoyez 3 pages à imprimer et réglez le paramètre<br>Copies sur 2, l'imprimante imprime la page 1, 2 et 3, puis à nouveau la page 1, 2<br>et 3.           |

# Copies

### **Objectif**:

Déterminer le nombre d'exemplaires par défaut de l'imprimante (choisissez le nombre de copies requis pour une tâche spécifique depuis le pilote de l'imprimante ; les valeurs définies depuis le pilote se substituent à celles sélectionnées depuis le panneau de commandes).

#### Valeurs :

1...999 (1\*)

#### Voir aussi :

Assemblage

# **Recto verso**

### **Objectif**:

Choisir le paramètre Recto verso par défaut pour tous les travaux d'impression (sélectionnez Recto verso depuis le pilote de l'imprimante pour imprimer en mode recto verso uniquement des travaux spécifiques).

### Valeurs :

| Hors fonction* | Imprime sur une seule face. |
|----------------|-----------------------------|
| En fonction    | Imprime sur les deux faces. |

#### Voir aussi :

**Reliure rec/ver** 

# **Reliure rec/ver**

#### **Objectif**:

Définir la manière dont les pages recto verso sont reliées et l'orientation de l'impression au verso de la feuille (pages paires) par rapport à celle du recto (pages impaires).

#### Valeurs :

| Bord long* | Relie les pages dans le sens de la longueur (bord gauche pour une orientation Portrait et haut de la page pour une orientation Paysage). |
|------------|----------------------------------------------------------------------------------------------------|
| Bord court | Relie les pages dans le sens de la largeur (haut de la page pour une orientation Portrait et bord gauche pour une orientation Paysage).  |

#### Voir aussi :

Recto verso

# Bordure multipg.

# **Objectif**:

Entourer chaque page d'une bordure lorsque vous utilisez l'impression multipage.

#### Valeurs :

| Aucune* | N'imprime pas de bordure autour des pages.                   |
|---------|--------------------------------------------------------------|
| Simple  | Imprime une bordure en ligne continue autour de chaque page. |

### Voir aussi :

Imp. multipage

# Ordre multipage

# **Objectif**:

Déterminer le positionnement de plusieurs pages à l'aide de l'impression multipage. Ce positionnement dépend du nombre de pages à imprimer et de leur orientation (Portrait ou Paysage).

#### Valeurs :

Horizontal\* Vertical Horiz. inversé Vert. Inversé

### Voir aussi :

Imp. multipage

# Imp. multipage

# Objectif :

Imprimer plusieurs pages sur une seule face. Cette option est également appelée *N pages sur une* ou *Economie papier.* 

#### Valeurs :

| Hors<br>fonction*  | Imprime 1 page par face.  | 6 pages<br>sur une  | Imprime 6 pages par face.  |
|--------------------|---------------------------|---------------------|----------------------------|
| 2 pages<br>sur une | Imprime 2 pages par face. | 9 pages<br>sur une  | Imprime 9 pages par face.  |
| 3 pages<br>sur une | Imprime 3 pages par face. | 12 pages<br>sur une | Imprime 12 pages par face. |
| 4 pages<br>sur une | Imprime 4 pages par face. | 16 pages<br>sur une | Imprime 16 pages par face. |

### Voir aussi :

#### Bordure multipg. ; Ordre multipage ; Vue Multipage

# **Vue Multipage**

# **Objectif**:

Déterminer l'orientation d'une feuille multipage.

#### Valeurs :

| Auto*      | L'imprimante sélectionne automatiquement l'orientation (Portrait ou Paysage). |
|------------|-------------------------------------------------------------------------------|
| Bord long  | La longueur de la page correspond au haut de la page (Paysage).               |
| Bord court | La largeur de la page correspond au haut de la page (Portrait).               |

### Voir aussi :

Imp. multipage

# **Séparateurs**

# **Objectif**:

Insérer des pages de séparation blanches entre les documents, entre plusieurs copies d'un même document ou entre chaque page d'un document.

#### Valeurs :

| Aucune*       | N'insère aucune page de séparation.                                                                                                    |  |
|---------------|----------------------------------------------------------------------------------------------------|--|
| Entre copies  | Insère des pages blanches entre chaque copie du travail d'impression. Si le paramètre Assemblage est Hors fonction, une page blanche est insérée entre chaque ensemble de pages imprimées (toutes les pages 1, toutes les pages 2 etc.). Si le paramètre Assemblage est En fonction, une page blanche est insérée entre chaque copie assemblée du document. |  |
| Entre travaux | Insère une page blanche entre deux travaux d'impression.                                                                                                    |  |
| Entre pages   | Insère des pages blanches entre chaque page du travail d'impression. Cette fonction est utile lorsque vous imprimez sur des transparents ou lorsque vous souhaitez insérer des pages blanches dans un document pour y inscrire des notes.                                                                                                    |  |

### Voir aussi :

### Alim. séparateur ; Assemblage

# Alim. séparateur

# **Objectif**:

Spécifier la source d'alimentation contenant les feuilles de séparation.

#### Valeurs :

| Tiroir <x> (Tiroir 1*)</x> | Sélectionne les feuilles de séparation dans le tiroir spécifié.                                                                              |
|----------------------------|----------------------------------------------------------------------------------------------------|
| Charg MF                   | Sélectionne les feuilles de séparation dans le dispositif d'alimentation multifonction (définissez le paramètre MF à config. sur Cassette.). |
| Chargeur env.              | Insère des enveloppes comme feuilles de séparation.                                                                                          |

### Voir aussi :

#### Séparateurs ; Config. MF

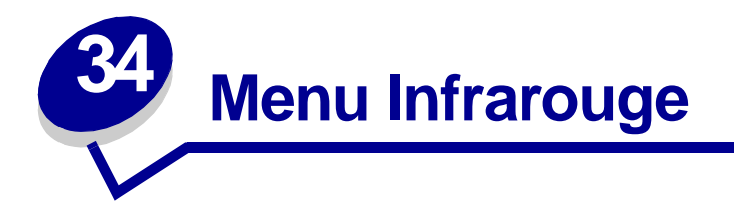

Utilisez le menu Infrarouge pour modifier les paramètres relatifs aux travaux envoyés à l'imprimante par le biais du port infrarouge.

Sélectionnez un élément du menu pour de plus amples informations :

- Tamp. infrarouge
- Port infrarouge
- Tampon d'impres.
- Débit bauds max
- Mode NPA

- PCL SmartSwitch
- PS SmartSwitch
- Délai transmiss
- Taille fenêtre

Remarque: Les valeurs signalées par un astérisque correspondent aux paramètres usine.

# Tamp. infrarouge

#### **Objectif**:

Configurer la taille des tampons d'entrée infrarouge.

#### Valeurs :

| Désactivé                              | Désactive le tampon infrarouge.                                                                                                    |
|----------------------------------------|----------------------------------------------------------------------------------------------------|
| Auto*                                  | L'imprimante calcule automatiquement la taille du tampon infrarouge (paramètre conseillé).                                                                                                    |
| 5 Ko à la taille<br>maximale autorisée | L'utilisateur définit la taille du tampon infrarouge. La taille maximale autorisée<br>pour le tampon dépend de la mémoire disponible sur l'imprimante, de la taille<br>des autres tampons de liaison et du réglage du paramètre Econ. Ressources<br>(En ou Hors fonction). Pour augmenter au maximum la taille du tampon<br>infrarouge, désactivez ou réduisez la taille des tampons parallèle, série,<br>réseau, LocalTalk et USB. |

**Remarque:** Toute modification de l'élément de menu Tamp. infrarouge entraîne automatiquement la réinitialisation de l'imprimante.

Voir aussi :

#### Econ. ressources

# Port infrarouge

### **Objectif**:

Activer le port infrarouge.

#### Valeurs :

| Désactivé*        | Désactive le port infrarouge ainsi que tous les autres éléments du menu<br>Infrarouge. |
|-------------------|----------------------------------------------------------------------------------------|
| Option IR <x></x> | Active le port infrarouge spécifié.                                                    |

# Tampon d'impres.

### Objectif :

Stocker temporairement des travaux sur le disque dur de votre imprimante avant l'impression.

#### Valeurs :

| Hors fonction* | Ne met pas les travaux d'impression en mémoire tampon sur le disque dur.                                                              |
|----------------|----------------------------------------------------------------------------------------------------|
| En fonction    | Met les travaux d'impression en mémoire tampon sur le disque dur.                                                                     |
| Auto           | Met les travaux d'impression en mémoire tampon uniquement si l'imprimante traite des données provenant d'un autre port (état Occupé). |

**Remarque:** Toute modification de l'élément de menu Tampon d'impres. entraîne la réinitialisation automatique de l'imprimante.

# Débit bauds max

### **Objectif**:

Spécifier la vitesse à laquelle les données seront reçues par le port infrarouge.

#### Valeurs :

| 2400   | 115 200    |
|--------|------------|
| 9600   | 576 000    |
| 19 200 | 1 152 000* |
| 38 400 | 4 000 000  |
| 57 600 |            |

Le débit maximum en bauds pour l'imprimante et l'adaptateur infrarouge est automatiquement défini lorsque que vous réinitialisez l'imprimante. Toutefois, si l'imprimante est située dans un environnement clair ou avec beaucoup de réverbération, vous risquez de rencontrer des problèmes de communication. Si tel est le cas, sélectionnez un débit en bauds inférieur pour la connexion infrarouge.

# Mode NPA

### **Objectif**:

Déterminer si l'imprimante doit effectuer le traitement spécial requis pour le mode de communication bidirectionnelle, conformément au protocole NPA (Network Printing Alliance).

#### Valeurs :

| En fonction   | L'imprimante effectue le traitement NPA. Si les données ne sont pas au format NPA, elles sont rejetées en tant que données non valides. |
|---------------|----------------------------------------------------------------------------------------------------|
| Hors fonction | L'imprimante n'effectue pas le traitement NPA.                                                                                          |
| Auto*         | L'imprimante analyse les données pour déterminer leur format, puis effectue le traitement approprié.                                    |

**Remarque:** Toute modification de cet élément de menu entraîne la réinitialisation automatique de l'imprimante.

# PCL SmartSwitch

### **Objectif**:

Configurer l'imprimante afin qu'elle passe automatiquement en mode d'émulation PCL lorsqu'un travail d'impression reçu via le port infrarouge le requiert, sans tenir compte du langage par défaut de l'imprimante.

#### Valeurs :

| En fonction*  | L'imprimante examine les données sur l'interface infrarouge et sélectionne le mode d'émulation PCL si les données indiquent qu'il s'agit du langage requis.                                                                                                    |
|---------------|----------------------------------------------------------------------------------------------------|
| Hors fonction | L'imprimante n'analyse pas les données entrantes. Elle utilise le mode d'émulation<br>PostScript pour traiter le travail lorsque PS SmartSwitch est activé. En revanche, si<br>PS SmartSwitch est désactivé, elle utilise le langage par défaut défini dans le menu<br>Config. |

Voir aussi :

PS SmartSwitch ; Langage d'impr.

# **PS SmartSwitch**

### **Objectif**:

Configurer l'imprimante afin qu'elle passe automatiquement en mode d'émulation PostScript lorsqu'un travail d'impression reçu via le port infrarouge le requiert, sans tenir compte du langage par défaut de l'imprimante.

#### Valeurs :

| En fonction*  | L'imprimante examine les données sur l'interface infrarouge et sélectionne le mode d'émulation PostScript si les données indiquent qu'il s'agit du langage requis.                                                                 |
|---------------|----------------------------------------------------------------------------------------------------|
| Hors fonction | L'imprimante n'analyse pas les données entrantes. Elle utilise le mode d'émulation PCL pour traiter le travail si PCL SmartSwitch est activé ou le langage par défaut défini dans le Menu Config si PCL SmartSwitch est désactivé. |

#### Voir aussi :

PCL SmartSwitch ; Langage d'impr.

# Délai transmiss

### **Objectif**:

Définir le délai d'attente (en secondes) que l'imprimante doit respecter avant de transmettre les données infrarouges significatives à l'ordinateur hôte, ainsi que celui au terme duquel cet ordinateur peut transmettre des données.

#### Valeurs :

| Auto* | L'imprimante définit automatiquement la valeur du délai de transmission lorsqu'elle est réinitialisée de manière à optimiser les performances de liaisons (réglage conseillé).                                                                |
|-------|----------------------------------------------------------------------------------------------------|
| Aucun | Aucun délai n'est imposé par l'imprimante. Cependant, tous les ordinateurs hôtes ne sont pas nécessairement en mesure de communiquer sans délai de transmission.                                                                              |
| 115   | L'utilisateur sélectionne une valeur comprise entre 1 et 15 secondes pour le délai de<br>transmission. Si vous avez des difficultés à imprimer à l'aide du port infrarouge,<br>sélectionnez un délai de transmission élevé (15, par exemple). |

# **Taille fenêtre**

# **Objectif**:

Spécifier le nombre maximal de trames infrarouges que l'imprimante peut recevoir avant d'envoyer une confirmation à l'ordinateur hôte.

#### Valeurs :

- Auto\* L'imprimante définit automatiquement la taille de la fenêtre lorsqu'elle est réinitialisée de manière à optimiser les performances de liaisons (réglage conseillé).
- 1 L'utilisateur définit la taille de la fenêtre sur une trame (1). Si vous rencontrez des difficultés à imprimer avec le port infrarouge, essayez de régler la taille de fenêtre sur 1.

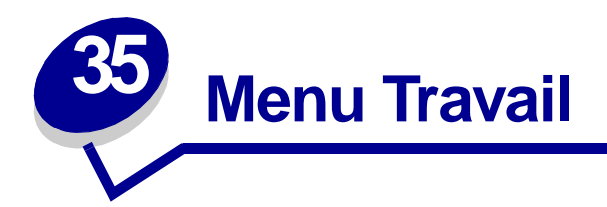

Le menu Travail est disponible uniquement lorsque l'imprimante traite ou imprime une tâche, qu'elle affiche un message ou est en mode Dépistage Hex. Appuyez sur **Menu** pour ouvrir le menu Travail.

Sélectionnez un élément du menu pour plus d'informations :

- Annuler tâche
- Tâche confident.
- Tâches suspend.
- Impr. tampon
- Réinit. impr.

# Annuler tâche

### **Objectif**:

Annuler le travail d'impression en cours.

**Remarque:** L'option Annuler tâche s'affiche uniquement si l'imprimante traite une tâche ou lorsqu'un travail se trouve dans la mémoire de l'imprimante.

# Tâche confident.

# **Objectif**:

Imprimer les tâches confidentielles stockées dans la mémoire de l'imprimante (lorsqu'une tâche confidentielle est imprimée, elle est automatiquement effacée de la mémoire de l'imprimante).

- 1 Sélectionnez le nom d'utilisateur associé à la tâche confidentielle.
- 2 Entrez ensuite le numéro d'identification personnel (code PIN) associé à cette tâche :

| Tapez PIN tâche | Utilisez les touches du panneau de commandes pour saisir le code PIN |
|-----------------|----------------------------------------------------------------------|
|                 | correspondant a votre tache confidentielle.                          |

3 Sélectionnez une valeur :

| Impr ttes tâches | Imprime tous les travaux associés au code PIN ainsi qu'au nom d'utilisateur que vous avez entré.                                                                                                    |
|------------------|----------------------------------------------------------------------------------------------------|
| Imprimer tâche   | Imprime la tâche confidentielle spécifiée. Appuyez sur <b>Menu</b> pour faire défiler la liste des tâches confidentielles correspondant à votre nom d'utilisateur ainsi qu'à votre code PIN. Appuyez sur <b>Sélectionner</b> pour imprimer une tâche spécifique.                                                                                                    |
| Suppr ttes tâch  | Supprime tous les travaux associés au code PIN ainsi qu'au nom d'utilisateur que vous avez entré.                                                                                                    |
| Supprimer tâche  | Supprime la tâche confidentielle spécifiée. Appuyez sur <b>Menu</b> pour faire défiler la liste des tâches confidentielles correspondant à votre nom d'utilisateur ainsi qu'à votre code PIN. Appuyez sur <b>Sélectionner</b> pour imprimer une tâche spécifique.                                                                                                    |
| Copies           | Détermine le nombre de copies à imprimer pour chaque tâche confidentielle.<br>Appuyez sur <b>Menu</b> pour faire défiler la liste des tâches confidentielles<br>correspondant à votre nom d'utilisateur ainsi qu'à votre code PIN. Appuyez sur<br><b>Sélectionner</b> pour spécifier la tâche à imprimer. Appuyez sur <b>Menu</b> pour<br>augmenter ou diminuer le nombre de copies, puis appuyez sur <b>Sélectionner</b> . |

Voir aussi : Tâche confident.

# Tâches suspend.

### **Objectif**:

Imprimer les tâches de type Différer l'impression, Relancer l'impression ou Vérifier l'impression, stockées dans la mémoire de l'imprimante.

Sélectionnez le nom d'utilisateur associé à la tâche confidentielle.

#### Valeurs :

| Impr ttes tâches | Imprime tous les travaux suspendus associés au nom d'utilisateur que vous avez entré.                                                                                                    |
|------------------|----------------------------------------------------------------------------------------------------|
| Imprimer tâche   | Imprime la tâche suspendue spécifiée. Appuyez sur <b>Menu</b> pour faire défiler la liste des tâches suspendues. Appuyez sur <b>Sélectionner</b> pour imprimer une tâche spécifique.                                                                                                    |
| Suppr ttes tâch  | Supprime tous les travaux suspendus associés au nom d'utilisateur que vous avez entré.                                                                                                    |
| Supprimer tâche  | Supprime la tâche suspendue spécifiée. Appuyez sur <b>Menu</b> pour faire défiler la liste des tâches suspendues. Appuyez sur <b>Sélectionner</b> pour supprimer une tâche spécifique.                                                                                                    |
| Copies           | Détermine le nombre de copies à imprimer pour chaque tâche suspendue.<br>Appuyez sur <b>Menu</b> pour faire défiler la liste des tâches suspendues. Appuyez<br>sur <b>Sélectionner</b> pour spécifier la tâche à imprimer. Appuyez sur <b>Menu</b> pour<br>augmenter ou diminuer le nombre de copies, puis appuyez sur <b>Sélectionner</b> . |

# Impr. tampon

#### **Objectif**:

Imprimer les données qui se trouvent dans le tampon d'impression.

**Remarque:** Le tampon d'impression est uniquement disponible si vous accédez au menu Travail quand le message **Attente** est affiché. Cette situation se présente si une tâche incomplète est envoyée vers l'imprimante ou si une tâche ASCII, telle qu'une commande d'impression d'écran, est en cours d'impression.

# Réinit. impr.

#### **Objectif**:

Rétablir les valeurs par défaut de l'utilisateur pour chaque élément de menu, supprimer toutes les ressources téléchargées (paramètres des polices, macros et symboles) enregistrées dans la mémoire vive de l'imprimante (RAM) et supprimer toutes les données de la mémoire tampon de liaison de l'interface.

Remarque: Quittez l'application en cours avant de sélectionner Réinit. impr.

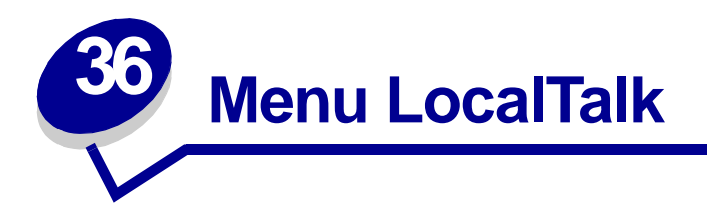

Utilisez le menu LocalTalk pour modifier les paramètres relatifs aux travaux envoyés à l'imprimante par le biais du port LocalTalk.

Sélectionnez un élément du menu pour plus d'informations :

- Tampon d'impres.
- Adr. LocalTalk
- Tampon LocalTalk
- Nom LocalTalk
- Port LocalTalk

- Zone LocalTalk
- Hôtes NPA
- Mode NPA
- PCL SmartSwitch
- PS SmartSwitch

Remarque: Les valeurs signalées par un astérisque correspondent aux paramètres usine.

# Tampon d'impres.

#### **Objectif**:

Stocker temporairement des travaux sur le disque dur de votre imprimante avant l'impression.

#### Valeurs :

| Hors fonction* | Ne met pas les travaux d'impression en mémoire tampon sur le disque dur.                                                              |
|----------------|----------------------------------------------------------------------------------------------------|
| En fonction    | Met les travaux d'impression en mémoire tampon sur le disque dur.                                                                     |
| Auto           | Met les travaux d'impression en mémoire tampon uniquement si l'imprimante traite des données provenant d'un autre port (état Occupé). |

**Remarque:** Toute modification de l'élément de menu Tampon d'impres. entraîne la réinitialisation automatique de l'imprimante.

# Adr. LocalTalk

### Objectif :

Identifier le numéro du nœud LocalTalk attribué à l'imprimante. Cet élément de menu ne peut pas être modifié depuis le panneau de commandes.

# Tampon LocalTalk

# **Objectif**:

Configurer la taille des tampons d'entrée LocalTalk.

#### Valeurs :

| Désactivé                              | Désactive le port LocalTalk.                                                                                                    |
|----------------------------------------|----------------------------------------------------------------------------------------------------|
| Auto*                                  | La taille du tampon LocalTalk est calculée automatiquement (réglage conseillé).                                                                                                    |
| 6 Ko à la taille<br>maximale autorisée | L'utilisateur définit la taille du tampon LocalTalk. La taille maximale autorisée<br>dépend de la mémoire disponible sur l'imprimante, de la taille des autres<br>tampons de liaison et du paramètre de l'option Econ. ressources (En ou Hors<br>fonction). Pour augmenter au maximum la taille du tampon LocalTalk,<br>désactivez ou réduisez la taille des tampons parallèle, série, réseau,<br>infrarouge et USB. |

**Remarque:** Toute modification de l'élément de menu Tampon LocalTalk entraîne automatiquement la réinitialisation de l'imprimante.

### Voir aussi :

Econ. ressources

# Nom LocalTalk

### **Objectif**:

Identifier le nom du modèle d'imprimante stocké en mémoire. Cet élément de menu ne peut pas être modifié depuis le panneau de commandes.

# Port LocalTalk

### **Objectif**:

Activer le port LocalTalk.

#### Valeurs :

| Désactivé*           | Désactive le port LocalTalk et tous les autres éléments du menu LocalTalk. |
|----------------------|----------------------------------------------------------------------------|
| Option LTalk <x></x> | Active le port LocalTalk spécifié.                                         |

# Zone LocalTalk

### **Objectif**:

Identifier la Zone LocalTalk fournie par le réseau LocalTalk. Cet élément de menu ne peut pas être modifié depuis le panneau de commandes.

# Hôtes NPA

### **Objectif**:

Spécifier le nombre maximum d'hôtes NPA qui peuvent s'enregistrer pour des alertes NPA.

#### Valeurs :

1...10 (2\*)

**Remarque:** Toute modification de cet élément de menu entraîne la réinitialisation automatique de l'imprimante.

# **Mode NPA**

#### **Objectif**:

Déterminer si l'imprimante doit effectuer le traitement spécial requis pour le mode de communication bidirectionnelle, conformément au protocole NPA (Network Printing Alliance).

#### Valeurs :

| En fonction   | L'imprimante effectue le traitement NPA. Si les données ne sont pas au format NPA, elles sont rejetées en tant que données non valides. |
|---------------|----------------------------------------------------------------------------------------------------|
| Hors fonction | L'imprimante n'effectue pas le traitement NPA.                                                                                          |
| Auto*         | L'imprimante analyse les données pour déterminer leur format, puis effectue le traitement approprié.                                    |

**Remarque:** Toute modification de cet élément de menu entraîne la réinitialisation automatique de l'imprimante.

# PCL SmartSwitch

### **Objectif**:

Configurer l'imprimante pour qu'elle passe automatiquement en mode d'émulation PCL lorsqu'un travail d'impression reçu via le port LocalTalk le requiert, sans tenir compte du langage par défaut de l'imprimante.

#### Valeurs :

| En fonction*  | L'imprimante analyse les données de l'interface LocalTalk et sélectionne le mode<br>d'émulation PCL si les données indiquent qu'il s'agit du langage d'imprimante<br>requis.                                                                                                   |
|---------------|----------------------------------------------------------------------------------------------------|
| Hors fonction | L'imprimante n'analyse pas les données entrantes. Elle utilise le mode d'émulation<br>PostScript pour traiter le travail lorsque PS SmartSwitch est activé. En revanche, si<br>PS SmartSwitch est désactivé, elle utilise le langage par défaut défini dans le menu<br>Config. |

### Voir aussi :

PS SmartSwitch ; Langage d'impr.

# **PS SmartSwitch**

# **Objectif**:

Configurer l'imprimante afin qu'elle passe automatiquement en mode d'émulation PostScript lorsqu'un travail d'impression reçu via le port LocalTalk le requiert, sans tenir compte du langage par défaut de l'imprimante.

#### Valeurs :

| En fonction*  | L'imprimante examine les données sur l'interface LocalTalk et sélectionne le mode d'émulation PostScript si les données indiquent qu'il s'agit du langage requis.                                                          |
|---------------|----------------------------------------------------------------------------------------------------|
| Hors fonction | L'imprimante n'analyse pas les données entrantes. Elle utilise l'émulation PCL pour traiter le travail si PCL SmartSwitch est activé ou le langage par défaut défini dans le Menu Config si PCL SmartSwitch est désactivé. |

#### Voir aussi :

PCL SmartSwitch ; Langage d'impr.

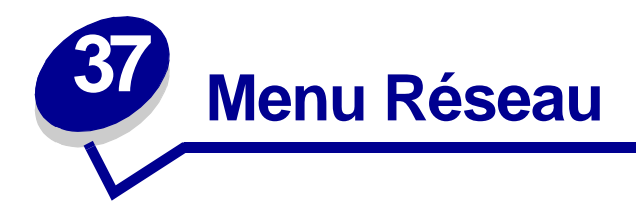

Servez-vous du menu Réseau pour modifier les paramètres d'imprimante qui affectent les travaux envoyés à l'imprimante par un port réseau (Réseau standard ou Opt réseau <x>).

Sélectionnez un élément du menu pour plus d'informations :

- Tampon d'impres.
- PS binaire Mac
- Tampon réseau
- Config réseau <x>
- Mode NPA
- PCL SmartSwitch
- PS SmartSwitch

Remarque: Les valeurs signalées par un astérisque correspondent aux paramètres usine.

# Tampon d'impres.

#### **Objectif**:

Stocker temporairement des travaux sur le disque dur de votre imprimante avant l'impression.

#### Valeurs :

| Hors fonction* | Ne met pas les travaux d'impression en mémoire tampon sur le disque dur.                                                              |
|----------------|----------------------------------------------------------------------------------------------------|
| En fonction    | Met les travaux d'impression en mémoire tampon sur le disque dur.                                                                     |
| Auto           | Met les travaux d'impression en mémoire tampon uniquement si l'imprimante traite des données provenant d'un autre port (état Occupé). |

**Remarque:** Toute modification de l'élément de menu Tampon d'impres. entraîne la réinitialisation automatique de l'imprimante.

# **PS** binaire Mac

# **Objectif**:

Configurer l'imprimante afin qu'elle traite les travaux d'impression PostScript binaire Macintosh.

### Valeurs :

| En fonction   | L'imprimante traite les travaux d'impression PostScript binaire bruts provenant d'ordinateurs fonctionnant sous un système d'exploitation Macintosh. |
|---------------|----------------------------------------------------------------------------------------------------|
|               | <b>Remarque:</b> Ce paramètre est souvent à l'origine de l'échec de l'impression de travaux sous Windows.                                            |
| Hors fonction | L'imprimante filtre les travaux d'impression PostScript à l'aide d'un protocole standard.                                                            |
| Auto*         | L'imprimante traite les travaux d'impression provenant d'ordinateurs Windows ou Macintosh.                                                           |

# Tampon réseau

# **Objectif**:

Configurer la taille du tampon d'entrée du réseau.

### Valeurs :

| Auto*                                  | L'imprimante calcule automatiquement la taille du tampon réseau (paramètre recommandé).                                                                                                    |
|----------------------------------------|----------------------------------------------------------------------------------------------------|
| 3 Ko à la taille<br>maximale autorisée | L'utilisateur spécifie la taille du tampon réseau. La taille maximale autorisée<br>dépend de la mémoire disponible sur l'imprimante, de la taille des autres<br>tampons de liaison et du paramètre de l'option Econ. ressources (En ou Hors<br>fonction). Pour augmenter au maximum la taille du tampon réseau, désactivez<br>ou réduisez la taille des tampons parallèle, série, infrarouge, LocalTalk et USB. |

**Remarque:** Toute modification de l'option Tampon réseau entraîne automatiquement la réinitialisation de l'imprimante.

#### Voir aussi :

Econ. ressources

# Config réseau <x>

### **Objectif**:

Configurer un serveur d'impression interne.

### Valeurs :

Les valeurs de cette option de menu sont fournies par le serveur d'impression. Sélectionnez l'option de menu pour afficher les valeurs disponibles.

**Remarque:** Reportez-vous à la documentation fournie sur le CD Pilotes pour obtenir de plus amples informations.

# Mode NPA

### **Objectif**:

Déterminer si l'imprimante doit effectuer le traitement spécial requis pour le mode de communication bidirectionnelle, conformément au protocole NPA (Network Printing Alliance).

### Valeurs :

| En fonction    | L'imprimante effectue le traitement NPA. Si les données ne sont pas au format NPA, elles sont rejetées en tant que données non valides. |
|----------------|----------------------------------------------------------------------------------------------------|
| Hors fonction  | L'imprimante n'effectue pas le traitement NPA.                                                                                          |
| Auto*          | L'imprimante analyse les données pour déterminer leur format, puis effectue le traitement approprié.                                    |
| Remarque: Tout | e modification de cet élément de menu entraîne la réinitialisation automatique                                                          |

**Remarque:** Toute modification de cet élément de menu entraîne la réinitialisation automatique de l'imprimante.
## PCL SmartSwitch

### **Objectif**:

Configurer l'imprimante de manière à ce qu'elle passe automatiquement en mode d'émulation PCL lorsqu'un travail d'impression reçu par le port réseau le nécessite, quel que soit le langage par défaut de l'imprimante.

### Valeurs :

| En fonction*  | L'imprimante examine les données sur l'interface réseau et choisit le mode<br>d'émulation PCL si les données indiquent qu'il s'agit du langage d'imprimante<br>requis.                                                                                                    |
|---------------|----------------------------------------------------------------------------------------------------|
| Hors fonction | L'imprimante n'analyse pas les données entrantes. Elle utilise le mode d'émulation<br>PostScript pour traiter le travail lorsque PS SmartSwitch est activé. En revanche, si<br>PS SmartSwitch est désactivé, elle utilise le langage par défaut défini dans le menu<br>Config. |

### Voir aussi :

PS SmartSwitch ; Langage d'impr.

### **PS SmartSwitch**

### **Objectif**:

Configurer l'imprimante de manière à ce qu'elle passe automatiquement en émulation PostScript lorsqu'un travail d'impression reçu par le port réseau le nécessite, quel que soit le langage par défaut de l'imprimante.

### Valeurs :

| En fonction*  | L'imprimante examine les données sur la connexion de l'interface réseau et choisit<br>l'émulation PostScript si les données indiquent qu'il s'agit du langage d'imprimante<br>requis.                                              |
|---------------|----------------------------------------------------------------------------------------------------|
| Hors fonction | L'imprimante n'analyse pas les données entrantes. Elle utilise le mode d'émulation PCL pour traiter le travail si PCL SmartSwitch est activé ou le langage par défaut défini dans le menu Config si PCL SmartSwitch est désactivé. |

### Voir aussi :

PCL SmartSwitch ; Langage d'impr.

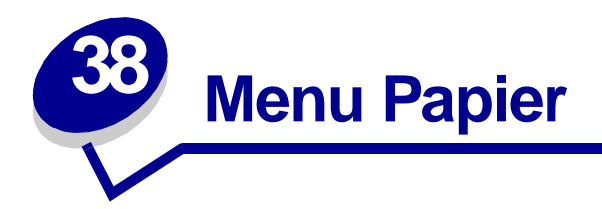

Le menu Papier permet de définir le papier chargé dans chaque tiroir, la source d'alimentation par défaut.

Sélectionnez un élément du menu pour plus d'informations :

- Config. MF
- Types perso
- Env. soignée
- Chargem. papier
- Taille papier
- Alimentation

- Texture papier
- Type papier
- Poids papier
- Substit. format
- Config. Universel

**Remarque:** Les valeurs signalées par un astérisque correspondent aux paramètres usine.

## Config. MF

### Objectif :

Déterminer le moment où l'imprimante sélectionne le papier chargé dans le chargeur multifonction.

| Cassette*   | L'imprimante traite le chargeur multifonction comme tout autre tiroir. Si un travail<br>d'impression nécessite une taille ou un type de papier qui se trouve uniquement dans<br>le chargeur multifonction, l'imprimante sélectionne le papier dans ce chargeur afin<br>d'imprimer. |
|-------------|----------------------------------------------------------------------------------------------------|
| Manuel      | L'imprimante traite le chargeur multifonction comme un tiroir à alimentation manuelle et affiche le message Charg. manuel lorsque vous devez insérer une seule feuille de papier dans le chargeur.                                                                                 |
| Priorité MF | L'imprimante utilise le papier du chargeur multifonction jusqu'à ce qu'il soit vide, que le que soit la source du papier ou la taille du papier requise pour l'impression.                                                                                                    |

## Types perso

### **Objectif**:

Spécifier le type de papier associé à chaque type personnalisé disponible dans l'élément de menu Type papier.

# Valeurs (pour Personnalisé <x>, où <x> représente une valeur comprise entre 1 et 6) :

| Papier*     | Papier coton |
|-------------|--------------|
| Bristol     | Etiquettes   |
| Transparent | Enveloppe    |

Remarque: S'il existe un nom défini par l'utilisateur, celui-ci s'affiche en lieu et place de Personnalisé <x>. Les noms définis par l'utilisateur sont limités à 14 caractères. Si plusieurs types personnalisés portent le même nom, le nom apparaît uniquement lorsqu'il est intégré à la liste des valeurs de types personnalisés.

### Env. soignée

### **Objectif**:

Assurer la qualité d'impression des enveloppes et réduire le froissement des enveloppes.

### Valeurs :

| Hors fonction | Imprime des enveloppes comme tout autre support imprimé.                                                                       |
|---------------|----------------------------------------------------------------------------------------------------|
| En fonction*  | Modifie le processus d'impression de manière à éviter le froissement lorsque les<br>enveloppes passent dans l'unité de fusion. |

Lorsque le paramètre Env. soignée est réglé sur En fonction, il se peut que vous entendiez un léger bruit lors de l'impression de l'enveloppe. Nous vous conseillons de laisser Env. soignée sur En fonction à moins que le bruit ne soit trop fort pour votre environnement de travail. Pour éliminer ce son, choisissez l'option Hors fonction. Imprimez quelques enveloppes. Si la qualité d'impression est acceptable, conservez le paramètre sur Hors fonction. Si les enveloppes se froissent, choisissez l'option En fonction.

## Chargem. papier

### **Objectif** :

Gérer correctement le papier préimprimé chargé dans un tiroir, qu'il s'agisse d'un travail recto verso ou imprimé sur un seul côté.

### Valeurs :

1 Sélectionnez un type de papier :

| Charg. Bristol    | Charg. pap. coul     | Charg. p. entête | Charg pap. qual. |
|-------------------|----------------------|------------------|------------------|
| Charg. étiquettes | Charg. perso <x></x> | Charg préimprimé |                  |

2 Sélectionnez une valeur :

| Recto verso       | Indique à l'imprimante que le type de papier sélectionné est correctement chargé pour<br>une impression recto verso. Si l'imprimante reçoit un travail à imprimer sur un seul côté<br>avec ce type de papier, elle insère autant de pages vierges que nécessaire pour<br>imprimer le travail correctement sur des formulaires préimprimés. Ce paramètre risque<br>de ralentir l'impression sur un seul côté. |
|-------------------|----------------------------------------------------------------------------------------------------|
| Hors<br>fonction* | L'imprimante suppose que le support préimprimé chargé est destiné à une impression<br>sur une seule face. Les travaux recto verso risquent de ne pas être imprimés<br>correctement.                                                                                                    |

**Remarque:** S'il existe un nom défini par l'utilisateur, celui-ci s'affiche en lieu et place de Charg. perso <x>. Seuls les 14 premiers caractères du nom sont affichés.

### Voir aussi :

Chargement du support d'impression

## **Taille papier**

### **Objectif**:

Identifier le format de papier par défaut pour chaque source d'alimentation. Pour les tiroirs munis d'un détecteur automatique de format, seule la valeur détectée par l'imprimante est affichée.

### Valeurs :

1 Sélectionnez une source d'alimentation :

| Taille tiroir <x></x> | Taille charg env | Taille tiroir MF |
|-----------------------|------------------|------------------|
| Taille pap. man.      | Taille env. Man. |                  |

2 Sélectionnez une valeur (\* indique que les valeurs varient en fonction du pays) :

| Lettre US*   | A4*                                                                                                    | B4     | Enveloppe 9   | Enveloppe C5    | Folio US     |
|--------------|----------------------------------------------------------------------------------------------------|--------|---------------|-----------------|--------------|
| Légal US     | A5                                                                                                    | JIS B5 | Enveloppe 10* | Enveloppe 7 3/4 | Statement US |
| Exécutive US |                                                                                                    |        | Env. DL*      | Autre env.      |              |
|              |                                                                                                    |        | Enveloppe B5  |                 |              |
| Universel    | Sélectionnez Universel lorsque vous chargez du papier qui ne correspond à aucun des formats disponibles. Vous pouvez alors définir la taille de la page au niveau du logiciel. |        |               |                 |              |

### Alimentation

### **Objectif**:

Identifier la source d'alimentation par défaut.

### Valeurs :

Tiroir <x> (Tiroir 1\*) Chargeur MF Chargeur env. Papier manuel Manuel env.

Si vous avez chargé la même taille et le même type de papier dans deux sources d'alimentation (et que les éléments de menu Taille papier et Type papier sont correctement définis), les tiroirs sont automatiquement chaînés. Lorsqu'une source d'alimentation est vide, le papier est automatiquement extrait de la source suivante du chaînage.

## **Texture papier**

### **Objectif**:

Identifier la texture du papier chargé dans une source spécifique et s'assurer que les caractères s'impriment correctement.

### Valeurs :

1 Sélectionnez un type de papier :

| Texture normale | Texture préimpr       | Texture étiq.   | Texture en-tête |
|-----------------|-----------------------|-----------------|-----------------|
| Texture bristol | Texture couleur       | Texture qualité |                 |
| Texture transp. | Texture perso <x></x> | Texture env.    |                 |

2 Sélectionnez une valeur :

Lisse Normal\* Grenée

**Remarque:** Le paramètre par défaut de Texture qualité est Grenée au lieu de Normal. Si un nom défini par l'utilisateur est disponible pour un type personnalisé, ce nom s'affiche à la place de Texture <x> personnalisée. Seuls les 14 premiers caractères du nom sont affichés.

Utilisez Texture papier en connexion avec les éléments de menu Type de papier et Poids papier. Vous devrez peut-être changer ces éléments de menu afin d'optimiser la qualité d'impression en fonction de votre papier particulier.

### Voir aussi :

Type papier ; Poids papier

## Type papier

### **Objectif**:

Identifier le type de papier chargé dans chaque source d'alimentation.

### Valeurs :

1 Sélectionnez une source d'alimentation :

| Type tiroir <x></x> | Type charg. env  | Type chargeur MF |
|---------------------|------------------|------------------|
| Type papier man.    | Type env. manuel |                  |

2 Sélectionnez une valeur :

| Papier normal | Etiquettes | Préimprimé           | Enveloppe      |
|---------------|------------|----------------------|----------------|
| Bristol       | Qualité    | Papier couleur       | Préimprimé     |
| Transparent   | En-tête    | Personnalisé <x></x> | Papier couleur |

Le type de papier par défaut de chaque source d'alimentation destinée à recevoir des enveloppes est Enveloppe. Le type de papier par défaut pour chaque tiroir est le suivant *:* 

| Tiroir 1 : Papier normal  | Tiroir 4 : Personnalisé 4        |
|---------------------------|----------------------------------|
| Tiroir 2 : Personnalisé 2 | Tiroir 5 : Personnalisé 5        |
| Tiroir 3 : Personnalisé 3 | Type papier man. : Papier normal |

**Remarque:** S'il existe un nom défini par l'utilisateur, celui-ci s'affiche en lieu et place de Personnalisé <x>. Les noms définis par l'utilisateur sont limités à 14 caractères. Si plusieurs types personnalisés portent le même nom, le nom apparaît uniquement lorsqu'il est intégré à la liste des valeurs de types de papiers.

Cet élément de menu permet d'effectuer les opérations suivantes :

- Optimiser la qualité d'impression pour le papier sélectionné.
- Sélectionner les sources d'alimentation à l'aide de votre logiciel en définissant le type et la taille.
- Lier automatiquement des sources d'alimentation. Les sources contenant le même type et la même taille de papier sont automatiquement liées par l'imprimante, à condition que vous ayez attribué aux paramètres Taille et Type papier des valeurs adéquates.

### Voir aussi :

**Types perso** 

## **Poids papier**

### **Objectif**:

Identifier le poids relatif du papier chargé dans une source spécifique et s'assurer que le toner adhère correctement à la page imprimée.

### Valeurs :

1 Sélectionnez un type de papier :

| Poids normal    | Poids préimprimé    | Poids Qualité   | Poids étiquettes |
|-----------------|---------------------|-----------------|------------------|
| Poids bristol   | Poids couleur       | Poids enveloppe | Poids en-tête    |
| Poids transpar. | Poids perso <x></x> |                 |                  |

2 Sélectionnez une valeur :

Léger Normal\* Lourd

**Remarque:** S'il existe un nom défini par l'utilisateur, celui-ci s'affiche en lieu et place de Poids perso <x>. Seuls les 14 premiers caractères du nom sont affichés.

### Substit. format

### **Objectif**:

Substituer la taille de papier spécifiée si la taille demandée n'est pas chargée.

| apier     |
|-----------|
| }<br>s au |
|           |
|           |

## Config. Universel

### **Objectif** :

Déterminer la taille par défaut lorsque le paramètre Taille papier d'un tiroir ou un chargeur est défini sur Universel.

### Valeurs :

Sélectionnez d'abord une unité de mesure (\* indique que les valeurs par défaut varient en fonction du pays) :

### Pouces\* Millimètres\*

Sélectionnez ensuite une valeur :

| Largeur portrait     | 3 à 14,17 po. | 76 à 360 mm |
|----------------------|---------------|-------------|
|                      | (8,50 po.*)   | (216 mm*)   |
| Hauteur portrait     | 3 à 14,17 po. | 76 à 360 mm |
|                      | (14,17 po.*)  | (360 mm*)   |
| Direction chargement | Bord court*   |             |
|                      | Bord long     |             |

Voir aussi :

Spécifications des supports d'impression

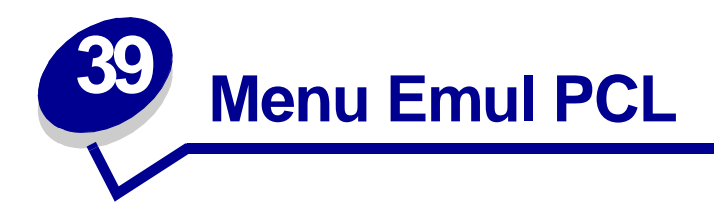

Le menu Emul PCL permet de modifier les paramètres d'imprimante qui s'appliquent uniquement aux travaux ayant recours au langage d'imprimante émulation PCL.

Sélectionnez un élément du menu pour plus d'informations :

- Largeur A4
- CR auto après LF
- LF auto après CR
- Nom police
- Origine police
- Lignes par page

- Orientation
- Espacement
- Taille en points
- Jeu de symboles
- Change No tiroir

Remarque: Les valeurs signalées par un astérisque correspondent aux paramètres usine.

### Largeur A4

### Objectif :

Sélectionner la largeur de page logique pour le papier au format A4.

| 198 mm* | Assure la compatibilité de la page logique avec l'imprimante Hewlett-Packard LaserJet 5.                       |
|---------|----------------------------------------------------------------------------------------------------|
| 203 mm  | Ajuste la largeur de la page logique de façon à faire tenir 80 caractères d'espacement 10 sur une seule ligne. |

## CR auto après LF

### **Objectif**:

Spécifier si l'imprimante insère automatiquement un retour chariot après avoir reçu une commande de saut de ligne.

### Valeurs :

| Hors fonction* | L'imprimante n'insère pas de retour chariot après avoir reçu une commande de saut de ligne. |
|----------------|---------------------------------------------------------------------------------------------|
| En fonction    | L'imprimante insère un retour chariot après avoir reçu une commande de saut de ligne.       |

## LF auto après CR

### **Objectif**:

Spécifier si l'imprimante insère automatiquement un saut de ligne après avoir reçu une commande de retour chariot.

### Valeurs :

| Hors fonction* | L'imprimante n'insère pas de saut ligne après avoir reçu une commande de retour chariot. |
|----------------|------------------------------------------------------------------------------------------|
| En fonction    | L'imprimante insère un saut de ligne après avoir reçu une commande de retour chariot.    |

### Nom police

### **Objectif**:

Choisir une police spécifique dans l'origine spécifiée.

### Valeurs :

#### R0 Courier 10\*

Le nom des polices et l'ID correspondant s'affichent pour l'origine sélectionnée. L'abréviation est R pour résident, F pour flash, K pour disque et D pour téléchargement.

### Voir aussi :

Origine police

## **Origine police**

### **Objectif**:

Déterminer l'ensemble de polices affiché dans l'élément de menu Nom police.

### Valeurs :

| Résident*      | Affiche toutes les polices résidant dans la RAM de l'imprimante lorsque cette dernière sort de l'usine. |
|----------------|----------------------------------------------------------------------------------------------------|
| Téléchargement | Affiche l'ensemble des polices téléchargées vers la RAM de l'imprimante.                                |
| non formaté    | Affiche l'ensemble des polices stockées dans la mémoire flash.                                          |
| formaté        | Affiche l'ensemble des polices stockées sur le disque dur de l'imprimante.                              |
| Liste totale   | Affiche les polices disponibles pour l'ensemble des origines.                                           |

### Voir aussi :

Nom police

### Lignes par page

### **Objectif**:

Déterminer le nombre de lignes imprimées sur chaque page.

### Valeurs :

- 1...255
- 60\* (selon le pays)
- 64\* (selon le pays)

L'imprimante définit l'interligne (espace entre deux lignes) en fonction des éléments de menu Lignes par page, Taille papier et Orientation. Sélectionnez les paramètres Taille papier et Orientation appropriés avant de modifier le nombre de lignes par page.

### Voir aussi :

### **Orientation** ; **Taille papier**

## Orientation

### **Objectif**:

Déterminer l'orientation du texte et des graphiques sur la page.

### Valeurs :

| Portrait* | Imprime le texte et les graphiques dans le sens de la largeur de la feuille. |
|-----------|------------------------------------------------------------------------------|
| Paysage   | Imprime le texte et les graphiques dans le sens de la longueur de la feuille |

### **Espacement**

### Objectif :

Spécifier l'espacement pour les polices vectorielles à espacement fixe.

### Valeurs :

### 0,08...100 (avec un incrément de 0,01 cpp)

#### 10\*

L'espacement fait référence au nombre de caractères à espacement fixe sur un pouce horizontal de texte. Vous pouvez choisir un espacement allant de 0,08 à 100 caractères par pouce (cpp) par incréments de 0,01 cpp. Dans le cas de polices à espacement fixe non vectorielles, l'espacement est affiché, mais il ne peut pas être modifié.

**Remarque:** L'espacement s'affiche uniquement pour les polices fixes ou à espacement fixe.

### **Taille en points**

### Objectif :

Modifier la taille en points pour les polices typographiques vectorielles.

### Valeurs :

1...1008 (avec un incrément de 0,25 point)

### 12\*

La taille en points fait référence à la hauteur des caractères de la police. Un point équivaut à environ 1/ 72 de pouce. Vous pouvez choisir des tailles comprises entre 1 et 1008 par incréments de 0,25 points.

Remarque: La taille en points s'affiche uniquement pour les polices typographiques.

### Jeu de symboles

### **Objectif**:

Choisir un jeu de symboles pour un nom de police spécifique.

### Valeurs :

10U PC-8\* (selon le pays) 12U PC-850\* (selon le pays)

Un jeu de symboles est un ensemble de caractères alphanumériques, de ponctuations et de symboles spéciaux utilisés lors de l'impression d'une police spécifique. Les jeux de symboles prennent en charge les exigences propres à différentes langues ou applications spécifiques, telles que les symboles mathématiques utilisés pour la notation scientifique. Seuls les jeux de symboles pris en charge pour la police sélectionnée s'affichent.

#### Voir aussi :

Nom police

### Change No tiroir

#### **Objectif**:

Configurer l'imprimante de façon à ce qu'elle fonctionne avec les pilotes d'imprimante ou les applications qui utilisent une numérotation différente pour les sources d'alimentation.

Sélectionnez d'abord une source d'alimentation :

| Affecte tiroir <x></x> | Aff. chrg. envl. | Aff. env. man. |
|------------------------|------------------|----------------|
| Affecte alim. MF       | Aff. papier man. |                |

Sélectionnez ensuite une valeur :

| Hors fonction* | L'imprimante utilise les numéros attribués par défaut aux sources d'alimentation.             |
|----------------|-----------------------------------------------------------------------------------------------|
| 0199           | Sélectionnez un nombre afin d'attribuer une valeur personnalisée à une source d'alimentation. |
| Aucun          | La source d'alimentation ignore la commande de sélection de la source d'alimentation.         |

Autres sélections de changements de No tiroir :

| Voir par. usine  | Appuyez sur <b>Menu</b> pour afficher la valeur par défaut attribuée à chaque source d'alimentation. |
|------------------|----------------------------------------------------------------------------------------------------|
| Rest. vl. défaut | Sélectionnez Oui pour rétablir les valeurs par défaut attribuées aux tiroirs.                        |

**Remarque:** Reportez-vous au *Technical Reference* pour plus d'informations sur l'attribution de numéros de source.

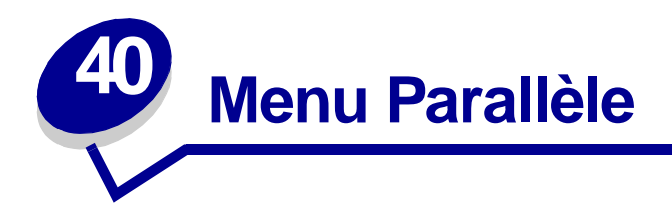

Le menu Parallèle permet de modifier les paramètres d'imprimante relatifs aux travaux envoyés à l'imprimante via le port parallèle (Parallèle std ou Opt parallèle <x>).

Sélectionnez un élément du menu pour plus d'informations :

- Mode avancé
- Accepter Init
- Tampon d'impres.
- Mode NPA
- Tampon parallèle

- Mode parallèle 1
- Mode parallèle 2
- PCL SmartSwitch
- PS SmartSwitch
- Protocole

Remarque: Les valeurs signalées par un astérisque correspondent aux paramètres usine.

### Mode avancé

### **Objectif**:

Activer la communication bidirectionnelle via le port parallèle.

| Hors fonction | Désactive la négociation avec le port parallèle.                    |
|---------------|---------------------------------------------------------------------|
| En fonction*  | Active la communication bidirectionnelle via l'interface parallèle. |

## **Accepter Init**

### **Objectif**:

Déterminer si l'imprimante accepte ou non les demandes d'initialisation émanant de l'ordinateur. L'ordinateur demande l'initialisation en activant le signal INIT sur l'interface parallèle. De nombreux ordinateurs personnels activent ce signal chaque fois qu'ils sont mis sous ou hors tension.

### Valeurs :

| Hors fonction* | L'imprimante n'accepte pas les demandes d'initialisation émanant de l'ordinateur. |
|----------------|-----------------------------------------------------------------------------------|
| En fonction    | L'imprimante accepte les demandes d'initialisation émanant de l'ordinateur.       |

### Tampon d'impres.

### **Objectif**:

Stocker temporairement des travaux sur le disque dur de votre imprimante avant l'impression.

### Valeurs :

| Hors fonction* | Ne met pas les travaux d'impression en mémoire tampon sur le disque dur.                                                              |
|----------------|----------------------------------------------------------------------------------------------------|
| En fonction    | Met les travaux d'impression en mémoire tampon sur le disque dur.                                                                     |
| Auto           | Met les travaux d'impression en mémoire tampon uniquement si l'imprimante traite des données provenant d'un autre port (état Occupé). |

**Remarque:** Toute modification de l'élément de menu Tampon d'impres. entraîne la réinitialisation automatique de l'imprimante.

### Mode NPA

### **Objectif**:

Déterminer si l'imprimante doit effectuer le traitement spécial requis pour le mode de communication bidirectionnelle, conformément au protocole NPA (Network Printing Alliance).

### Valeurs :

| En fonction     | L'imprimante effectue le traitement NPA. Si les données ne sont pas au format NPA, elles sont rejetées en tant que données non valides. |
|-----------------|----------------------------------------------------------------------------------------------------|
| Hors fonction   | L'imprimante n'effectue pas le traitement NPA.                                                                                          |
| Auto*           | L'imprimante analyse les données pour déterminer leur format, puis applique le traitement approprié.                                    |
| Remarque: Toute | e modification de cet élément de menu entraîne la réinitialisation automatique                                                          |

emarque: Toute modification de cet élément de menu entraîne la réinitialisation automatique de l'imprimante.

## Tampon parallèle

### **Objectif** :

Configurer la taille du tampon d'entrée parallèle.

### Valeurs :

| Désactivé                              | Désactive le port parallèle.                                                                                                    |
|----------------------------------------|----------------------------------------------------------------------------------------------------|
| Auto*                                  | L'imprimante calcule automatiquement la taille du tampon parallèle (paramètre conseillé).                                                                                                    |
| 3 Ko à la taille<br>maximale autorisée | L'utilisateur définit la taille du tampon parallèle. La taille maximale autorisée<br>dépend de la mémoire disponible sur l'imprimante, de la taille des autres<br>tampons de liaison et du paramètre de l'option Econ. ressources (En ou Hors<br>fonction). Pour augmenter au maximum la taille du tampon parallèle,<br>désactivez ou réduisez la taille des tampons série, infrarouge, LocalTalk et<br>USB. |

**Remarque:** Toute modification de l'élément de menu Tampon parallèle entraîne la réinitialisation automatique de l'imprimante.

### Voir aussi :

Econ. ressources

### Mode parallèle 1

### **Objectif**:

Contrôler les résistances de charge sur les signaux du port parallèle. Cette opération s'avère utile pour les PC disposant de sorties de collecteur ouvert sur ces signaux.

| En fonction    | Désactive les résistances. |
|----------------|----------------------------|
| Hors fonction* | Active les résistances.    |

## Mode parallèle 2

### **Objectif** :

Déterminer si les données du port parallèle sont échantillonnées sur le bord gauche ou droit de l'impulsion d'activation.

### Valeurs :

| En fonction*  | Effectue un échantillonnage des données du port parallèle sur le bord gauche de l'impulsion d'activation. |
|---------------|----------------------------------------------------------------------------------------------------|
| Hors fonction | Effectue un échantillonnage des données du port parallèle sur le bord droit de l'impulsion d'activation.  |

## PCL SmartSwitch

### **Objectif**:

Configurer l'imprimante pour qu'elle passe automatiquement en mode d'émulation PCL lorsqu'un travail d'impression reçu via le port parallèle le requiert, sans tenir compte du langage par défaut de l'imprimante.

### Valeurs :

| En fonction*  | L'imprimante analyse les données de l'interface parallèle et sélectionne le mode<br>d'émulation PCL si les données indiquent qu'il s'agit du langage d'imprimante<br>requis.                                                                                                   |
|---------------|----------------------------------------------------------------------------------------------------|
| Hors fonction | L'imprimante n'analyse pas les données entrantes. Elle utilise le mode d'émulation<br>PostScript pour traiter le travail lorsque PS SmartSwitch est activé. En revanche, si<br>PS SmartSwitch est désactivé, elle utilise le langage par défaut défini dans le menu<br>Config. |

### Voir aussi :

Langage d'impr. ; PS SmartSwitch

## **PS SmartSwitch**

### **Objectif** :

Configurer l'imprimante pour qu'elle passe automatiquement en mode d'émulation PostScript lorsqu'un travail d'impression reçu via le port parallèle le requiert, sans tenir compte du langage par défaut de l'imprimante.

#### Valeurs :

| En fonction*  | L'imprimante analyse les données de l'interface parallèle et sélectionne le mode<br>d'émulation PostScript si les données indiquent qu'il s'agit du langage d'imprimante<br>requis.                                                                                   |
|---------------|----------------------------------------------------------------------------------------------------|
| Hors fonction | L'imprimante n'analyse pas les données entrantes. Elle utilise le mode d'émulation PCL pour traiter le travail lorsque PCL SmartSwitch est activé. En revanche, lorsque PCL SmartSwitch est désactivé, elle utilise le langage par défaut défini dans le menu Config. |

### Voir aussi :

PCL SmartSwitch ; Langage d'impr.

### Protocole

### **Objectif**:

Spécifier le protocole pour l'interface parallèle.

### Valeurs :

| Standard   | Permet de résoudre certains problèmes relatifs à l'interface parallèle.                                                 |
|------------|----------------------------------------------------------------------------------------------------|
| Fastbytes* | Assure la compatibilité avec la mise en œuvre de la plupart des interfaces parallèles existantes (paramètre conseillé). |

### Voir aussi :

Technical Reference

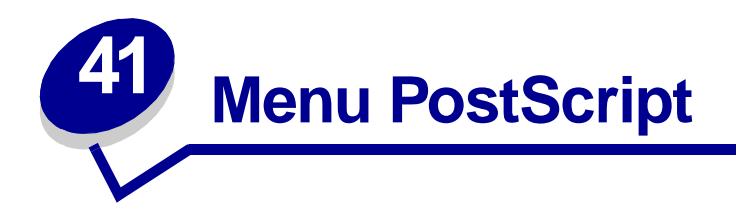

Le menu PostScript permet de modifier les paramètres d'imprimante qui s'appliquent uniquement aux travaux ayant recours au langage d'imprimante PostScript.

Sélectionnez un élément du menu pour plus d'informations :

### • Police par défaut

### • Impr. erreur PS

Remarque: Les valeurs signalées par un astérisque correspondent aux paramètres usine.

### Police par défaut

### **Objectif**:

Etablir l'ordre de recherche des polices.

### Valeurs :

| Résident*      | L'imprimante recherche la police demandée dans la mémoire de l'imprimante, puis dans la mémoire flash ou le disque dur.     |
|----------------|----------------------------------------------------------------------------------------------------|
| Flash / Disque | L'imprimante recherche la police demandée sur le disque dur et dans la mémoire flash, puis dans la mémoire de l'imprimante. |

**Remarque:** La police par défaut apparaît uniquement lorsqu'une mémoire flash ou un disque dur formaté sont installés, qu'ils ne sont ni défectueux ni protégés en lecture/ écriture ou écriture.

## Impr. erreur PS

## Objectif :

Imprimer une page qui définit l'erreur d'émulation PostScript le cas échéant.

| Hors fonction* | Supprime le travail sans imprimer de message d'erreur.     |
|----------------|------------------------------------------------------------|
| En fonction    | Imprime un message d'erreur avant de supprimer le travail. |

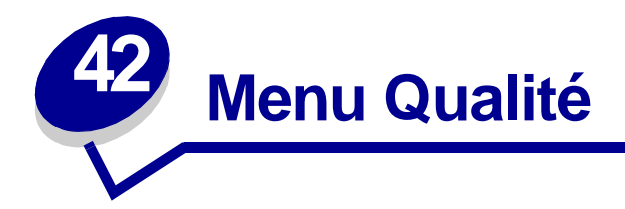

Le menu Qualité permet de modifier les paramètres d'imprimante qui affectent la qualité des caractères et des images imprimés.

Sélectionnez un élément du menu pour plus d'informations :

- PictureGrade™
- PQET
- Résolution imp.
- Contraste toner

Remarque: Les valeurs signalées par un astérisque correspondent aux paramètres usine.

### **PictureGrade**

### **Objectif**:

Améliorer la qualité de l'impression en niveaux de gris à des résolutions de 300 et 600 points par pouce (ppp) en mode d'émulation PostScript.

| En fonction*  | Utilise des paramètres de linéature modifiés afin d'améliorer la qualité d'impression des graphiques. |
|---------------|----------------------------------------------------------------------------------------------------|
| Hors fonction | Utilise les paramètres de linéature standard.                                                         |

## PQET

### Objectif :

Améliorer la qualité du texte et faire apparaître les caractères plus lisses à une résolution de 300 points par pouce (ppp).

### Valeurs :

| Hors fonction | Ne change en rien la qualité des caractères de texte imprimés à 300 ppp. |
|---------------|--------------------------------------------------------------------------|
| En fonction*  | Lisse les caractères dont les bords sont irréguliers.                    |

## Résolution imp.

### Objectif :

Définir le nombre de points imprimés par pouce (ppp). Plus cette valeur est élevée, plus les caractères et graphiques imprimés sont nets.

| 300 ррр       | Permet d'obtenir une résolution d'impression plus faible lorsque vous ne<br>disposez pas de beaucoup de mémoire.                            |
|---------------|----------------------------------------------------------------------------------------------------|
| 600 ppp*      | Permet de produire des documents de grande qualité pour les tâches<br>d'impression principalement de type texte.                            |
| Q. image 1200 | Utilise la linéature pour les travaux d'impression qui contiennent des images<br>bitmap, telles que des photos numérisées.                  |
| 1200 ррр      | Produit la meilleure qualité d'impression lorsque la vitesse d'impression n'est pas importante et que vous disposez de beaucoup de mémoire. |

## **Contraste toner**

### **Objectif** :

Eclaircir ou assombrir des images contenant du texte ou économiser le toner.

### Valeurs :

| 1 | 6  |
|---|----|
| 2 | 7  |
| 3 | 8* |
| 4 | 9  |
| 5 | 10 |

Sélectionnez une valeur inférieure afin d'obtenir une largeur de ligne plus fine, une meilleure définition des graphiques ainsi que des images en niveaux de gris plus claires. Sélectionnez une valeur supérieure pour obtenir des largeurs de lignes plus grasses ou des images en niveaux de gris plus sombres. Choisissez 10 pour du texte très gras. Sélectionnez une valeur inférieure à 8 pour économiser le toner.

Une barre verticale (|) indique le paramètre usine. Une flèche (V) indique une valeur utilisateur par défaut.

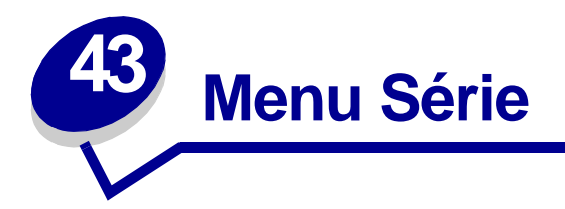

Le menu Série permet de modifier les paramètres d'imprimante relatifs aux travaux envoyés à l'imprimante via un port série (option série <x>).

Sélectionnez un élément du menu pour plus d'informations :

- Bauds
- Bits de données
- Accepter DSR
- Tampon d'impres.
- Mode NPA
- Parité
- PCL SmartSwitch

- PS SmartSwitch
- Robust XON
- RS-232/RS-422
- Polarité RS-422
- Tampon série
- Protocole série

**Remarque:** Les valeurs signalées par un astérisque (\*) correspondent aux paramètres usine.

### Bauds

### Objectif :

Déterminer le débit de réception possible des données par le biais du port série.

### Valeurs :

| 1200  | 57600  |
|-------|--------|
| 2400  | 115200 |
| 4800  | 138200 |
| 9600* | 172800 |
| 19200 | 230400 |
| 38400 | 345600 |

### Voir aussi :

Technical Reference

### Bits de données

### **Objectif**:

Déterminer le nombre de bits de données envoyés lors de chaque transmission.

### Valeurs :

7 8\*

### Voir aussi :

Technical Reference

### **Accepter DSR**

### **Objectif**:

Déterminer si l'imprimante utilise le signal DSR (Data Set Ready). DSR est l'un des signaux d'établissement de liaison utilisé pour la majorité des câbles d'interface série.

### Valeurs :

| Hors fonction* | Toutes les données reçues par le port série sont traitées en tant que données valides.              |
|----------------|----------------------------------------------------------------------------------------------------|
| En fonction    | Seules les données reçues lorsque le signal DSR est fort sont traitées en tant que données valides. |

L'interface série utilise DSR pour faire la distinction entre les données envoyées par l'ordinateur et celles créées par le bruit électrique dans le câble série. Ce bruit électrique peut générer l'impression de caractères parasites. Pour éviter ce problème, sélectionnez la valeur En fonction.

### Tampon d'impres.

### **Objectif**:

Stocker temporairement des travaux sur le disque dur de votre imprimante avant l'impression.

### Valeurs :

| Hors fonction*  | Ne met pas les travaux d'impression en mémoire tampon sur le disque dur.                                                              |
|-----------------|----------------------------------------------------------------------------------------------------|
| En fonction     | Met les travaux d'impression en mémoire tampon sur le disque dur.                                                                     |
| Auto            | Met les travaux d'impression en mémoire tampon uniquement si l'imprimante traite des données provenant d'un autre port (état Occupé). |
| Remarque: Toute | modification de l'élément de menu Tampon d'impres. entraîne la                                                                        |

emarque: Toute modification de l'élément de menu Tampon d'impres. entraîne la réinitialisation automatique de l'imprimante.

### Mode NPA

### **Objectif** :

Déterminer si l'imprimante doit effectuer le traitement spécial requis pour le mode de communication bidirectionnelle, conformément au protocole NPA (Network Printing Alliance).

### Valeurs :

| En fonction   | L'imprimante effectue le traitement NPA. Si les données ne sont pas au format NPA, elles sont rejetées en tant que données non valides. |
|---------------|----------------------------------------------------------------------------------------------------|
| Hors fonction | L'imprimante n'effectue pas le traitement NPA.                                                                                          |
| Auto*         | L'imprimante analyse les données pour déterminer leur format, puis effectue le traitement approprié.                                    |

**Remarque:** Toute modification de cet élément de menu entraîne la réinitialisation automatique de l'imprimante.

### Parité

### **Objectif** :

Définir la parité pour les blocs de données d'entrée et de sortie de chaque port série.

### Valeurs :

Paire Impaire Aucune\* Ignorer

### Voir aussi :

Technical Reference

## PCL SmartSwitch

### **Objectif**:

Configurer l'imprimante pour qu'elle passe automatiquement en mode d'émulation PCL lorsqu'un travail d'impression reçu via le port série le requiert, sans tenir compte du langage par défaut de l'imprimante.

#### Valeurs :

| En fonction*  | L'imprimante analyse les données de l'interface série et sélectionne le mode<br>d'émulation PCL si les données indiquent qu'il s'agit du langage d'imprimante<br>requis.                                                                                                    |
|---------------|----------------------------------------------------------------------------------------------------|
| Hors fonction | L'imprimante n'analyse pas les données entrantes. Elle utilise le mode d'émulation<br>PostScript pour traiter le travail lorsque PS SmartSwitch est activé. En revanche, si<br>PS SmartSwitch est désactivé, elle utilise le langage par défaut défini dans le menu<br>Config. |

### Voir aussi :

PS SmartSwitch ; Langage d'impr.

### **PS SmartSwitch**

### **Objectif**:

Configurer l'imprimante pour qu'elle passe automatiquement en mode d'émulation PostScript lorsqu'un travail reçu via le port série le requiert, sans tenir compte du langage par défaut de l'imprimante.

### Valeurs :

| En fonction*  | L'imprimante examine les données sur l'interface série et sélectionne le mode<br>d'émulation PostScript si les données indiquent qu'il s'agit du langage requis.                                                                                                    |
|---------------|----------------------------------------------------------------------------------------------------|
| Hors fonction | L'imprimante n'analyse pas les données entrantes. Elle utilise le mode d'émulation PCL pour traiter le travail lorsque PCL SmartSwitch est activé. En revanche, lorsque PCL SmartSwitch est désactivé, elle utilise le langage par défaut défini dans le menu Config. |

### Voir aussi :

PCL SmartSwitch ; Langage d'impr.

## **Robust XON**

### **Objectif**:

Déterminer si l'imprimante avertit l'ordinateur lorsqu'elle est disponible.

### Valeurs :

| Hors fonction* | L'imprimante attend de recevoir des données de l'ordinateur.                                                                                    |
|----------------|----------------------------------------------------------------------------------------------------|
| En fonction    | L'imprimante envoie un flux continu de signaux XON à l'ordinateur hôte pour<br>indiquer que le port série est prêt à recevoir d'autres données. |

Cet élément de menu affecte le port série uniquement si vous utilisez le protocole série XON/XOFF.

### RS-232/RS-422

### **Objectif**:

Définir le type de communication série.

### Valeurs :

RS-232\*

RS-422

**Remarque:** La sélection de RS-422 entraîne automatiquement le réglage du protocole série sur XON/XOFF.

## Polarité RS-422

### **Objectif**:

Etablir le comportement des signaux positif et négatif lors de l'utilisation d'une communication série RS-422.

### Valeurs :

Normal\* Utilise le système de zéro et de un par défaut.

**Inversée** Inverse le système de zéro et de un, permettant une connexion positive vers un terminal négatif de l'ordinateur hôte sans avoir à changer de câble.

### Tampon série

### **Objectif** :

Configurer la taille des tampons d'entrée série.

### Valeurs :

| Désactivé                              | Désactive le port série.                                                                                                    |
|----------------------------------------|----------------------------------------------------------------------------------------------------|
| Auto*                                  | Le calcul de la taille du tampon série se fait automatiquement (réglage conseillé).                                                                                                    |
| 3 Ko à la taille<br>maximale autorisée | L'utilisateur définit la taille du tampon série. La taille maximale autorisée<br>dépend de la mémoire disponible sur l'imprimante, de la taille des autres<br>tampons de liaison et du paramètre de l'option Econ. ressources (En ou Hors<br>fonction). Pour augmenter au maximum la taille du tampon série, désactivez<br>ou réduisez la taille des tampons parallèle, infrarouge, LocalTalk et USB. |

**Remarque:** Toute modification de l'élément de menu Tampon série entraîne la réinitialisation automatique de l'imprimante.

### Voir aussi :

Econ. ressources

### **Protocole série**

### Objectif :

Définir les valeurs des signaux de reconnaissance matérielle et logicielle pour l'interface série.

### Valeurs :

| DTR*           | Reconnaissance matérielle.                          |
|----------------|-----------------------------------------------------|
| DTR/DSR        | Reconnaissance matérielle.                          |
| XON/XOFF       | Reconnaissance logicielle.                          |
| XON/XOFF/DTR   | Reconnaissances matérielle et logicielle combinées. |
| XONXOFF/DTRDSR | Reconnaissances matérielle et logicielle combinées. |

### Voir aussi :

Technical Reference

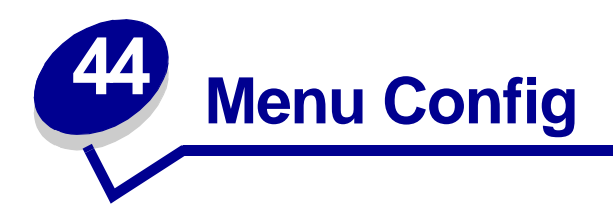

Utilisez le menu Config afin de paramétrer diverses fonctions de l'imprimante. Sélectionnez un élément du menu pour plus d'informations :

- Régl avertisseur
- Auto continu
- Langue d'affich.
- Destinat. téléch
- Correct bourrage
- Compta travaux
- Protection page

- Economie énergie
- Délai d'impr.
- Langage d'impr.
- Econ. ressources
- Avert. encre
- Délai d'attente

Remarque: Les valeurs signalées par un astérisque correspondent aux paramètres usine.

## **Régl avertisseur**

### Objectif :

Etablir si l'imprimante émet un signal sonore lorsqu'elle nécessite une intervention.

| Hors fonction | L'imprimante n'émet aucun signal sonore.                                       |
|---------------|--------------------------------------------------------------------------------|
| Simple*       | L'imprimante émet trois signaux sonores courts.                                |
| Continu       | L'imprimante émet des séries de trois signaux sonores toutes les dix secondes. |

## Auto continu

### **Objectif**:

Définir le délai d'attente (en secondes) que l'imprimante doit respecter avant de reprendre l'impression lorsqu'elle affiche un message d'erreur nécessitant une intervention.

### Valeurs :

**Désactivé\*** L'imprimante ne reprend pas l'impression tant que le message d'erreur n'est pas effacé.

5...255 L'imprimante respecte le délai indiqué, puis reprend automatiquement l'impression des tâches suspendues. Cette valeur s'applique également lorsque les menus sont affichés (et que l'imprimante est déconnectée) pendant le délai indiqué.

## Langue d'affich.

### **Objectif**:

Déterminer la langue du texte affiché sur l'écran de l'imprimante.

### Valeurs :

| English  | Norsk      | Russian   |
|----------|------------|-----------|
| Français | Nederlands | Polski    |
| Deutsch  | Svenska    | Hungarian |
| Italiano | Português  | Turkish   |
| Español  | Suomi      | Czech     |
| Dansk    | Japanese   |           |

Remarque: Il est possible que certaines de ces valeurs ne soient pas disponibles.

## Destinat. téléch

### **Objectif**:

Spécifier l'emplacement de stockage des ressources téléchargées.

### Valeurs :

RAM\* Toutes les ressources téléchargées sont automatiquement enregistrées dans la mémoire de l'imprimante (RAM).
 Flash Toutes les ressources téléchargées sont automatiquement enregistrées dans la mémoire flash de l'imprimante.
 Disque Toutes les ressources téléchargées sont automatiquement enregistrées sur le disque dur.

Le stockage des ressources téléchargées dans la mémoire flash ou sur un disque dur est permanent, tandis que le stockage en mémoire vive est temporaire. Les ressources restent dans la mémoire flash ou sur le disque dur même si l'imprimante est mise hors tension. Utilisez MarkVision pour télécharger des ressources vers l'imprimante.

## **Correct bourrage**

### **Objectif**:

Etablir si l'imprimante doit réimprimer les pages bloquées à la suite d'un bourrage papier.

| En fonction   | L'imprimante réimprime les pages à la suite d'un bourrage papier.                                                                                                    |
|---------------|----------------------------------------------------------------------------------------------------|
| Hors fonction | L'imprimante ne réimprime pas les pages à la suite d'un bourrage papier.                                                                                             |
| Auto*         | L'imprimante réimprime les pages à la suite d'un bourrage papier sauf si la mémoire utilisée pour suspendre ces pages est requise pour d'autres tâches d'impression. |

### Compta travaux

### **Objectif**:

Enregistrer sur le disque dur les informations statistiques sur vos travaux d'impression les plus récents. Les statistiques renferment des informations sur le déroulement de l'impression (avec ou sans erreurs), la durée de l'impression, la taille (en octets) de la tâche d'impression, le format et le type de papier, le nombre total de pages imprimées et le nombre de copies requises.

### Valeurs :

| Hors fonction* | L'imprimante n'enregistre pas les statistiques des impressions sur le disque. |
|----------------|-------------------------------------------------------------------------------|
| En fonction    | L'imprimante enregistre les statistiques des impressions les plus récentes.   |

**Remarque:** L'option de comptabilisation des travaux apparaît uniquement lorsqu'un disque dur est installé, qu'il n'est ni défectueux ni protégé en lecture/écriture ou écriture.

### Voir aussi :

Stat. de compta

### **Protection page**

### **Objectif**:

Imprimer correctement une page qui pourrait autrement générer des erreurs de Pages complexes.

### Valeurs :

| Hors fonction* | Imprime une page de données partielle si la mémoire est insuffisante pour traiter la page entièrement. |
|----------------|----------------------------------------------------------------------------------------------------|
| En fonction    | Vérifie que la page est entièrement traitée avant de l'imprimer.                                       |

Si vous ne pouvez toujours pas imprimer la page après avoir sélectionné En fonction, réduisez la taille et le nombre de polices sur la page ou augmentez la mémoire de l'imprimante.

Pour la plupart des travaux, il n'est pas nécessaire que l'option soit En fonction. Lorsque cette option est activée, l'impression peut être plus lente.

## Economie énergie

### **Objectif**:

Fixer la durée (en minutes) entre l'impression d'une tâche et le passage de l'imprimante en mode Economie énergie.

### Valeurs :

**1...240 (60\*)** Indique le temps entre l'impression d'une tâche et le passage de l'imprimante en mode Economie énergie

Le message **Economie énergie** remplace le message **Prêt**. Lorsque l'imprimante est en mode Economie énergie, elle reste prête à recevoir des tâches d'impression.

Si vous réglez le paramètre Economie énergie sur 1, l'imprimante se met en mode Economie énergie une minute après la fin d'un travail d'impression. Cette opération permet d'utiliser beaucoup moins d'énergie, mais demande un temps de préchauffage plus important. Sélectionnez 1 si votre imprimante est branchée sur le même circuit électrique que l'éclairage d'une pièce et que vous remarquez des baisses de tension.

Si votre imprimante fonctionne en permanence, sélectionnez une valeur élevée. La plupart du temps, ce réglage permet de garder l'imprimante prête à imprimer avec un temps de préchauffe réduit. Si vous souhaitez équilibrer la consommation d'énergie et la durée de préchauffe, sélectionnez une valeur entre 1 et 240 minutes.

## Délai d'impr.

### Objectif :

Déterminer le délai d'attente (en secondes) pour l'impression de la dernière page d'un travail qui ne se termine pas par une commande d'impression de page. Ce délai commence après l'affichage du message Attente.

### Valeurs :

| Désactivé  | L'imprimante attend qu'une des conditions suivantes se réalise pour imprimer la<br>dernière page d'un travail d'impression : |
|------------|----------------------------------------------------------------------------------------------------|
|            | L'imprimante reçoit suffisamment d'informations pour remplir la page.                                                        |
|            | <ul> <li>L'imprimante reçoit une commande de chargement de page.</li> </ul>                                                  |
|            | <ul> <li>Vous sélectionnez Impr. tampon dans le menu Travail.</li> </ul>                                                     |
| 1225 (90*) | L'imprimante imprime la dernière page après le délai spécifié.                                                               |

### Voir aussi :

Impr. tampon

## Langage d'impr.

### **Objectif**:

Etablir le langage d'imprimante par défaut utilisé pour transmettre les données entre l'ordinateur et l'imprimante.

### Valeurs :

| Emulation PCL* | Emulation PCL, compatible avec les imprimantes Hewlett-Packard.    |
|----------------|--------------------------------------------------------------------|
| Emulation PS   | Emulation PostScript, compatible avec le langage Adobe PostScript. |

**Remarque:** Si vous sélectionnez un de ces deux éléments comme langage d'imprimante par défaut, l'application peut continuer à envoyer des travaux d'impression utilisant l'autre langage.

### Econ. ressources

### **Objectif**:

Déterminer comment l'imprimante doit traiter les ressources téléchargées, telles que les polices et les macros stockées dans la RAM, lorsqu'elle reçoit un travail nécessitant une quantité de mémoire supérieure à celle disponible.

| Hors fonction* | L'imprimante conserve les ressources téléchargées tant que la mémoire n'est pas requise pour d'autres tâches. Ensuite, elle supprime les ressources associées au langage d'imprimante inutilisé.                                      |
|----------------|----------------------------------------------------------------------------------------------------|
| En fonction    | L'imprimante conserve toutes les ressources téléchargées pour tous les langages d'imprimante lors du changement de langage ou de la réinitialisation. En cas de mémoire insuffisante, le message <b>38 Mémoire saturée</b> s'affiche. |
## Avert. encre

#### **Objectif**:

Spécifier la manière dont l'imprimante répond lorsqu'elle manque de toner.

#### Valeurs :

| Hors fonction* | Un message d'erreur s'affiche jusqu'à ce que la cartouche de toner soit remplacée.<br>Si la valeur Auto Continu est choisie dans le menu Config, l'imprimante reprend<br>l'impression après le délai spécifié. |
|----------------|----------------------------------------------------------------------------------------------------|
| Simple         | L'imprimante arrête l'impression, affiche un message d'erreur, puis émet trois signaux sonores rapides.                                                                                                    |
| Continu        | L'imprimante arrête l'impression, affiche un message d'erreur, puis émet trois<br>signaux sonores toutes les 10 secondes jusqu'à ce que la cartouche de toner soit<br>remplacée.                               |

#### Voir aussi :

Auto continu

## Délai d'attente

#### **Objectif**:

Déterminer le délai (en secondes) pendant lequel l'imprimante attend des données supplémentaires en provenance de l'ordinateur. Lorsque ce délai est dépassé, le travail d'impression est annulé.

#### Valeurs :

| Désactivé     | Désactive le délai d'attente.                                                                                          |
|---------------|----------------------------------------------------------------------------------------------------|
| 1565535 (40*) | Indique le délai pendant lequel l'imprimante peut recevoir des données supplémentaires avant l'annulation de la tâche. |

**Remarque:** L'option Délai d'attente est disponible uniquement en mode d'émulation PostScript. Elle n'a aucune incidence sur les travaux d'impression avec émulation PCL.

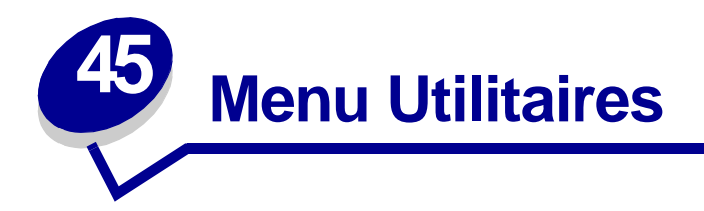

Le menu Utilitaires permet d'imprimer diverses listes relatives aux ressources et aux paramètres de l'imprimante ainsi qu'aux travaux d'impression. D'autres options de menus permettent de configurer le matériel et de résoudre les problèmes d'impression.

Sélectionnez un élément du menu pour plus d'informations :

- Défrag. flash
- Paramètres usine
- Formater disque
- Formater flash
- Dépistage Hex

- Stat. de compta
- Impr. répertoire
- Impr. polices
- Impression menus
- Impr conf. rés <x>

## Défrag. flash

#### Objectif :

Récupérer la zone de stockage perdue lorsque les ressources sont supprimées de la mémoire flash.

#### Valeurs :

- Oui L'imprimante transfère toutes les ressources stockées dans la mémoire flash vers la mémoire de l'imprimante, puis reformate l'option de mémoire flash. A l'issue de l'opération de formatage, les ressources sont chargées de nouveau dans la mémoire flash.
   Non
- **Non** L'imprimante annule la demande de défragmentation de la mémoire flash.

**AVERTISSEMENT:** Ne mettez pas l'imprimante hors tension pendant la défragmentation.

## Paramètres usine

#### **Objectif**:

Rétablir les paramètres usine de l'imprimante.

#### Valeurs :

| Réinitialiser  | <ul> <li>Tous les paramètres usine des éléments de menu sont rétablis, excepté<br/>pour les éléments de menu suivants : <ul> <li>Langue d'affich.</li> <li>L'ensemble des paramètres des menus Parallèle, Série, Réseau,<br/>Infrarouge, LocalTalk et USB.</li> </ul> </li> </ul> |
|----------------|----------------------------------------------------------------------------------------------------|
|                | <ul> <li>Toutes les ressources téléchargées (polices, macros et jeux de symboles)<br/>dans la mémoire vive de l'imprimante sont supprimées (les ressources<br/>stockées dans la mémoire flash ou sur le disque dur ne sont pas affectées.).</li> </ul>                            |
| Ne pas réinit. | Les paramètres définis par l'utilisateur sont conservés.                                                                                                    |

## Formater disque

#### **Objectif**:

Formater le disque dur de l'imprimante.

#### Valeurs :

- **Oui** Supprime toute donnée stockée sur le disque dur et prépare le périphérique à recevoir de nouvelles ressources.
- **Non** Annule la demande de formatage du disque dur et conserve les ressources qui y sont actuellement stockées.

**AVERTISSEMENT:** Ne mettez pas l'imprimante hors tension pendant le formatage du disque dur.

#### Formater flash

#### **Objectif**:

Formater la mémoire flash.

#### Valeurs :

- Oui Supprime toute donnée stockée dans la mémoire flash et prépare la mémoire à recevoir de nouvelles ressources.
- **Non** Annule la demande de formatage de la mémoire flash et conserve les ressources qui y sont actuellement stockées.
- **AVERTISSEMENT:** Ne mettez pas l'imprimante hors tension pendant le formatage de la mémoire flash.

## Dépistage Hex

#### **Objectif**:

Isoler plus facilement la cause d'un problème d'impression. En mode Dépistage Hex, toutes les données envoyées à l'imprimante sont imprimées sous la forme d'une représentation hexadécimale et alphabétique. Les codes de commande ne sont pas exécutés.

Pour quitter le mode Dépistage Hex, réinitialisez l'imprimante depuis le menu Travail ou mettez-la hors tension.

## Stat. de compta

#### Objectif :

Imprimer la liste des statistiques pour l'ensemble des travaux stockés sur le disque dur ou supprimer toutes les statistiques du disque.

#### Valeurs :

| Imprimer | Imprime toutes les statistiques disponibles pour les travaux d'impression les plus récents. |
|----------|---------------------------------------------------------------------------------------------|
| Effacer  | Supprime du disque dur toutes les statistiques relatives aux travaux accumulés.             |

#### Voir aussi :

**Compta travaux** 

#### Impr. répertoire

#### **Objectif**:

Imprimer la liste de toutes les ressources stockées dans la mémoire flash ou sur le disque dur.

**Remarque:** L'option Impr. répertoire est disponible uniquement lorsqu'une carte de mémoire flash ou un disque non défectueux est installé et formaté.

#### Voir aussi :

Technical Reference

## Impr. polices

#### **Objectif**:

Imprimer un échantillon de toutes les polices disponibles pour le langage d'imprimante sélectionné.

#### Valeurs :

| Polices PCL | Imprime un échantillon de toutes les polices d'imprimante disponibles en mode d'émulation PCL.        |
|-------------|----------------------------------------------------------------------------------------------------|
| Polices PS  | Imprime un échantillon de toutes les polices d'imprimante disponibles en mode d'émulation PostScript. |

#### Impression menus

#### **Objectif**:

Imprimer la liste des valeurs par défaut courantes, les options installées, la taille de la mémoire de l'imprimante et l'état des consommables.

## Impr conf. rés <x>

#### **Objectif**:

Imprimer des informations relatives au serveur d'impression interne et aux paramètres réseau définis par l'élément de menu Config réseau <x> du menu Réseau.

#### Voir aussi :

Config réseau <x>

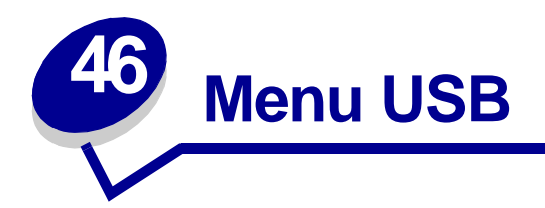

Le menu USB permet de modifier les paramètres d'imprimante relatifs au port USB (Universal Serial Bus) (option USB <x>).

Sélectionnez un élément du menu pour plus d'informations :

- Tampon d'impres.
- PS binaire Mac
- Mode NPA
- PCL SmartSwitch
- PS SmartSwitch
- Tampon USB

Remarque: Les valeurs signalées par un astérisque correspondent aux paramètres usine.

## Tampon d'impres.

#### **Objectif**:

Stocker temporairement des travaux sur le disque dur de votre imprimante avant l'impression.

#### Valeurs :

| Hors fonction*                                                                                                    | Ne met pas les travaux d'impression en mémoire tampon sur le disque dur.                                                              |  |  |
|----------------------------------------------------------------------------------------------------|----------------------------------------------------------------------------------------------------|--|--|
| En fonction                                                                                                    | Met les travaux d'impression en mémoire tampon sur le disque dur.                                                                     |  |  |
| Auto                                                                                                    | Met les travaux d'impression en mémoire tampon uniquement si l'imprimante traite des données provenant d'un autre port (état Occupé). |  |  |
| Remarque: Toute modification de l'élément de menu Tampon d'impres. entraîne la réinitialisation automatique de l'imprimante. |                                                                                                    |  |  |

## **PS** binaire Mac

#### **Objectif** :

Configurer l'imprimante afin qu'elle traite les travaux d'impression PostScript binaire Macintosh.

#### Valeurs :

| En fonction   | L'imprimante traite les travaux d'impression PostScript binaire bruts provenant d'ordinateurs fonctionnant sous un système d'exploitation Macintosh. |
|---------------|----------------------------------------------------------------------------------------------------|
|               | Remarque: Ce paramètre est souvent à l'origine de l'échec de l'impression de<br>travaux sous Windows.                                                |
| Hors fonction | L'imprimante filtre les travaux d'impression PostScript à l'aide d'un protocole standard.                                                            |
| Auto*         | L'imprimante accepte les travaux d'impression provenant d'ordinateurs fonctionnant sous des systèmes d'exploitation Windows ou Macintosh.            |

## Mode NPA

#### **Objectif**:

Déterminer si l'imprimante doit effectuer le traitement spécial requis pour le mode de communication bidirectionnelle, conformément au protocole NPA (Network Printing Alliance).

#### Valeurs :

| En fonction   | L'imprimante effectue le traitement NPA. Si les données ne sont pas au format NPA, elles sont rejetées en tant que données non valides. |  |  |  |  |
|---------------|----------------------------------------------------------------------------------------------------|--|--|--|--|
| Hors fonction | L'imprimante n'effectue pas le traitement NPA.                                                                                          |  |  |  |  |
| Auto*         | L'imprimante analyse les données pour déterminer leur format, puis effectue le traitement approprié.                                    |  |  |  |  |

**Remarque:** Toute modification de cet élément de menu entraîne la réinitialisation automatique de l'imprimante.

## PCL SmartSwitch

#### **Objectif**:

Configurer l'imprimante pour qu'elle passe automatiquement en mode d'émulation PCL lorsqu'un travail d'impression reçu via le port USB le requiert, sans tenir compte du langage par défaut de l'imprimante.

#### Valeurs :

| En fonction*  | L'imprimante analyse les données sur l'interface USB et sélectionne le mode<br>d'émulation PCL si les données indiquent qu'il s'agit du langage requis.                                                                                       |
|---------------|----------------------------------------------------------------------------------------------------|
| Hors fonction | L'imprimante n'analyse pas les données entrantes. Elle utilise le mode<br>d'émulation PostScript pour traiter le travail si PS SmartSwitch est activé ou le<br>langage par défaut défini dans le menu Config si PS SmartSwitch est désactivé. |

#### Voir aussi :

PS SmartSwitch ; Langage d'impr.

## **PS SmartSwitch**

#### **Objectif**:

Configurer l'imprimante pour qu'elle passe automatiquement en mode d'émulation PostScript lorsqu'un travail d'impression reçu via le port USB le requiert, sans tenir compte du langage par défaut de l'imprimante.

#### Valeurs :

| En fonction*  | L'imprimante examine les données sur l'interface USB et sélectionne le mode<br>d'émulation PostScript si les données indiquent qu'il s'agit du langage requis.                                                                     |
|---------------|----------------------------------------------------------------------------------------------------|
| Hors fonction | L'imprimante n'analyse pas les données entrantes. Elle utilise le mode d'émulation PCL pour traiter le travail si PCL SmartSwitch est activé ou le langage par défaut défini dans le Menu Config si PCL SmartSwitch est désactivé. |

Voir aussi :

PCL SmartSwitch ; Langage d'impr.

## Tampon USB

## Objectif :

Configurer la taille du tampon d'entrée USB.

#### Valeurs :

| Désactivé                                                                             | Désactive le port USB.                                                                                                    |  |
|---------------------------------------------------------------------------------------|----------------------------------------------------------------------------------------------------|--|
| Auto*                                                                                 | L'imprimante calcule automatiquement la taille du tampon USB (paramètre conseillé).                                                                                                    |  |
| 3 Ko à la taille<br>maximale autorisée                                                | L'utilisateur définit la taille du tampon USB. La taille maximale autorisée<br>dépend de la mémoire disponible sur l'imprimante, de la taille des autres<br>tampons de liaison et du paramètre de l'option Econ. ressources (En ou Hors<br>fonction). Pour augmenter au maximum la taille du tampon USB, désactivez ou<br>réduisez la taille des tampons parallèle, série, réseau, infrarouge et LocalTalk. |  |
| Remarque: Toute modification de l'élément de menu Tampon USB entraîne automatiquement |                                                                                                    |  |

la réinitialisation de l'imprimante.

## Voir aussi :

Econ. ressources

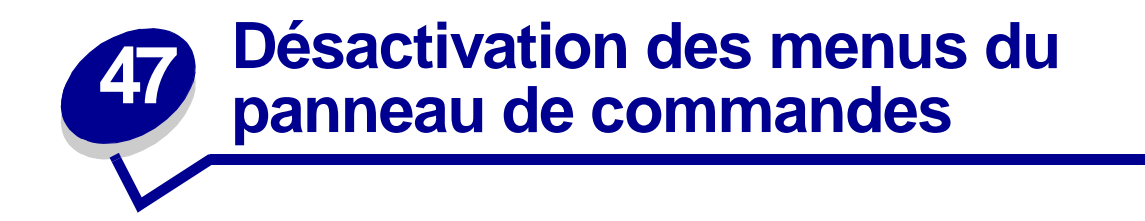

Pour désactiver les menus du panneau de commandes afin d'empêcher la modification des paramètres par défaut de l'imprimante, procédez comme suit :

1 Mettez l'imprimante hors tension.

**Remarque:** La désactivation des menus du panneau de commandes n'empêche aucunement l'accès au **Menu Travail** ou à la fonction Tâches suspend.

- 2 Maintenez les touches Sélectionner et Retour enfoncées, puis mettez l'imprimante sous tension.
- 3 Relâchez les touches lorsque le message Autotest à mise sous tension s'affiche.

Menu Config apparaît sur la première ligne de l'écran.

4 Appuyez sur Menu jusqu'à ce que Menu Panneau Com apparaisse, puis appuyez sur Sélectionner.

Désactiver apparaît sur la deuxième ligne de l'écran.

5 Appuyez sur Sélectionner.

Verr. menus s'affiche brièvement.

6 Appuyez sur Menu jusqu'à ce que Quitter config. apparaisse, puis appuyez sur Sélectionner.

Les menus sont désactivés. Si vous appuyez sur **Menu**, le message **Menus** désactivés apparaît.

Pour activer les menus :

- 1 Répétez les étapes 1 à 4.
- 2 Appuyez sur **Menu** jusqu'à ce que Activer s'affiche.
- **3** Passez aux étapes 5 et 6.

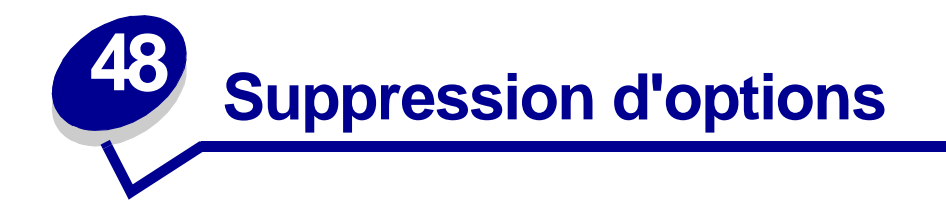

Souvenez-vous de ces remarques lorsque vous retirez des options :

- Retirez tout support d'impression présent dans une option avant d'enlever cette dernière de l'imprimante.
- Pour retirer un bac d'alimentation optionnel, retirez d'abord l'imprimante ou toute option installée par-dessus.
- Les options doivent être retirées individuellement. N'essayez jamais de retirer deux options ou plus simultanément.
- Assurez-vous que l'imprimante est hors tension et que le cordon d'alimentation ou tout autre câble est débranché *avant* de retirer une option.

Pour de plus amples informations, cliquez sur l'une des rubriques suivantes :

- Retrait du chargeur d'enveloppes
- Retrait de la mémoire de l'imprimante ou de la mémoire flash
- Retrait d'un tiroir d'alimentation ou du dispositif recto verso
- Retrait d'une carte optionnelle

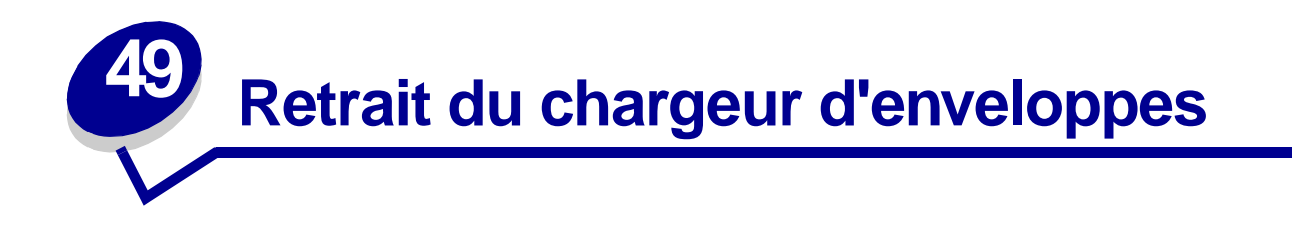

1 Retirez les enveloppes du chargeur.

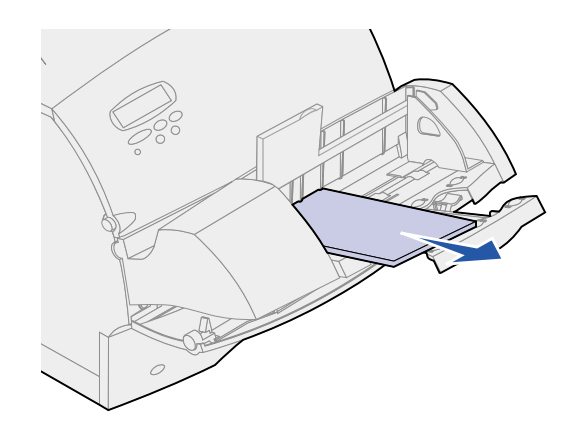

2 Enfoncez le support d'enveloppes pour le fermer.

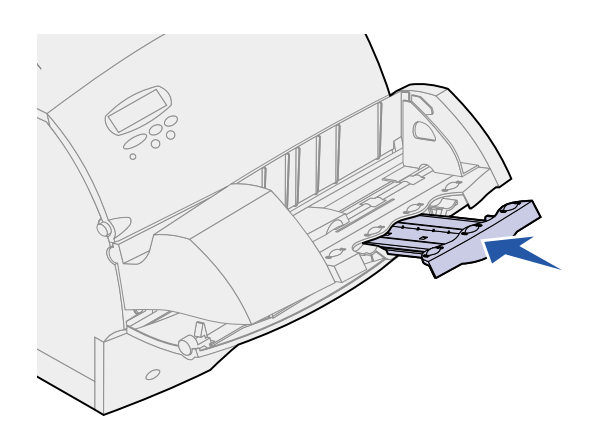

**3** Ouvrez la porte avant supérieure de l'imprimante.

4 Soulevez légèrement le chargeur d'enveloppes et retirez-le de l'imprimante. Mettez-le de côté.

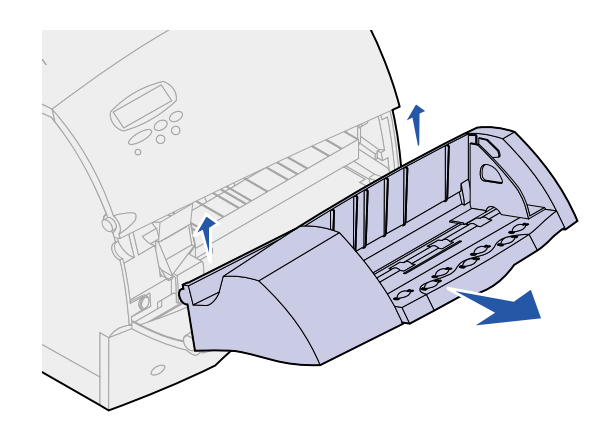

- **5** Refermez les deux portes avant.
- 6 Reportez-vous au *Guide d'installation* pour remettre en place les options.

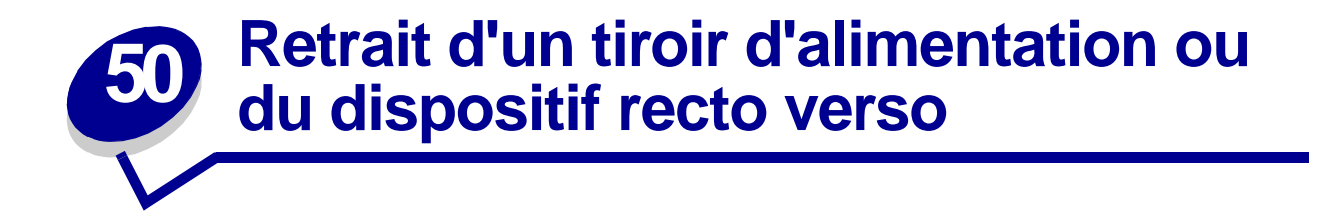

1 Demandez à quelqu'un de vous aider à soulever l'imprimante par les poignées et mettez-la de côté.

ATTENTION: Veillez à ne pas laisser vos doigts sous l'imprimante en la posant.

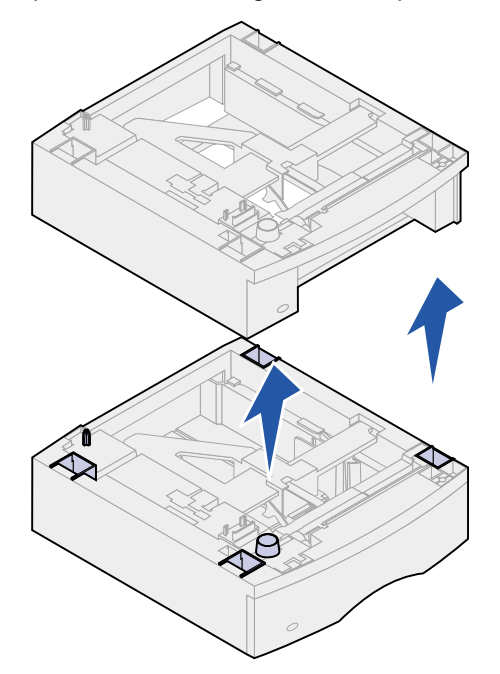

2 Soulevez l'élément optionnel avec précaution jusqu'à ce qu'il soit complètement détaché de celui situé directement dessous. Mettez-le de côté.

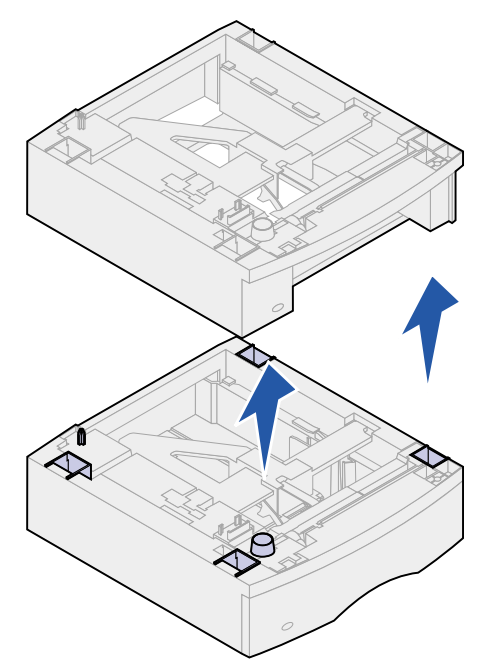

**3** Reportez-vous au *Guide d'installation* pour remettre en place les options.

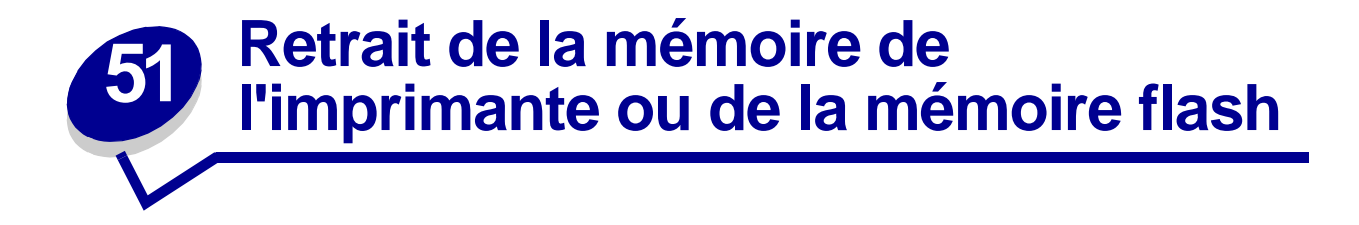

Si nécessaire, reportez-vous au *Guide d'installation*. Vous y trouverez des instructions pour savoir comment accéder à la carte logique de l'imprimante.

1 Repérez l'option de mémoire à retirer.

2 Ecartez les loquets situés à chaque extrémité du connecteur.

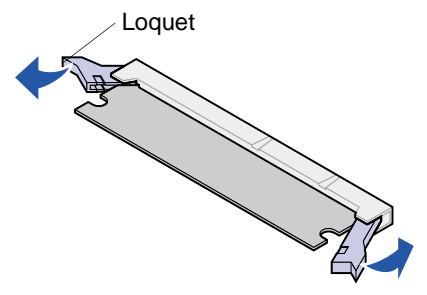

3 Retirez l'option mémoire du connecteur.

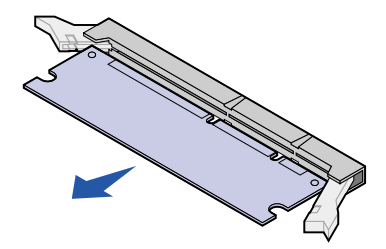

- 4 Placez l'option mémoire dans son emballage d'origine. Si vous ne l'avez pas conservé, enveloppez-la dans du papier et rangez-la dans une boîte.
- 5 S'il est nécessaire d'installer une option mémoire de remplacement ou toute autre option sur la carte logique, reportez-vous au *Guide d'installation*.
- 6 Reportez-vous au *Guide d'installation*. Vous y trouverez des instructions pour savoir comment fermer le cache de la carte logique de l'imprimante.

AVERTISSEMENT: Les composants électroniques peuvent facilement être endommagés par l'électricité statique. Touchez un élément métallique de l'imprimante avant de manipuler l'option mémoire.

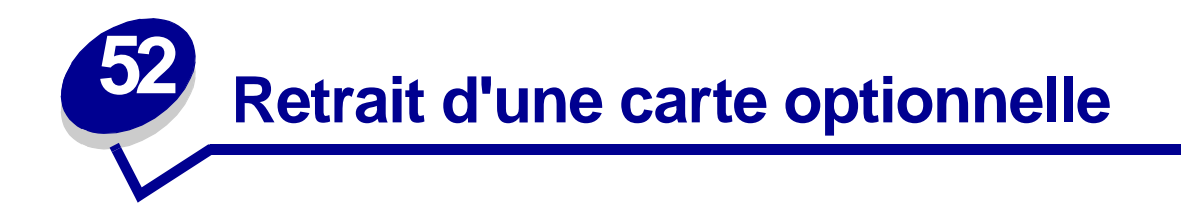

Si nécessaire, reportez-vous au *Guide d'installation*. Vous y trouverez des instructions pour savoir comment accéder à la carte logique de l'imprimante.

AVERTISSEMENT: Les composants électroniques peuvent facilement être endommagés par l'électricité statique. Touchez un élément métallique de l'imprimante avant de manipuler la carte.

- 1 Repérez l'option à retirer.
- 2 Dévissez, puis retirez les deux vis situées de part et d'autre de la fente. Dégagez la carte du connecteur de la carte logique avec précaution.

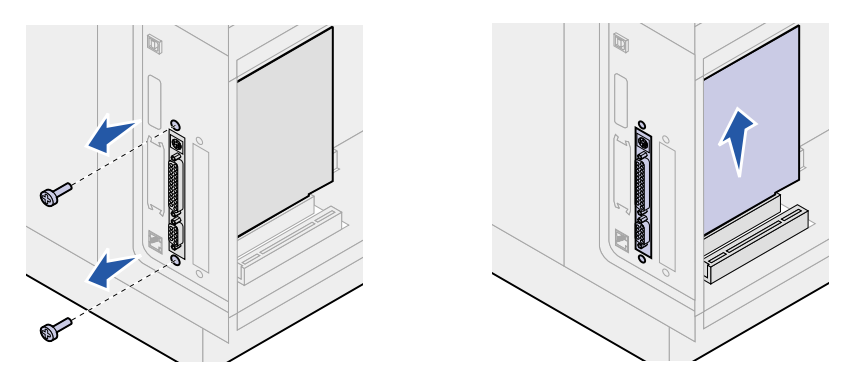

- **3** Placez la carte optionnelle dans son emballage d'origine. Si vous ne l'avez pas conservé, enveloppez-la dans du papier et rangez-la dans une boîte.
- 4 S'il est nécessaire d'installer une autre option sur la carte logique, reportez-vous au *Guide d'installation*.
- **5** Reportez-vous au *Guide d'installation*. Vous y trouverez des instructions pour savoir comment fermer le cache de la carte logique de l'imprimante.

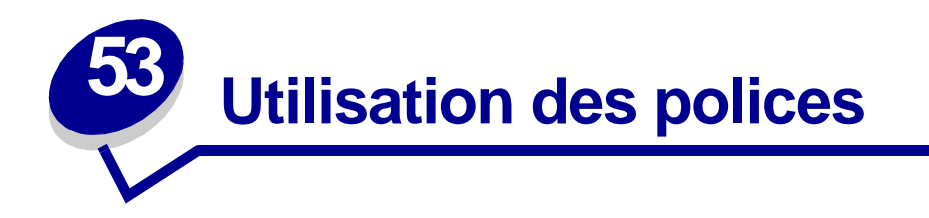

## Types de caractères et polices

Une police est un jeu de caractères et de symboles créé selon un motif précis. Ce motif est appelé type de caractère. Les types de caractères que vous choisissez permettent d'ajouter une touche personnelle à votre document ou de faciliter sa lecture.

L'imprimante dispose de nombreuses polices résidentes en émulation PCL 6 et PostScript 3. Reportez-vous à la section **Polices résidentes** pour obtenir la liste de toutes les polices résidentes.

#### Graisse et style

Différentes graisses et divers styles sont souvent disponibles pour un même type de caractère. Ces nuances modifient le type de caractère d'origine de manière à pouvoir, par exemple, faire ressortir les mots importants du texte ou mettre en évidence les titres d'un manuel. Ces différences de graisses et de styles ont pour but d'enrichir le type de caractère d'origine.

La graisse se rapporte à l'épaisseur des lignes qui forment les caractères. Plus les lignes sont épaisses, plus les caractères sont sombres. Pour décrire la graisse d'un type de caractère, les termes les plus couramment utilisés sont : gras, moyen, maigre, noir et lourd.

Le style se rapporte aux autres modifications du type de caractère, telles que l'inclinaison ou la largeur de caractère. Les styles italique et oblique se traduisent par une inclinaison des caractères. Les styles étroit, condensé et élargi sont trois styles courants qui modifient la largeur des caractères.

Certaines polices combinent plusieurs modifications de graisse et de style (Helvetica Narrow Bold Italic, par exemple). Lorsqu'on désigne un groupe de plusieurs variations de graisses et de styles pour un même type de caractère, on parle de famille de type de caractère. La plupart d'entre elles comportent quatre variations : normal, italique, gras et italique gras. Certaines familles ont davantage de variations. C'est notamment le cas de la famille Helvetica représentée ci-après :

> Helvetica Helvetica-Italic Helvetica-Bold Helvetica-BoldItalic Helvetica-Narrow Helvetica-Narrow Italic Helvetica-Narrow Bold

ABCDEFGHIJKLMNOPQRSTUVWXYZ ABCDEFGHIJKLMNOPQRSTUVWXYZ ABCDEFGHIJKLMNOPQRSTUVWXYZ ABCDEEGHLIKI MNOPORSTUVWXYZ ABCDEFGHIJKLMNOPQRSTUVWXYZ ABCDEFGHIJKLMNOPQRSTUVWXYZ ABCDEFGHIJKLMNOPORSTUVWXYZ Helvetica-Narrow-BoldItalic ABCDEFGHIJKLMNOPQRSTUVWXYZ

#### Espacement et taille en points

La taille d'une police est exprimée en espacement ou en points, selon que la police est à espacement fixe ou proportionnel.

Dans les polices à *espacement fixe*, chaque caractère a la même largeur. L'*espacement* sert à définir la taille des polices à espacement fixe. Il correspond au nombre de caractères imprimés horizontalement par pouce. Par exemple, toutes les polices ayant une valeur d'espacement de 10 impriment 10 caractères par pouce (cpp) et toutes les polices d'une valeur d'espacement de 12 impriment 12 cpp :

| Courier      | 10 | Pitch | 1234567890                   |
|--------------|----|-------|------------------------------|
| Courier-Bold | 10 | Pitch | 1234567890                   |
|              |    |       |                              |
| Courier      | 12 | Pitch | 123456789012                 |
| Courier-Bold | 12 | Pitch | 123456789012                 |
|              |    |       | <ul> <li>▲ 1 inch</li> </ul> |

Dans les polices proportionnelles (ou *typographiques*), chaque caractère a une largeur différente. Etant donné que les polices proportionnelles ont différentes largeurs de caractères, la taille de la police est exprimée en points et non pas en espacement. Le terme *taille en points* fait référence à la hauteur des caractères de la police. Un *point* correspond à 1/72 de pouce. Les caractères d'une police imprimés en 24 points sont deux fois plus grands que les caractères de la même police en 12 points.

L'illustration suivante donne des exemples de police imprimée selon différentes tailles en points :

# 48 point 36 point

24 point 18 point 12 point 10 point

La taille d'une police en points se définit comme la distance séparant le haut du caractère le plus grand et le bas du caractère le plus petit. Compte tenu de la définition de la taille en points, plusieurs polices imprimées avec la même taille risquent d'apparaître différemment. Ceci est dû au fait que d'autres paramètres entrent en jeu. Toutefois, la taille en points est une excellente indication lorsqu'il s'agit de connaître la taille relative d'une police. Les exemples suivants illustrent deux polices proportionnelles dont la taille en points est 14 :

> ITC Avant Garde abcdefghABCDEFGH ITC Zapf Chancery abcdefghABCDEFGH

## Polices bitmap et vectorielles

L'imprimante utilise à la fois des polices bitmap et des polices vectorielles.

Les polices *bitmap* sont stockées dans la mémoire de l'imprimante comme motifs de bits prédéfinis qui représentent un type de caractère avec une taille, un style et une résolution spécifiques. L'illustration ci-dessous représente un caractère extrait d'une police bitmap.

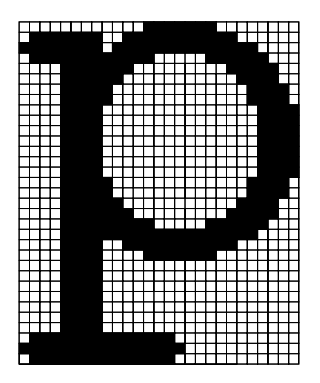

Les polices bitmap peuvent être téléchargées dans différents styles et tailles de points. Contactez votre revendeur d'imprimantes pour obtenir de plus amples informations sur les polices téléchargeables.

Les polices *vectorielles* (ou polices de *contour*) sont stockées sous forme de programmes informatiques qui définissent les contours des caractères de la police. Chaque fois que vous imprimez des caractères à partir d'une police vectorielle, l'imprimante crée une image bitmap des caractères de la taille en points choisie et les enregistre temporairement dans la mémoire de l'imprimante.

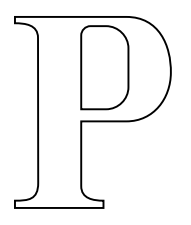

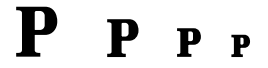

Ces polices bitmap temporaires sont supprimées lorsque vous éteignez ou réinitialisez l'imprimante. Les polices vectorielles permettent d'imprimer avec de nombreuses tailles en points.

L'imprimante utilise différents formats de polices vectorielles pour le téléchargement de polices vers l'imprimante. L'émulation PCL 6 utilise les polices vectorielles *Intellifont* et *TrueType*. L'émulation PostScript 3 utilise des polices vectorielles *Type 1* et *TrueType*. Il existe des milliers de formats de polices vectorielles proposés par divers fabricants.

Si vous comptez utiliser de nombreuses polices bitmap ou vectorielles téléchargeables ou différentes tailles de polices vectorielles, il peut s'avérer nécessaire d'acquérir de la mémoire supplémentaire pour votre imprimante.

## **Polices résidentes**

L'imprimante est équipée de polices résidentes stockées de manière permanente dans sa mémoire. Différentes polices sont disponibles en émulation PCL 6 et PostScript 3. Les types de caractères les plus courants, tels que Courier et Times New Roman, sont disponibles pour tous les langages d'impression.

Le tableau suivant répertorie toutes les polices résidentes de votre imprimante. Reportez-vous à la section **Impression de la liste des échantillons de polices** pour obtenir de plus amples informations sur l'impression d'échantillons de polices. Il est possible de sélectionner les polices résidentes à partir d'une application logicielle ou du panneau de commandes si vous utilisez l'émulation PCL 6.

| Polices vectorielles résidentes |                        |
|---------------------------------|------------------------|
| Emulation PCL 6                 | Emulation PostScript 3 |
| Albertus Medium                 | AlbertusMT             |
|                                 | AlbertusMT-Italic      |
|                                 | AlbertusMT-Light       |
| Albertus Extra Bold             |                        |
| Antique Olive                   | AntiqueOlive-Roman     |
| Antique Olive Italic            | AntiqueOlive-Italic    |
| Antique Olive Bold              | AntiqueOlive-Bold      |
|                                 | AntiqueOlive-Compact   |
| Arial                           | ArialMT                |
| Arial Italic                    | Arial-ItalicMT         |
| Arial Bold                      | Arial-BoldMT           |
| Arial Bold Italic               | Arial-BoldItalicMT     |
| ITC Avant Garde Book            | AvantGarde-Book        |
| ITC Avant Garde Book Oblique    | AvantGarde-BookOblique |
| ITC Avant Garde Demi            | AvantGarde-Demi        |
| ITC Avant Garde Demi Oblique    | AvantGarde-DemiOblique |
| ITC Bookman Light               | Bookman-Light          |
| ITC Bookman Light Italic        | Bookman-LightItalic    |
| ITC Bookman Demi                | Bookman-Demi           |
| ITC Bookman Demi Italic         | Bookman-Demiltalic     |
| Clarendon Condensed Bold        |                        |
| Coronet                         | Coronet-Regular        |
| CourierPS                       | Courier                |
| CourierPS Oblique               | Courier-Oblique        |
| CourierPS Bold                  | Courier-Bold           |
| CourierPS Bold Italic           | Courier-BoldOblique    |

| Polices vectorielles résidentes (suite) |                              |
|-----------------------------------------|------------------------------|
| Emulation PCL 6                         | Emulation PostScript 3       |
| CG Omega                                |                              |
| CG Omega Bold                           |                              |
| CG Omega Italic                         |                              |
| CG Omega Bold Italic                    |                              |
| Garamond Antiqua                        | Garamond-Antiqua             |
| Garamond Halbfett                       | Garamond-Halbfett            |
| Garamond Kursiv                         | Garamond-Kursiv              |
| Garamond Kursiv Halbfett                | Garamond-KursivHalbfett      |
| Helvetica Light                         | Helvetica-Light              |
| Helvetica Light Oblique                 | Helvetica-LightOblique       |
| Helvetica Black                         | Helvetica-Black              |
| Helvetica Black Oblique                 | Helvetica-BlackOblique       |
| Helvetica                               | Helvetica                    |
| Helvetica Italic                        | Helvetica-Oblique            |
| Helvetica Bold                          | Helvetica-Bold               |
| Helvetica Bold Italic                   | Helvetica-BoldOblique        |
| Helvetica Narrow                        | Helvetica-Narrow             |
| Helvetica Narrow Italic                 | Helvetica-Narrow-Oblique     |
| Helvetica Narrow Bold                   | Helvetica-Narrow-Bold        |
| Helvetica Narrow Bold Italic            | Helvetica-Narrow-BoldOblique |
| CG Times                                | Intl-CG-Times                |
| CG Times Italic                         | Intl-CG-Times-Italic         |
| CG Times Bold                           | Intl-CG-Times-Bold           |
| CG Times Bold Italic                    | Intl-CG-Times-BoldItalic     |
| Univers Medium                          | Intl-Univers-Medium          |
| Univers Medium Italic                   | Intl-Univers-MediumItalic    |
| Univers Bold                            | Intl-Univers-Bold            |
| Univers Bold Italic                     | Intl-Univers-BoldItalic      |
| Courier                                 | Intl-Courier                 |
| Courier Italic                          | Intl-Courier-Oblique         |
| Courier Bold                            | Intl-Courier-Bold            |
| Courier Bold Italic                     | Intl-Courier-BoldOblique     |
| Letter Gothic                           | LetterGothic                 |
| Letter Gothic Italic                    | LetterGothic-Slanted         |
| Letter Gothic Bold                      | LetterGothic-Bold            |
|                                         | LetterGothic-BoldSlanted     |

| Polices vectorielles résidentes (suite) |                              |
|-----------------------------------------|------------------------------|
| Emulation PCL 6                         | Emulation PostScript 3       |
| Marigold                                | Marigold                     |
| Century Schoolbook Roman                | NewCenturySchlbk-Roman       |
| Century Schoolbook Italic               | NewCenturySchlbk-Italic      |
| Century Schoolbook Bold                 | NewCenturySchlbk-Bold        |
| Century Schoolbook Bold Italic          | NewCenturySchlbk-BoldItalic  |
|                                         | Optima                       |
|                                         | Optima-Bold                  |
|                                         | Optima-BoldItalic            |
|                                         | Optima-Italic                |
| Palatino Roman                          | Palatino-Roman               |
| Palatino Italic                         | Palatino-Italic              |
| Palatino Bold                           | Palatino-Bold                |
| Palatino Bold Italic                    | Palatino-BoldItalic          |
| SymbolPS                                | Symbol                       |
| Symbol                                  |                              |
| Times Roman                             | Times-Roman                  |
| Times Italic                            | Times-Italic                 |
| Times Bold                              | Times-Bold                   |
| Times Bold Italic                       | Times-BoldItalic             |
| Times New Roman                         | TimesNewRomanPSMT            |
| Times New Roman Italic                  | TimesNewRomanPS-ItalicMT     |
| Times New Roman Bold                    | TimesNewRomanPS-BoldMT       |
| Times New Roman Bold Italic             | TimesNewRomanPS-BoldItalicMT |
|                                         | Univers                      |
|                                         | Univers-Oblique              |
|                                         | Univers-Bold                 |
|                                         | Univers-BoldOblique          |
| Univers Condensed Medium                | Univers-Condensed            |
| Univers Condensed Medium Italic         | Univers-CondensedOblique     |
| Univers Condensed Bold                  | Univers-CondensedBold        |
| Univers Condensed Bold Italic           | Univers-CondensedBoldOblique |
| Wingdings                               | Wingdings-Regular            |
| ITC Zapf Chancery Medium Italic         | ZapfChancery-MediumItalic    |
| ITC Zapf Dingbats                       | ZapfDingbats                 |
|                                         | Univers-Extended             |
|                                         | Univers-ExtendedObl          |

| Polices vectorielles résidentes (suite) |                             |
|-----------------------------------------|-----------------------------|
| Emulation PCL 6                         | Emulation PostScript 3      |
|                                         | Univers-BoldExt             |
|                                         | Univers-BoldExtObl          |
|                                         | Univers-Light               |
|                                         | Univers-LightOblique        |
|                                         | Clarendon                   |
|                                         | Clarendon-Light             |
|                                         | Clarendon-Bold              |
|                                         | Helvetica-Condensed         |
|                                         | Helvetica-Condensed-Bold    |
|                                         | Helvetica-Condensed-BoldObl |
|                                         | Helvetica-Condensed-Oblique |
|                                         | StempelGaramond-Bold        |
|                                         | StempelGaramond-BoldItalic  |
|                                         | StempelGaramond-Italic      |
|                                         | StempelGaramond-Roman       |
|                                         | Apple-Chancery              |
|                                         | Chicago                     |
|                                         | Geneva                      |
|                                         | Monaco                      |
|                                         | NewYork                     |
|                                         | Oxford                      |
|                                         | Taffy                       |
|                                         | MonaLisa-Recut              |
|                                         | Candid                      |
|                                         | Bodoni                      |
|                                         | Bodoni-Italic               |
|                                         | Bodoni-Bold                 |
|                                         | Bodoni-BoldItalic           |
|                                         | Bodoni-Poster               |
|                                         | Bodoni-PosterCompressed     |
|                                         | CooperBlack                 |
|                                         | CooperBlack-Italic          |
|                                         | Copperplate-ThirtyTwoBC     |
|                                         | Copperplate-ThirtyThreeBC   |
|                                         | Eurostile                   |
|                                         | Eurostile-Bold              |

| Polices vectorielles résidentes (suite) |                           |
|-----------------------------------------|---------------------------|
| Emulation PCL 6                         | Emulation PostScript 3    |
|                                         | Eurostile-ExtendedTwo     |
|                                         | Eurostile-BoldExtendedTwo |
|                                         | GillSans                  |
|                                         | GillSans-Italic           |
|                                         | GillSans-Bold             |
|                                         | GillSans-BoldItalic       |
|                                         | GillSans-Condensed        |
|                                         | GillSans-BoldCondensed    |
|                                         | GillSans-Light            |
|                                         | GillSans-LightItalic      |
|                                         | GillSans-ExtraBold        |
|                                         | Goudy                     |
|                                         | Goudy-Italic              |
|                                         | Goudy-Bold                |
|                                         | Goudy-BoldItalic          |
|                                         | Goudy-ExtraBold           |
|                                         | HoeflerText-Regular       |
|                                         | HoeflerText-Italic        |
|                                         | HoeflerText-Black         |
|                                         | HoeflerText-BlackItalic   |
|                                         | HoeflerText-Ornaments     |
|                                         | JoannaMT                  |
|                                         | JoannaMT-Italic           |
|                                         | JoannaMT-Bold             |
|                                         | JoannaMT-BoldItalic       |
|                                         | LubalinGraph-Book         |
|                                         | LubalinGraph-BookOblique  |
|                                         | LubalinGraph-Demi         |
|                                         | LubalinGraph-DemiOblique  |
| Line Printer 16                         |                           |
| POSTNET Barcode                         |                           |

## Jeux de symboles

Un *jeu de symboles* est un ensemble de caractères alphanumériques, de signes de ponctuation et de caractères spéciaux disponibles dans la police sélectionnée. Les jeux de symboles prennent en charge les exigences propres à différentes langues ou applications spécifiques, telles que les symboles mathématiques utilisés pour la notation scientifique.

En mode d'émulation PCL 6, un jeu de symboles associe également un caractère à chaque touche du clavier (ou pour chaque *code*, plus précisément). Certaines applications nécessitent d'autres caractères pour certains codes. Afin de prendre en charge plusieurs applications et langues, votre imprimante dispose de 83 jeux de symboles pour les polices résidentes en mode d'émulation PCL 6.

#### Jeux de symboles pour l'émulation PCL 6

Toutes les polices ne prennent pas en charge la totalité des jeux de symboles répertoriés. Reportez-vous au *document Technical Reference* pour savoir quels jeux sont pris en charge par les polices.

| ISO 21 : Allemand              | PC-853 Latin 3 (Turc)                                                                                                    |
|--------------------------------|----------------------------------------------------------------------------------------------------|
| ISO 25 : Français              | PC-855 Cyrillique                                                                                                    |
| ISO 57 : Chinois               | PC-857 Latin 5 (Turc)                                                                                                    |
| ISO 60 : Norvégien version 1   | PC-858 Euro multilingue                                                                                                    |
| ISO 61 : Norvégien version 2   | PC-860 Portugal                                                                                                    |
| ISO 69 : Français              | PC-861 Islande                                                                                                    |
| ISO 84 : Portugais             | PC-863 Français canadien                                                                                                    |
| ISO 85 : Espagnol              | PC-865 Nordique                                                                                                    |
| ISO 8859-1 Latin 1 (ECMA-94)   | PC-866 Cyrillique                                                                                                    |
| ISO 8859-2 Latin 2             | PC-869 Grèce                                                                                                    |
| ISO 8859-5 Latin/Cyrillique    | PC-911 Katakana                                                                                                    |
| ISO 8859-7 Latin/Grec          | PC-1004 OS/2                                                                                                    |
| ISO 8859-9 Latin 5             | Math-8                                                                                                    |
| ISO 8859-10 Latin 6            | Grec-8                                                                                                    |
| ISO 8859-15 Latin 9            | Turc-8                                                                                                    |
| PC-8 Bulgare                   | Roman-8                                                                                                    |
| PC-8 Danois/Norvégien (437N)   | Roman-9                                                                                                    |
| PC-8 Greek Alternate (437G)    | Roman Extension                                                                                                    |
| PC-8 Turc (437T)               | Ventura ITC Zapf Dingbats                                                                                                    |
| PC-8 Latin/Grec                | Ventura International                                                                                                    |
| PC-8 PC Nova                   | Ventura Math                                                                                                    |
| PC-8 Polonais Mazovia          | Ventura US                                                                                                    |
| PC-8 Page de codes 437         | Windows 3.0 Latin 1                                                                                                    |
| PC-775 Baltique (PC-8 Latin 6) | Windows 98 Cyrillique                                                                                                    |
|                                | ISO 21 : Allemand<br>ISO 25 : Français<br>ISO 57 : Chinois<br>ISO 60 : Norvégien version 1<br>ISO 61 : Norvégien version 2<br>ISO 69 : Français<br>ISO 84 : Portugais<br>ISO 84 : Portugais<br>ISO 85 : Espagnol<br>ISO 8859-1 Latin 1 (ECMA-94)<br>ISO 8859-2 Latin 2<br>ISO 8859-2 Latin 2<br>ISO 8859-7 Latin/Grec<br>ISO 8859-7 Latin/Grec<br>ISO 8859-9 Latin 5<br>ISO 8859-10 Latin 6<br>ISO 8859-10 Latin 6<br>ISO 8859-15 Latin 9<br>PC-8 Bulgare<br>PC-8 Danois/Norvégien (437N)<br>PC-8 Greek Alternate (437G)<br>PC-8 Latin/Grec<br>PC-8 PC Nova<br>PC-8 PC Nova<br>PC-8 Polonais Mazovia<br>PC-8 Page de codes 437<br>PC-775 Baltique (PC-8 Latin 6) |

ISO 15 : Italien ISO 16 : Portugais ISO 17 : Espagnol PC-850 Multilingue PC-851 Grèce PC-852 Latin 2 Windows 98 Grec Windows 98 Latin 1 Windows 98 Latin 2 Windows 98 Latin 5 Windows 98 Latin 6 (Baltique)

## Polices téléchargeables

Il est possible de télécharger des polices vectorielles en mode d'émulation PostScript 3 et des polices vectorielles ou bitmap en mode d'émulation PCL 6. Vous pouvez également télécharger les polices vers l'imprimante, vers une carte de mémoire flash ou vers un disque dur optionnel. Les polices téléchargées vers une mémoire flash ou un disque dur restent en mémoire même après changement du langage d'imprimante, réinitialisation ou mise hors tension de l'imprimante.

MarkVision dispose d'une fonction de gestion à distance qui permet de manipuler les fichiers de polices téléchargés dans la mémoire flash ou sur un disque dur. Reportez-vous au CD Pilotes pour plus d'informations sur MarkVision.

## Impression de la liste des échantillons de polices

Pour imprimer un échantillon de toutes les polices actuellement disponibles sur votre imprimante, procédez comme suit :

- 1 Assurez-vous que l'imprimante est sous tension et que le message Prêt est affiché.
- 2 Appuyez sur Menu pour accéder aux menus.
- 3 Continuez d'appuyer sur Menu jusqu'à ce que le Menu Utilitaires apparaisse, puis appuyez sur Sélectionner.
- 4 Appuyez sur Menu jusqu'à ce que Impr. polices s'affiche, puis appuyez sur Sélectionner.
- 5 Appuyez sur Menu jusqu'à ce que Polices PCL ou Polices PS s'affiche sur la deuxième ligne de l'écran.
  - Sélectionnez Polices PCL pour imprimer la liste des polices disponibles pour l'émulateur PCL.
  - Sélectionnez Polices PS pour imprimer la liste des polices disponibles pour l'émulateur PostScript 3. Ce choix n'est possible que si le langage d'imprimante PostScript est disponible.
- 6 Appuyez sur Sélectionner.

Le message Impression liste polices s'affiche et reste sur le panneau de commandes jusqu'à ce que la page s'imprime. L'imprimante revient à l'état Prêt après l'impression de la liste.

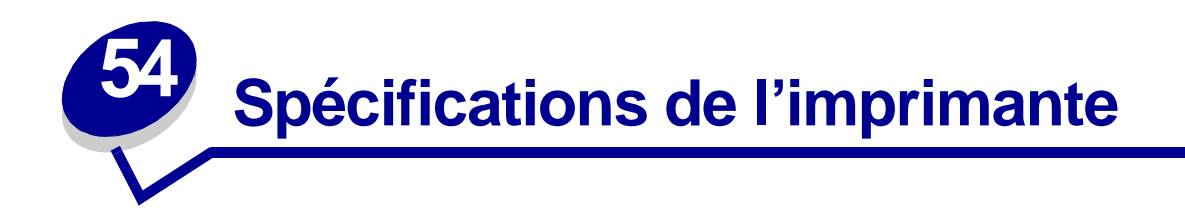

## **Dimensions**

| Dimensions                              | Lexmark T522        |
|-----------------------------------------|---------------------|
| Hauteur                                 | 379 mm (14,9 po.)   |
| avec un bac 500 feuilles                | 513 mm (20,2 po.)   |
| Largeur                                 | 418 mm (16,5 po.)   |
| Profondeur                              | 513 mm (20,2 po.)   |
| Poids (cartouche d'impression comprise) | 20,4 kg (45 livres) |
| avec un bac 500 feuilles                | 23,6 kg (52 livres) |

## **Utilisation**

Jusqu'à 75 000 pages par mois.

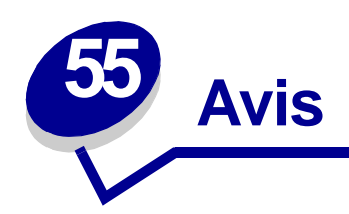

- Note d'édition
- Marques
- Notification de licence
- Consignes de sécurité
- Avertissements et mises en garde
- Avis relatif aux émissions électroniques
- Energy Star
- Avis relatif à l'utilisation du laser

## Note d'édition

#### Mai 2001

Le paragraphe suivant ne s'applique pas aux pays dans lesquels lesdites clauses ne sont pas conformes à la législation en vigueur : LEXMARK INTERNATIONAL, INC., FOURNIT CETTE PUBLICATION « TELLE QUELLE » SANS GARANTIE D'AUCUNE SORTE, EXPRESSE OU IMPLICITE, Y COMPRIS, MAIS SANS S'Y LIMITER, LES GARANTIES IMPLICITES DE QUALITE MARCHANDE ET D'ADEQUATION A UN USAGE PARTICULIER. Certains Etats n'admettent pas la renonciation aux garanties explicites ou implicites pour certaines transactions ; il se peut donc que cette déclaration ne vous concerne pas.

Cette publication peut contenir des imprécisions techniques ou des erreurs typographiques. Des modifications sont périodiquement apportées aux informations qu'elle renferme ; ces modifications seront intégrées aux éditions ultérieures de la publication. Des améliorations ou modifications des produits ou des programmes décrits dans cette publication peuvent intervenir à tout moment.

Les commentaires relatifs à cette publication peuvent être adressés à Lexmark International, Inc., Department F95/032-2, 740 West New Circle Road, Lexington, Kentucky 40550, Etats-Unis. Au Royaume-Uni et en République d'Irlande, adressez vos commentaires à Lexmark International Ltd., Marketing and Services Department, Westhorpe House, Westhorpe, Marlow Bucks SL7 3RQ. Lexmark peut utiliser ou transmettre toute information fournie de la manière qui lui semble appropriée, sans encourir aucune obligation à votre égard. Vous pouvez vous procurer des exemplaires supplémentaires des publications relatives à ce produit en appelant le 1-800-553-9727. Au Royaume-Uni et en République d'Irlande, appelez le 0628-481500. Dans les autres pays, contactez votre revendeur.

Les références faites dans cette publication à des produits, programmes ou services n'impliquent pas l'intention du fabricant de les commercialiser dans tous ses pays d'activité. Toute référence à un produit, programme ou service n'implique pas que seul ce produit, programme ou service peut être utilisé. Tout produit, programme ou service équivalent au niveau fonctionnel ne violant aucun droit de propriété intellectuelle existant peut être utilisé en remplacement. L'évaluation et la vérification du fonctionnement en association avec d'autres produits, programmes ou services, à l'exception de ceux expressément désignés par le fabricant, incombent à l'utilisateur.

#### © Copyright 2001 Lexmark International, Inc. Tous droits réservés.

#### DROITS LIMITES DU GOUVERNEMENT AMERICAIN

Ce logiciel et cette documentation sont fournis avec des DROITS LIMITES. L'utilisation, la duplication ou la divulgation par le gouvernement sont soumises aux restrictions définies dans le sous-paragraphe (c)(1)(ii) de la clause Rights in Technical Data and Computer Software de DFARS 252.227-7013 et dans les dispositions FAR applicables : Lexmark International, Inc., Lexington, KY 40550, U.S.A.

## Marques

Lexmark, Lexmark avec le logo du diamant, MarkNet et MarkVision sont des marques commerciales de Lexmark International, Inc., déposées aux Etats-Unis et/ou dans d'autres pays. PictureGrade est une marque commerciale de Lexmark International, Inc.

Operation ReSource est une marque de service de Lexmark International, Inc.

PCL<sup>®</sup> est une marque déposée de Hewlett-Packard Company. PCL désigne un ensemble de commandes d'imprimante (langage) et de fonctions inclus dans les produits d'imprimante de Hewlett-Packard. Cette imprimante est conçue pour être compatible avec le langage PCL. Cela signifie qu'elle reconnaît les commandes PCL utilisées dans divers programmes et que l'imprimante émule les fonctions correspondant à ces commandes.

PostScript<sup>®</sup> est une marque déposée d'Adobe Systems Incorporated. PostScript 3 est la désignation par Adobe Systems d'un jeu de commandes d'imprimante (langage) et de fonctions comprises dans ses logiciels. Cette imprimante est conçue pour être compatible avec le langage PostScript 3. Cela signifie qu'elle reconnaît les commandes PostScript 3 utilisées dans divers programmes et qu'elle émule les fonctions correspondant à ces commandes.

Les détails relatifs à la compatibilité des produits figurent dans le document Technical Reference.

Les noms suivants sont des marques commerciales ou des marques déposées de ces sociétés :

| Helvetica       | Linotype-Hell AG et/ou ses filiales |
|-----------------|-------------------------------------|
| ITC Avant Garde | International Typeface Corporation  |
| Times New Roman | The Monotype Corporation plc        |
| Zapf Chancery   | International Typeface Corporation  |

Les autres marques commerciales sont la propriété de leurs détenteurs respectifs.

## Notification de licence

Le logiciel résident de l'imprimante contient :

- un logiciel développé et soumis au copyright de Lexmark,
- un logiciel modifié par Lexmark sous licences publiques GNU General Public License version 2 et GNU Lesser General Public License version 2.1,
- un logiciel sous licence, soumis aux Déclarations de garantie et de licence BSD.

Cliquez sur le titre du document que vous souhaitez consulter de nouveau :

BSD License and Warranty statements

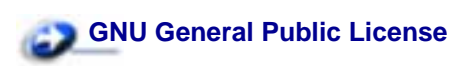

Le logiciel sous licence GNU modifié par Lexmark est un logiciel gratuit ; vous pouvez donc le distribuer et/ou le modifier selon les termes et conditions des licences répertoriées ci-dessus. Ces licences ne vous procurent aucun droit sur le logiciel soumis au copyright de Lexmark de cette imprimante.

Etant donné que le logiciel sous licence GNU auquel Lexmark a apporté des modifications est fourni explicitement sans aucune garantie d'aucune sorte, l'utilisation de la version modifiée par Lexmark n'est aucunement garantie. Reportez-vous aux limitations de garanties des licences référencées pour plus de détails.

Pour obtenir les fichiers de codes sources du logiciel sous licence GNU modifié par Lexmark, consultez le CD Pilotes fourni avec votre imprimante et cliquez sur Contacter Lexmark.

## Consignes de sécurité

- Si votre produit NE PORTE PAS le symbole , il DOIT être relié à une prise électrique correctement mise à la terre.
- Le cordon d'alimentation doit être relié à une prise électrique proche du produit et facilement accessible.
- Confiez les opérations d'entretien ou de réparation, autres que celles décrites dans les instructions de fonctionnement, à un professionnel.
- Ce produit est conçu, testé et approuvé pour répondre à des normes de sécurité générale strictes avec l'utilisation de composants Lexmark spécifiques. Les caractéristiques de sécurité de certaines pièces ne sont pas toujours évidentes. Lexmark n'est pas responsable de l'utilisation d'autres pièces de rechange.
- Votre produit utilise un laser, ce qui signifie que :
- **ATTENTION:** L'utilisation de commandes ou de réglages ou la mise en œuvre de procédures autres que celles spécifiées dans ce manuel peuvent occasionner une exposition dangereuse aux radiations.
- Votre produit utilise un processus d'impression chauffant les supports, qui peuvent dégager des émissions sous l'effet de cette chaleur. Vous devez comprendre la section des instructions de fonctionnement traitant des directives de sélection des supports d'impression pour éviter l'éventualité d'émissions nocives.

## Avertissements et mises en garde

**ATTENTION:** Les mises en garde signalent un risque de blessure pour l'utilisateur.

**AVERTISSEMENT:** Les avertissements signalent un risque de dommage matériel ou logiciel de l'imprimante.

## Avis relatif aux émissions électroniques

#### Avec câble réseau raccordé

#### Avis de conformité aux normes de la FCC (Federal Communications Commission)

Votre imprimante Lexmark T522 a été testée et déclarée conforme aux normes relatives au matériel numérique de la classe A, fixées par l'article 15 des règlements de la FCC. Son fonctionnement est soumis aux deux conditions suivantes : (1) cet appareil ne peut pas occasionner d'interférences nocives, et (2) cet appareil doit accepter toute interférence reçue, y compris celles pouvant causer un fonctionnement indésirable.

Les normes de la FCC relatives au matériel informatique de la classe A sont destinées à assurer une protection suffisante contre les interférences dans une installation commerciale. Cet équipement génère et utilise des fréquences radio qui, en cas d'installation et d'utilisation incorrectes, peuvent être à l'origine d'interférences dans la réception radio et télévision. Le fonctionnement de cet équipement

dans une installation résidentielle peut être à l'origine d'interférences. Si c'est le cas, l'utilisateur est invité à corriger le problème par lui-même.

Le fabricant n'est pas responsable des interférences radio ou télévision dues à l'utilisation de câbles non conformes ou à des changements et modifications effectués sur cet appareil. La FCC rappelle aux utilisateurs que tout changement ou modification non autorisé explicitement dans ce manuel risque d'annuler le droit de ceux-ci de faire fonctionner leur équipement.

**Remarque:** Afin de garantir la conformité aux normes de la FCC relatives aux interférences électromagnétiques du matériel informatique de la classe A, utilisez un câble correctement isolé et mis à la terre, tel que le câble parallèle Lexmark réf. 1329605. L'utilisation d'un câble non conforme peut entraîner la violation des normes de la FCC.

#### **Industry Canada Compliance Statement**

This Class A digital apparatus meets all requirements of the Canadian Interference-Causing Equipment Regulations.

#### Avis de conformité aux normes d'Industrie Canada

Cet appareil numérique de la classe A respecte toutes les exigences du Règlement sur le matériel brouilleur du Canada.

#### Avis de conformité aux directives de la Communauté européenne (CE)

Ce produit est conforme aux exigences de sécurité des directives 89/336/CEE et 73/23/CEE du Conseil de la Communauté européenne relatives au rapprochement et à l'harmonisation des législations des Etats membres en matière de compatibilité électromagnétique et de sécurité des équipements électriques conçus pour une utilisation à puissance limitée.

Une déclaration de conformité à la Directive a été signée par le Directeur de la fabrication et du support technique, Lexmark International, S.A., Boigny, France.

Ce produit satisfait aux limites de Classe A EN55022 et aux exigences de sécurité EN 60950.

AVERTISSEMENT: Lorsqu'un câble réseau est raccordé, ce produit appartient à la classe A. Dans un environnement résidentiel, ce produit risque de provoquer des interférences radio, auquel cas l'utilisateur devra prendre les mesures adéquates.

#### Sans câble réseau raccordé

#### Avis de conformité aux normes de la FCC (Federal Communications Commission)

Votre imprimante Lexmark T522 a été testée et déclarée conforme aux normes relatives au matériel numérique de la classe B, fixées par l'article 15 des règlements de la FCC. Son fonctionnement est soumis aux deux conditions suivantes : (1) cet appareil ne peut pas occasionner d'interférences nocives, et (2) cet appareil doit accepter toute interférence reçue, y compris celles pouvant causer un fonctionnement indésirable.

Les normes de la FCC relatives au matériel informatique de la classe B sont destinées à assurer une protection suffisante contre les interférences dans une installation résidentielle. Cet équipement génère et utilise des fréquences radio qui, en cas d'installation et d'utilisation incorrectes, peuvent être à l'origine d'interférences dans la réception radio et télévision. Toutefois, rien ne garantit qu'il n'y aura pas d'interférences. Si des interférences se produisent, il est possible de déterminer si elles sont dues

au matériel en éteignant et en rallumant l'appareil, et si c'est le cas, l'utilisateur est invité a corriger le problème de l'une des manières suivantes :

- modifier l'orientation ou l'emplacement de l'antenne réception,
- éloigner l'ordinateur du récepteur,
- brancher l'équipement sur une prise située sur un circuit différent de celui du récepteur,
- pour plus d'informations, consulter le point de vente ou un technicien.

Le fabricant n'est pas responsable des interférences radio ou télévision dues à l'utilisation de câbles non conformes ou à des changements et modifications effectués sur cet appareil. La FCC rappelle aux utilisateurs que tout changement ou modification non autorisé explicitement dans ce manuel risque d'annuler le droit de ceux-ci de faire fonctionner leur équipement.

**Remarque:** Afin de garantir la conformité aux normes de la FCC relatives aux interférences électromagnétiques du matériel informatique de la classe B, utilisez un câble correctement isolé et mis à la terre, tel que le câble parallèle Lexmark réf. 1329605. L'utilisation d'un câble non conforme peut entraîner la violation des normes de la FCC.

#### Industry Canada Compliance Statement

This Class B digital apparatus meets all requirements of the Canadian Interference-Causing Equipment Regulations.

#### Avis de conformité aux normes d'Industrie Canada

Cet appareil numérique de la classe B respecte toutes les exigences du Règlement sur le matériel brouilleur du Canada.

#### Avis de conformité aux directives de la Communauté européenne (CE)

Ce produit est conforme aux exigences de sécurité des directives 89/336/CEE et 73/23/CEE du Conseil de la Communauté européenne relatives au rapprochement et à l'harmonisation des législations des Etats membres en matière de compatibilité électromagnétique et de sécurité des équipements électriques conçus pour une utilisation à puissance limitée.

Une déclaration de conformité à la Directive a été signée par le Directeur de la fabrication et du support technique, Lexmark International, S.A., Boigny, France.

Ce produit satisfait aux limites de Classe B EN55022 et aux exigences de sécurité EN 60950.

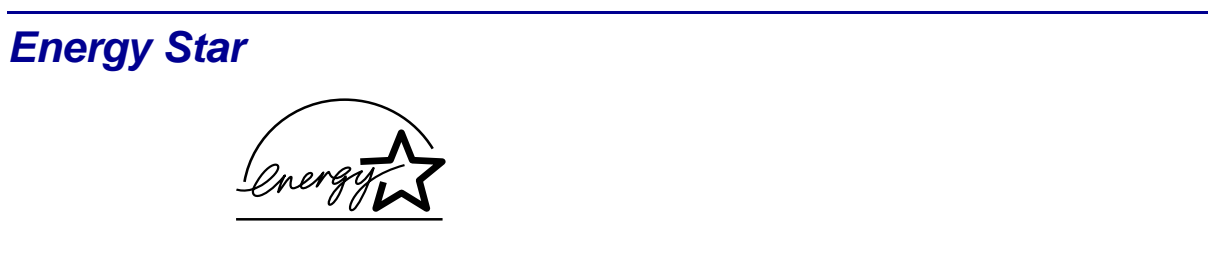

Le programme informatique EPA ENERGY STAR répond à l'effort concerté des fabricants pour promouvoir la création de produits à faible consommation d'énergie et réduire la pollution atmosphérique due à la production d'énergie.

Les entreprises qui participent à ce programme proposent des ordinateurs, imprimantes, moniteurs ou télécopieurs qui se mettent en veille lorsqu'ils ne sont pas utilisés. Cette caractéristique permet de réduire la consommation d'énergie de 50 %. Lexmark est fier de prendre part à cet effort.

En sa qualité de partenaire Energy Star, Lexmark International, Inc., a vérifié que ce produit satisfait aux normes Energy Star relatives aux économies d'énergie.

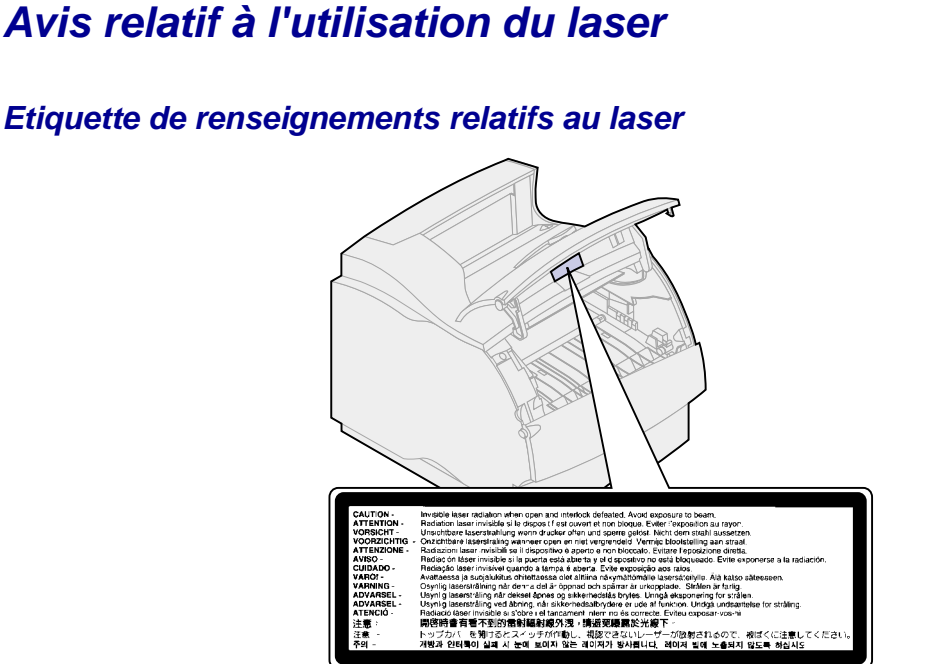

#### Avis relatif à l'utilisation du laser

L'imprimante est certifiée conforme aux exigences de la réglementation des Etats-Unis relative aux produits laser (DHHS 21 CFR Subchapter J for Class I (1)). Pour les autres pays, elle est certifiée conforme aux exigences des normes IEC 825 relatives aux produits laser de classe I.

Les produits laser de classe I ne sont pas considérés comme dangereux. L'imprimante contient un laser de classe IIIb (3b), laser arsenide gallium 5 milliwatts, opérant sur une longueur d'onde de l'ordre de 770-795 nanomètres. Le système laser ainsi que l'imprimante ont été conçus de manière à ce que personne ne soit jamais exposé à des radiations laser dépassant le niveau de classe I dans le cadre d'un fonctionnement normal, de l'entretien par l'utilisateur ou de la maintenance.
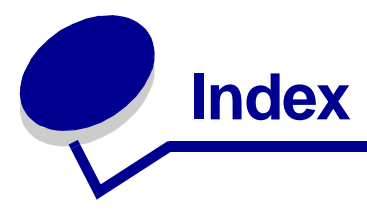

## Α

Accepter DSR (menu Série) 168 Accepter Init (menu Parallèle) 158 Adr. LocalTalk (menu LocalTalk) 136 Alim. séparateur (menu Finition) 127 Alimentation (menu Papier) 147 Annulation tâche 133 Annuler tâche (menu Travail) 133 Assemblage (menu Finition) 123 assemblage, activation 123 Auto continu (menu Config) 174 Avert. encre (menu Config) 179 avertissement toner 179 avertissement, toner 179 avertisseur, paramètre 173 avis relatif à l'utilisation du laser 213

# В

Bauds (menu Série) 167 Bits de données (menu Série) 168 Bordure multipg (menu Finition) 125 bourrages 60 élimination 60 éviter 49 bourrages papier 60 200 Bourrage pap Retirez cart. 61 201 Bourrage pap Retirez cart. 61 202 Bourrage pap Ouv. porte arr. 62 230 Bourrage pap Vérif. rec/ver 65 24x Bourrage pap Vérif. tir x 68 250 Bourrage pap Vérif charg. MF 73 260 Bourrage pap Vérif charg env. 74 nouvelle impression des pages 175 bristol, choix 25

## С

cartouche d'impression, remplacement 50 chaînage des tiroirs 48 Change No tiroir (menu Emul PCL) 156 Chargem. papier (menu Papier) 146 chargement d'enveloppes 42 chargeur multifonction 34 chargement d'enveloppes 36 chargement de papier 36 chargement de supports d'impression 37 chargement des transparents 37 choix de supports d'impression 34 configuration 144 fermeture 41 commande de fournitures 56 Compta travaux (Menu Config) 176 confidentiels, travaux 134 Config réseau <x> (menu Réseau) 142 Config. MF (menu Papier) 144 Config. Universel (menu Papier) 151 Contraste toner (menu Qualité) 166 Copies (menu Finition) 123 copies, définir le nombre 123 Correct bourrage (menu Config) 175 CR auto après LF (menu Emul PCL) 153 D

Débit bauds max (menu Infrarouge) 129 Défrag. flash (menu Utilitaires) 180 Délai d'attente (menu Config) 179 délai d'attente, configuration 179 Délai d'impr. (menu Config) 177 délai d'impression, configuration 177 Délai transmiss. (menu Infrarouge) 131 délai, attente 179 délai, impression 177 Dépistage Hex (menu Utilitaires) 182 Destinat. téléch (menu Config) 175 détection de format 18 disque (disque dur) 181 disque dur, emplacement 175 disque dur, formatage 181 disque dur, répertoire 182

## Е

Econ. ressources (menu Config) 178 Economie énergie (menu Config) 177 économie énergie, configuration 177 élimination des bourrages papier 60 émulation PCL 152 change no tiroir 156 espacement 155 impression échantillons de polices 183 jeu de symboles 156 lignes par page 154 nom police 153 orientation 155 origine police 154 polices résidentes 199 retour chariot automatique 153 saut de ligne automatique 153 taille en points 155 émulation PostScript 162 impression des erreurs PS 163 impression échantillons de polices 183 police par défaut 162 polices résidentes 199 Env. soignée (menu Papier) 145 enveloppes 42

alimentation du chargeur 42 chargement du chargeur multifonction 34 paramètres 44 recommandations 23 erreurs de pages complexes 176 Espacement (Menu Emul PCL) 155, 197 étiquettes 24 maintenance de l'imprimante 25 recommandations 24 éviter les bourrages papier 49

#### F

fonction d'impression et de suspension (tâches suspendues) 12 format Folio US 18 format statement US 18 Formater disque (menu Utilitaires) 181 Formater flash (menu Utilitaires) 181 formulaires intégrés 30 formulaires préimprimés 22 fournitures 56 cartouches d'impression 56 commande 56 feutre de nettoyage de l'unité de fusion pour étiquettes 56 kit de maintenance 56 rouleau de chargement 57 rouleau de transfert 57 stockage 58 unité de fusion 57

## G

guide de réglage de la largeur 32 guide de réglage de la longueur du papier 32

#### Η

Hôtes NPA (menu LocalTalk) 138

## 

Imp. multipage (menu Finition) 126 Impr conf. rés <x> (menu Utilitaires) 183 Impr. erreur PS (menu PostScript) 163 Impr. polices (menu Utilitaires) 183 Impr. répertoire (menu Utilitaires) 182 Impr. tampon (menu Travail) 135 impression échantillons de polices 205 format de papier Folio US 18 format de papier Statement US 18 liste des paramètres de menus 183 statistiques sur les travaux 182 tâches suspendues 12 impression de N pages sur une 126 Impression menus (menu Utilitaires) 183 impression multipage 126 bordures 125 configuration 126 ordre page 125 orientation page 126 imprimante avec options de gestion du papier 7 imprimante, réinitialisation 135 interfaces, infrarouge 128 interfaces, LocalTalk 136 interfaces, parallèle 157 interfaces, réseau 140 interfaces, série 167 interfaces, USB 184

## J

Jeu de symboles (menu Emul PCL) 156 jeux de symboles, définition 204

# L

Langage d'impr. (menu Config) 178 Langue d'affich. (menu Config) 174 Largeur A4 (menu Emul PCL) 152 LF auto après CR (menu Emul PCL) 153 Lignes par page (menu Emul PCL) 154

# Μ

maintenance réinitialisation du compteur de maintenance 55 remplacement de cartouche d'impression 50 remplacement de l'unité de fusion 54 remplacement du rouleau de chargement 52 remplacement du rouleau de transfert 53 mémoire flash, défragmentation 180 mémoire flash, emplacement 175 mémoire flash, formatage 181 mémoire flash, répertoire 182 mémoire, fonction « tâches suspend » 12 Menu Config 173 Auto continu 174 Avert. encre 179 Compta travaux 176 Correct bourrage 175 Délai d'attente 179 Délai d'impr. 177 Destinat. téléch 175 Econ. ressources 178 Economie énergie 177 Langage d'impr. 178 Langue d'affich. 174 Protection page 176 Régl avertisseur 173 Menu Emul PCL 152 Change No tiroir 156 CR auto après LF 153 Espacement 155 Jeu de symboles 156 Largeur A4 152 LF auto après CR 153 Lignes par page 154 Nom police 153 Orientation 155 Origine police 154 Taille en points 155 Menu Finition 122 Alim. séparateur 127 Assemblage 123 Bordure multipg. 125 Copies 123 Imp. multipage 126 Ordre multipage 125 Pages Vierges 122 Recto verso 124 Reliure rec/ver 124 Séparateurs 127 Vue Multipage 126 Menu Infrarouge 128 Débit bauds max 129 Délai transmiss 131 Mode NPA 130 PCL SmartSwitch 130 Port infrarouge 129 PS SmartSwitch 131 Taille fenêtre 132 Tamp. infrarouge 128 Tampon d'impres. 129 Menu LocalTalk 136 Adr. LocalTalk 136 Hôtes NPA 138 Mode NPA 138

Nom LocalTalk 137 PCL SmartSwitch 139 Port LocalTalk 137 PS SmartSwitch 139 Tampon d'impres. 136 Tampon LocalTalk 137 Zone LocalTalk 138 Menu Papier 144 Alimentation 147 Chargem. papier 146 Config. MF 144 Config. Universel 151 Env. soignée 145 Poids papier 150 Substit. format 150 Taille papier 147 Texture papier 148 Type papier 149 Types perso 145 Menu Parallèle 157 Accepter Init 158 Mode avancé 157 Mode NPA 158 Mode parallèle 1 159 Mode parallèle 2 160 PCL SmartSwitch 160 Protocole 161 PS SmartSwitch 161 Tampon d'impres. 158 Tampon parallèle 159 Menu PostScript 162 Impr. erreur PS 163 Police par déf 162 Menu Qualité 164 Contraste toner 166 PictureGrade 164 **PQET 165** Résolution imp. 165 Menu Réseau 140 Config réseau <x> 142 Mode NPA 142 PCL SmartSwitch 143 PS binaire MAC 141 PS SmartSwitch 143 Tampon d'impres. 140 Tampon réseau 141 Menu Série 167 Accepter DSR 168 Bauds 167 Bits de données 168 Mode NPA 169 Parité 169 PCL SmartSwitch 170 Polarité RS-422 171 Protocole série 172 PS SmartSwitch 170 Robust XON 171 RS-232/RS-422 171 Tampon d'impres. 168

Tampon série 172 Menu Travail 133 Annuler tâche 133 Impr. tampon 135 Réinit. impr. 135 Tâche confident. 134 Tâches suspend, 135 menu USB 184 Mode NPA 185 PCL SmartSwitch 186 PS binaire MAC 185 PS SmartSwitch 186 Tampon d'impres. 184 Tampon USB 187 Menu Utilitaires 180 Défrag. flash 180 Dépistage Hex 182 Formater disgue 181 Formater flash 181 Impr conf. rés <x> 183 Impr. polices 183 Impr. répertoire 182 Impression menus 183 Paramètres usine 181 Stat. de compta 182 menus 119 langue d'affichage 174 liste complète 119 Messages 87 2<xx> Bourrage papier 108 31 Cartouche défectueuse 108 32 Cartouche non prise en charge 109 34 Papier trop court 109 35 Sauv. ress HF Mém. insuff. 110 37 Mém. défragm. insuffisante 110 37 Zone assemb. insuffisante 110 37 Mémoire insuffisante 111 38 Mémoire saturée 111 39 Page complexe 112 51 Mémoire flash défectueuse 112 52 Mémoire flash saturée 112 53 Mémoire flash non formatée 113 54 Erreur logic. port réseau <x> 113 54 Erreur logicielle réseau std 113 54 Par Std ENA Connexion perdue 114 54 Erreur option port parallèle <x> 114 54 Erreur option port série <x> 113 54 Erreur port parallèle 114

54 Erreur port série standard 113 54 Par. <x> ENA connexion perdue 114 56 Port par. <x> désactivé 114 56 Port paral. std désactivé 114 56 Port série <x> désactivé 115 56 Port série std désactivé 115 58 Options mém. flash trop nbses 115 58 Trop de disgues inst. 115 58 Trop de tiroirs reliés 116 59 < Périphérique > incompatible 116 61 Disque défectueux 116 62 Disque saturé 116 63 Disgue non formaté 117 80 Maintenance prévue 117 81 Echec CRC code moteur 118 88 Niveau toner bas 118 Activation des chang. de menus 90 Activation des menus 94 Annulation tâche 90 Attente 108 Autotest à mise sous tension 100 Carte réseau occupée 99 Charg. manuel 98 Chargez tiroir<x> 98 Code réseau <x> non valide 97 Code réseau std non valide 97 Défragmentation 92 Désactivation des menus 93 Disque altéré 93 Economie énergie 101 Effac. stat. de compta en cours 91 Fermez porte ou insérez cart. 91 Formatage disque en cours 95 Formatage flash 96 Hex prêt 104 Impr. stat. de compta en cours 102 Impression annulée 95 Impression liste polices 102 Impression liste rép. 101 Impression paramètres menus 102 Impressions activées 101 Impressions en file d'attente 104 Imprimante non prête 100 Infrarouge 96 Insérez le tiroir <x> 97 Installer <périphérique> ou annuler impr 97

LocalTalk <x> 98 Menus désactivés 99 Messages 70 à 79 117 Mise en attente et suppr. impr. 103 Niv. tiroir <x> bas 107 Niveau toner bas 107 Occupé 90 Parallèle <x> 100 Pas d'impression trouvée 100 Prêt 104 Prog code moteur 102 Prog code syst. 103 Program. disque 103 Program. flash 103 Récep. std plein 106 Reconnectez le <périphérique> 105 Récupération du disque 94 Réduc. résolut. 105 Réinit. compt. maint 106 Réinitial. de l'impr. en cours 105 Réparation 900 à 999 118 Réseau <x> 99 Réseau <x>, <y> 99 Retour param. usine 106 Risque perte travaux en cours 96 Série <x> 106 Suppr ttes tâch 92 Suppression des impressions 92 Tapez PIN tâche 15 Tiroir <x> manquant 107 Tiroir <x> vide 107 USB <x> 108 Vérif. connexion <périphérique> 91 Mode avancé (menu Parallèle) 157 Mode NPA (menu Infrarouge) 130 Mode NPA (menu LocalTalk) 138 Mode NPA (menu Parallèle) 158 Mode NPA (menu Réseau) 142 Mode NPA (menu Série) 169 Mode NPA (menu USB) 185 Mode parallèle 1 (menu Parallèle) 159 Mode parallèle 2 (menu Parallèle) 160

#### Ν

Nom LocalTalk (menu LocalTalk) 137 Nom police (menu Emul PCL) 153

#### 0

Ordre multipage (menu Finition) 125 Orientation (menu Emul PCL) 155 Origine police (menu Emul PCL) 154

## Ρ

Pages vierges (menu Finition) 122 panneau de commandes 8 papier choix de la source 147 choix de la taille 147 choix de la texture 148 choix des formulaires préimprimés 22 choix du papier à en-tête 22 choix du papier préimprimé 146 choix du papier préperforé 22 choix du poids 150 choix du type 149 choix du type personnalisé 145 élimination des bourrages 60 éviter les bourrages 49 si la taille requise n'est pas chargée 150 stockage 47 types déconseillés 21 types recommandés 21 papier à en-tête 22 papier perforé 22 papier préperforé 22 papier, papier à en-tête 22 Paramètres usine (menu Utilitaires) 181 paramètres usine, restauration 181 Parité (menu Série) 169 PCL SmartSwitch (menu Infrarouge) 130 PCL SmartSwitch (menu LocalTalk) 139 PCL SmartSwitch (menu Parallèle) 160 PCL SmartSwitch (menu Réseau) 143 PCL SmartSwitch (menu Série) 170 PCL SmartSwitch (menu USB) 186 PictureGrade (menu Qualité) 164 Poids papier (menu Papier) 150 Polarité RS-422 (menu Série) 171 Police par déf (menu PostScript) 162 polices 196 bitmap 198

choix en mode émulation PCL 153 description 196 espacement et taille en points 197 graisse et style 196 impression de la liste des échantillons 205 jeux de symboles (émulation PCL 6) 204 jeux de symboles pris en charge 156 par défaut 162 résidente 199 vectorielle 198 polices bitmap 198 polices Intellifont 198 polices résidentes 199 polices TrueType 198 polices vectorielles 198 définition 198 résidente 199 port infrarouge 128 activation 129 débit bauds maximum 129 délai de transmission 131 Mode NPA 130 PCL SmartSwitch 130 PS SmartSwitch 131 taille de la mémoire tampon 128 taille fenêtre 132 Port infrarouge (menu Infrarouge) 129 Port LocalTalk 136 activation 137 hôtes NPA 138 mode NPA 138 PCL SmartSwitch 139 PS SmartSwitch 139 taille de la mémoire tampon 137 Port LocalTalk (menu LocalTalk) 137 port parallèle 157 activation des résistances 159 communication bidirectionnelle 157 configuration de la taille de la mémoire tampon 159 configuration du protocole 161 échantillonage de données 160 initialisation du matériel 158 mode NPA 158 PCL SmartSwitch 160 PS SmartSwitch 161 port réseau 140 mode NPA 142 PCL SmartSwitch 143

PS SmartSwitch 143 taille de la mémoire tampon 141 port série configuration 167 mode NPA 169 parité 169 PCL SmartSwitch 170 polarité 171 protocole 172 PS SmartSwitch 170 robust XON 171 signaux DSR (Data Set Ready) 168 taille de la mémoire tampon 172 vitesse de transmission 167, 168 port USB 184 définition de la taille de la mémoire tampon 187 mode NPA 185 PCL SmartSwitch 186 PS SmartSwitch 186 PQET (menu Qualité) 165 présentation des menus 119 Protection page (menu Config) 176 Protocole (menu Parallèle) 161 Protocole série (menu Série) 172 PS binaire MAC (menu Réseau) 141 PS binaire MAC (menu USB) 185 PS SmartSwitch (menu Infrarouge) 131 PS SmartSwitch (menu LocalTalk) 139 PS SmartSwitch (menu Parallèle) 161 PS SmartSwitch (menu Réseau) 143 PS SmartSwitch (menu Série) 170 PS SmartSwitch (menu USB) 186

# Q

qualité d'impression 164 contraste du toner 166 définition de la résolution 165 lissage des caractères 165 réglage PictureGrade 164

# R

recommandations relatives aux supports 19 bristol 25 enveloppes 23 étiquettes 24

papier déconseillé 21 papier recommandé 21 stockage du papier 47 Recto verso (menu Finition) 124 recto verso, activation 124 Régl avertisseur (menu Config) 173 Réinit. impr. (menu travail) 135 réinitialisation de l'imprimante 135 réinitialisation du compteur de maintenance 55 Reliure rec/ver (menu Finition) 124 remplacement cartouche d'impression 50 rouleau de chargement 52 rouleau de transfert 53 unité de fusion 54 Résolution imp. (menu Qualité) 165 ressources téléchargées, emplacement 175 ressources téléchargées, enregistrement 178 ressources téléchargées, répertoire 182 Robust XON (menu Série) 171 rouleau de chargement, remplacement 52 rouleau de transfert, remplacement 53 RS-232/RS-422 (menu Série) 171

# S

Séparateurs (menu Finition) 127 Stat. de compta (menu Utilitaires) 182 statistiques relatives à l'impression 176 statistiques sur les travaux 176 statistiques, enregistrement 176 statistiques, impression 182 stockage du papier 47 Substit. format (menu Papier) 150 supports d'impression 19 degré de lissage 20 direction de la granulosité 20 fibres 21 grammage 20 humidité 20 tendance à se recourber 20

## Т

Tâche confidentielle (Menu Travail) 134 tâches suspendues 12 Tâches suspendues (Menu

Travail) 135 Taille en points (Menu Emul PCL) 155, 197 Taille fenêtre (menu Infrarouge) 132 Taille papier (menu Papier) 147 Tamp. infrarouge (menu Infrarouge) 128 Tampon d'impres. (menu LocalTalk) 136 Tampon d'impres. (menu Parallèle) 158 Tampon d'impres. (menu Réseau) 140 Tampon d'impres. (menu Série) 168 Tampon d'impres. (menu USB) 184 Tampon d'impression (menu Infrarouge) 129 Tampon LocalTalk (menu LocalTalk) 137 Tampon parallèle (menu Parallèle) 159 Tampon réseau (menu Réseau) 141 Tampon série (menu Série) 172 Tampon USB (menu USB) 187 tampon, infrarouge 128 tampon, LocalTalk 137 tampon, parallèle 159 tampon, réseau 141 tampon, série 172 tampon, USB 187 témoins lumineux 8 test de l'impression, mode Dépistage Hex 182 test de l'impression, page des menus 183 test de l'imprimante, mode Dépistage Hex 182 Texture papier (menu Papier) 148 tiroir, guide de réglage de la largeur du papier 32 tiroir, guide de réglage de la longueur du papier 32 tiroirs liés 48 type de caractère, description 196 Type papier (menu Papier) 149 types de papier déconseillés 21 types de papier recommandés 21 Types perso (menu Papier) 145

## U

unité de fusion, remplacement 54

## V

Vue Multipage (menu Finition) 126

# Ζ

Zone LocalTalk (menu LocalTalk) 138

# **LEXM**RK

Lexmark and Lexmark with diamond design are trademarks of Lexmark International, Inc., registered in the United States and/or other countries. © 2001 Lexmark International, Inc. 740 West New Circle Road Lexington, Kentucky 40550

www.lexmark.com